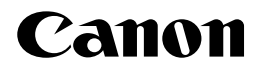

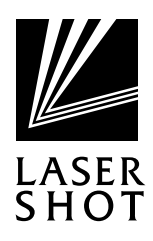

JPN

# レーザビームプリンタ LASER SHOT LBP-1710

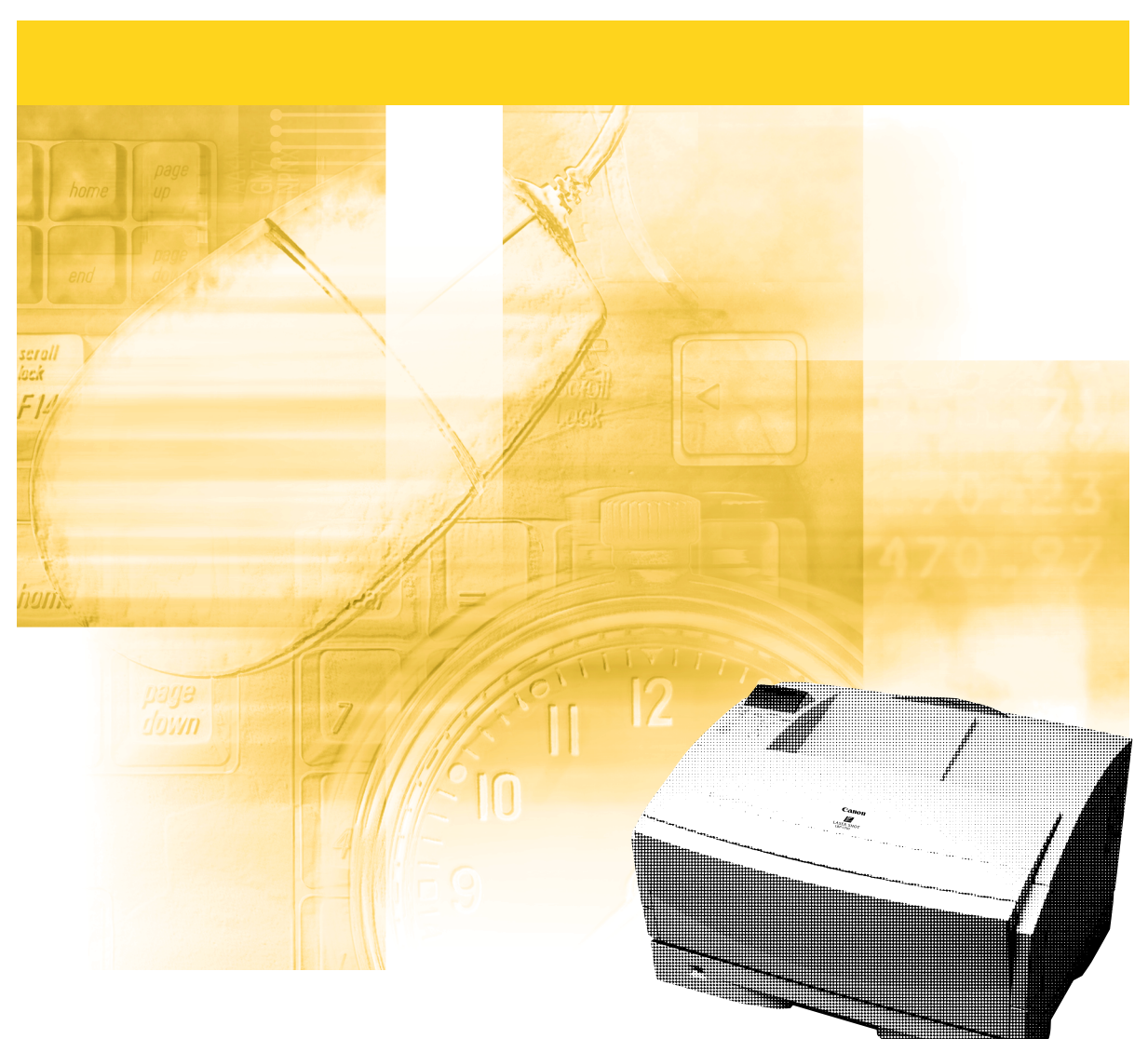

ご使用前に必ず本書をお読みください。 将来いつでも使用できるように大切に保管してください。

# ) 取扱説明書の分冊構成について

本製品の取扱説明書は、次のような構成になっています。目的に応じてお読みいただき、本製品を十 分にご活用ください。

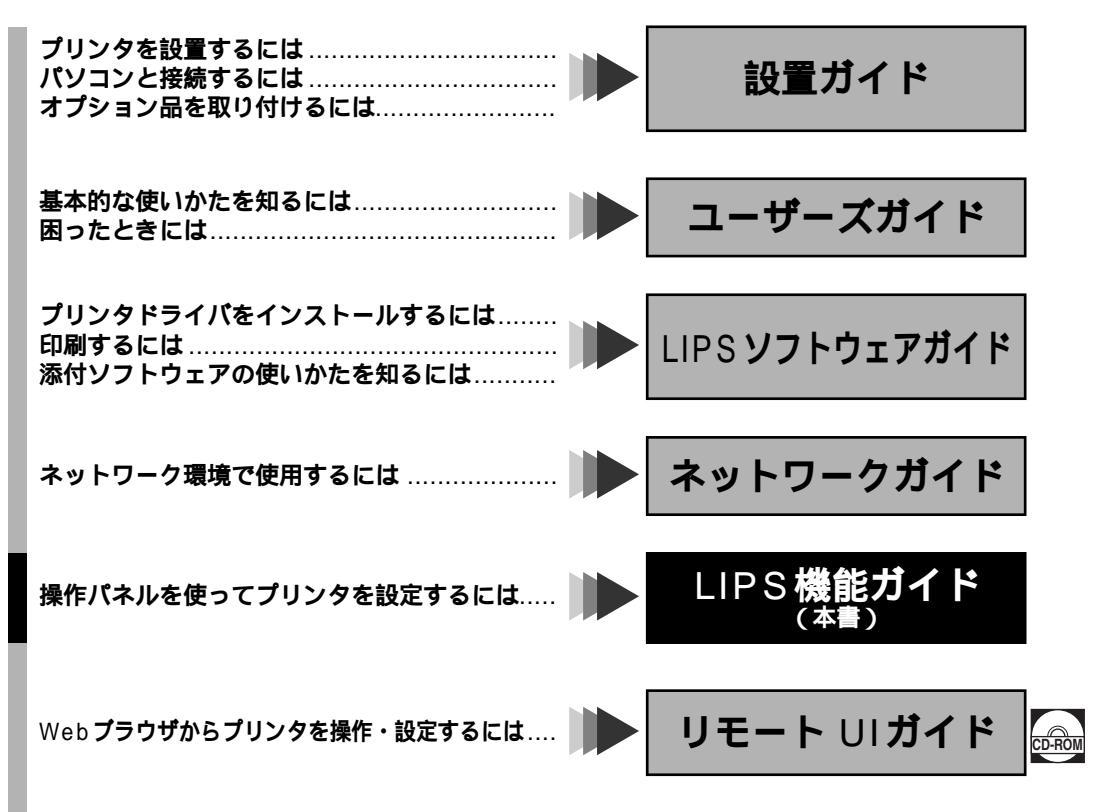

#### 別売の取扱説明書

お求めについては販売店にご相談ください。

プログラマーズマニュアル ログラマーの取扱語

LIPS 対応のプリンタドライバや印刷の設定プログラムなどを作成するプログラマー用の取扱説明書です。

● 表紙に掲載されている製品写真は、実際の製品と異なる場合があります。

CDROW このマークが付いている分冊は、付属のCD-ROMに収められているPDFマニュアルです。

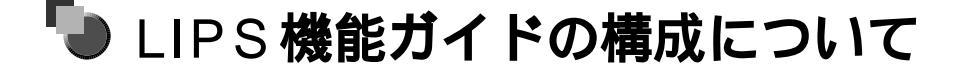

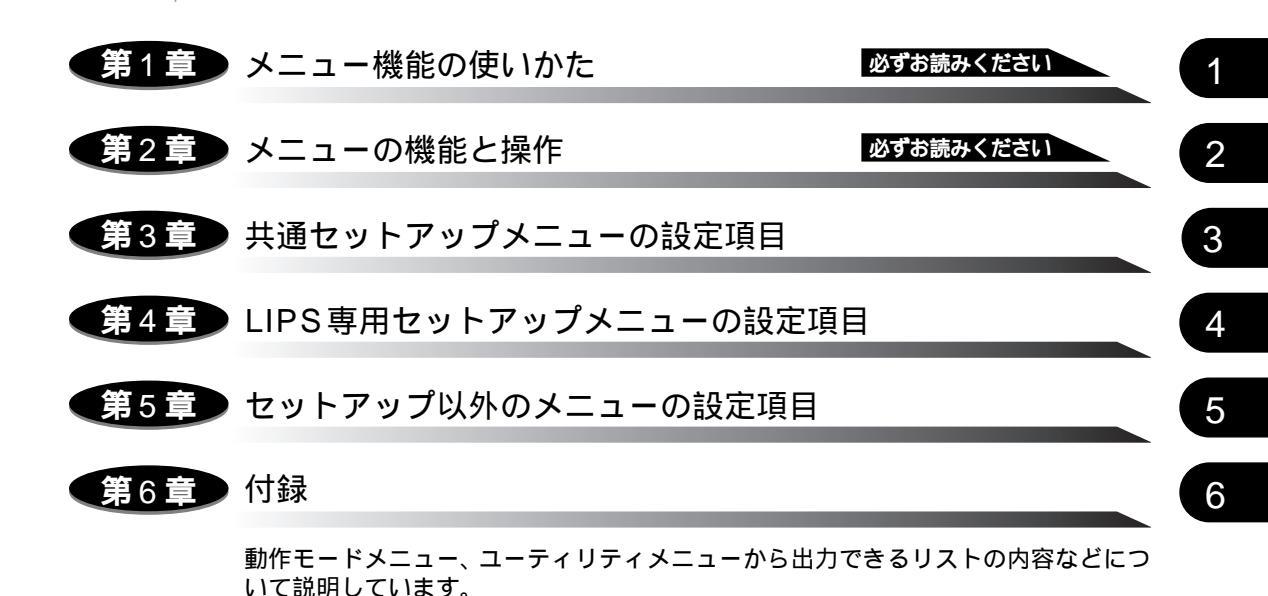

 
 ・

巻末に、各メニューの階層を示す「メニュールートマップ」があります。
 各メニューの設定項目や内容を知りたいときにご活用ください。

 本製品に付属のソフトウェア「NetSpot」を使い、パソコンからリモートでプリンタを設定す。 る場合は、添付の「LIPSソフトウェアガイド」もお読みください。

 本製品のリモートUIを使い、パソコンからリモートで設定や管理を行う場合は、添付の「リモー トUIガイド」(CD-ROM)もお読みください。

ユーザーズガイドをあわせてお読みください。

 <sup>●</sup>本書に記載されている内容は、予告なく変更されることがあります。あらかじめ、ご了承ください。

本書に万一ご不審な点や誤り、または記載漏れなどお気付きのことがありましたら、ご連絡ください。
 本書の内容を無断で転載することは禁止されています。

目次

| 本書の読みかたvii                |
|---------------------------|
| マークについて                   |
| キーの表記についてvii              |
| 略称についてvii                 |
| 商標についてviii                |
| 本製品が対応しているコントロールコマンドについてx |
| 標準対応しているコントロールコマンドについてx   |
| コントロールコマンドの動作モード          |

### 第1章 メニュー機能の使いかた

| メニュー機能            | 1-2 |
|-------------------|-----|
| メニュー機能とは          | 1-2 |
| メニューの種類           | 1-4 |
| 操作キーの使いかた         | 1-5 |
| ディスプレイの見かた        | 1-7 |
| メニューの構造           | 1-7 |
| メニュー操作に入ることができる状態 | 1-7 |
| ディスプレイの見かた.       | 1-8 |

### 第2章 メニューの機能と操作

| 共通セットアップメニューの機能と操作 2-2  |
|-------------------------|
| 共通セットアップメニューの機能と構造      |
| 共通セットアップメニューの機能2-2      |
| 共通セットアップメニューの構造2-2      |
| 共通セットアップメニューの操作の流れ2-3   |
| LIPS専用セットアップメニューの機能と操作  |
| LIPS専用セットアップメニューの機能と構造  |
| LIPS専用セットアップメニューの操作の流れ  |
| 動作モードメニューの機能と操作         |
| 動作モードメニューの機能と構造2-7      |
| 動作モードメニューの機能2-7         |
| 動作モードメニューの構造2-7         |
| 動作モードメニューの操作の流れ 2-8     |
| 優先エミュレーションメニューの機能と操作2-9 |
| 優先エミュレーションメニューの機能と構造2-9 |

| 優先エミュレーションメニューの機能                                                                                                    |
|----------------------------------------------------------------------------------------------------|
| ユーティリティメニューの機能と操作       2-11         ユーティリティメニューの機能と構造       2-11         ユーティリティメニューの機能と構造       2-11         ユーティリティメニューの機能       2-11         ユーティリティメニューの機能       2-11         ユーティリティメニューの機能       2-11         ユーティリティメニューの機能       2-11         ユーティリティメニューの構造       2-11         ユーティリティメニューの構造       2-12 |
| ジョブキャンセルメニューの機能と操作       2-14         ジョブキャンセルメニューの機能       2-14         ジョブキャンセルメニューの機能       2-14         ジョブキャンセルメニューの機能       2-14         ジョブキャンセルメニューの機能       2-14                                                                                                    |
| <ul> <li>         給紙選択メニューの機能と操作         <ul> <li></li></ul></li></ul>                                                                                                    |
| セットアップメニューの初期化                                                                                                    |

## 第3章 共通セットアップメニューの設定項目

| 共通セットアップメニューの設定項目一覧3-3                         |
|------------------------------------------------|
| 拡張機能グループの設定項目3-7                               |
| コピー枚数3-7                                       |
| タイムアウト3-7                                      |
| スリープモード                                        |
| ブザー3-8                                         |
| 警告表示                                           |
| トナー節約3-9                                       |
| トナー濃度                                          |
| 警告処理                                           |
| 自動エラースキップ                                      |
| 表示言語                                           |
| 目動切り替え*3-10                                    |
| ハードティスク*                                       |
| 割り込み印刷計可*                                      |
| セキュアフリント消去*3-12                                |
| rip once^(リッノワンス)3-12                          |
| 給紙グループの設定項目3-13                                |
| トレイ用紙サイズ3-13                                   |
| デフォルト用紙サイズ.................................... |
| 用紙の向き 3-14                                     |
| トレイ優先 3-15                                     |
| 自動選択....................................       |

| デフォルト用紙タイプ3-16                                                                                                    |
|----------------------------------------------------------------------------------------------------|
| √イアウトグループの設定項目3-17                                                                                                    |
| 縦補正/ 横補正                                                                                                    |
| とじ方向3-17                                                                                                    |
| とじ幅                                                                                                    |
| ]字調整グループの設定項目3-20                                                                                                    |
| スーパースムーズ                                                                                                    |
| 解像度                                                                                                    |
| 中間調選択                                                                                                    |
| バンド制御                                                                                                    |
| 画質警告                                                                                                    |
| フォームキャッシュメモリ3-23                                                                                                    |
| 印字動作                                                                                                    |
| 「味」目前1日 2.26                                                                                                    |
| 咱嗣処理                                                                                                    |
| <sup>四副処理</sup>                                                                                                    |
| <sup>四調処理</sup> ····································                                                                                                    |
| Pa詞処理                                                                                                    |
| Pa詞処理                                                                                                    |
| Y Paijoug 3-26<br>Y ンタフェースグループの設定項目 3-27<br>インタフェース選択 3-27<br>セントロニクス設定 / busy-ack* 3-28<br>セントロニクス設定 / セントロ受信速度* 3-28<br>セントロニクス設定 / セントロ受信速度* 3-28<br>セントロニクス設定 / セントロ送信速度* 3-28                                                                                                    |
| Y クラエースグループの設定項目                                                                                                    |
| Y クラエースグループの設定項目                                                                                                    |
| Y クフェースグループの設定項目                                                                                                    |
| ア国調処理       3-20         インタフェースグループの設定項目       3-27         インタフェース選択       3-27         セントロニクス設定 / busy-ack*       3-28         セントロニクス設定 / セントロ受信速度*       3-28         セントロニクス設定 / セントロ受信速度*       3-28         セントロニクス設定 / セントロ送信速度*       3-28         セントロニクス設定 / インプットプライム*       3-29         セントロニクス設定 / 双方向*       3-29         標準ネットワーク / TCP/IP*       3-31         標準ネットワーク / 設定登録*       3-31                                                                                                    |
| ア国調処理       3-20         インタフェースグループの設定項目       3-27         インタフェース選択       3-27         セントロニクス設定 / busy-ack*       3-28         セントロニクス設定 / セントロ受信速度*       3-28         セントロニクス設定 / セントロ受信速度*       3-28         セントロニクス設定 / インプットプライム*       3-29         セントロニクス設定 / ハンプットプライム*       3-29         セントロニクス設定 / 双方向*       3-31         標準ネットワーク / TCP/IP*       3-31         標準ネットワーク / 設定登録*       3-32                                                                                                    |
| ア国調処理       3-20         インタフェースグループの設定項目       3-27         インタフェース選択       3-27         セントロニクス設定 / busy-ack*       3-28         セントロニクス設定 / セントロ受信速度*       3-28         セントロニクス設定 / セントロ受信速度*       3-28         セントロニクス設定 / セントロ受信速度*       3-29         セントロニクス設定 / インプットプライム*       3-29         セントロニクス設定 / 双方向*       3-29         標準ネットワーク / TCP/IP*       3-31         標準ネットワーク / 設定登録*       3-32         拡張ネットワーク / TCP/IP*       3-32         拡張ネットワーク / TCP/IP*       3-32                                                                                                    |
| ア国調処理       3-20         インタフェースグループの設定項目       3-27         インタフェース選択       3-27         セントロニクス設定 / busy-ack*       3-28         セントロニクス設定 / セントロ受信速度*       3-28         セントロニクス設定 / セントロ受信速度*       3-28         セントロニクス設定 / セントロ受信速度*       3-28         セントロニクス設定 / インプットプライム*       3-29         セントロニクス設定 / バブットプライム*       3-29         セントロニクス設定 / 双方向*       3-29         標準ネットワーク / TCP/IP*       3-31         標準ネットワーク / 設定登録*       3-32         拡張ネットワーク / TCP/IP*       3-32         拡張ネットワーク / 設定登録*       3-33                                                                         |
| ア国調処理       3-20         インタフェースグループの設定項目       3-27         インタフェース選択       3-27         セントロニクス設定 / busy-ack*       3-28         セントロニクス設定 / セントロ受信速度*       3-28         セントロニクス設定 / セントロ受信速度*       3-28         セントロニクス設定 / セントロ受信速度*       3-28         セントロニクス設定 / セントロ受信速度*       3-29         セントロニクス設定 / インプットプライム*       3-29         セントロニクス設定 / 双方向*       3-29         標準ネットワーク / TCP/IP*       3-31         標準ネットワーク / 設定登録*       3-32         拡張ネットワーク / TCP/IP*       3-33         拡張ネットワーク / 設定登録*       3-33         拡張ネットワーク / 設定登録*       3-33         拡張ネットワーク / 設定登録*       3-33 |

## 第4章 LIPS専用セットアップメニューの設定項目

| LIPS専用セットアップメニュー 設定項目一覧4-2 |
|----------------------------|
| LIPS専用セットアップメニューの設定項目4-4   |
| 拡大 / 縮小                    |
| 複数ページ印刷4-4                 |
| 複数ページ余白4-6                 |
| ページの向き4-7                  |
| オーバレイ 1/オーバレイ 2            |
| スタートアップマクロ4-8              |
| 漢字コード                      |
| 文字サイズ                      |
| 漢字書体4-10                   |
| ANK書体                      |
| 漢字グラフィックセット4-11            |
| 行数                         |
| 桁数                         |
| 自動改ページ4-12                 |
| 自動改行                       |

| CR機能      | -12 |
|-----------|-----|
| LF機能 4    | -12 |
| 網かけ解像度    | -13 |
| ジョブタイムアウト | -13 |
| 白紙節約      | -13 |

### 第5章 セットアップ以外のメニューの設定項目

| セットアップ以外のメニュー設定項目一覧5-2                                                                                                    |
|----------------------------------------------------------------------------------------------------|
| 動作モードメニューの設定項目5-4<br>動作モード                                                                                                    |
| 優先エミュレーションメニューの設定項目5-7<br>優先エミュレーション*5-7                                                                                                    |
| ユーティリティメニューの設定項目       5-8         ステータスプリント(共通ステータスプリント)       5-8         フラッシュメモリ*       5-8         エミュレーションのユーティリティ*       5-8         LIPSユーティリティ*(LIPS専用ユーティリティ)       5-9         フォントリスト(共通フォントリスト)       5-9         クリーニング用紙       5-10         クリーラクリーニング       5-10         標準N/Wプリント       5-10         抽扱LIPFブリント*       5-10         エミュアプリント*       5-11 |
| 給紙選択メニューの設定項目5-13<br>給紙モード                                                                                                    |

### 第6章 付録

| 文字セットコード表とコントロールコマンドリストについて6-2 |
|--------------------------------|
| 文字セットコード表6-2                   |
| コントロールコマンドリスト                  |
| LIPS内蔵フォント 6-3                 |
| 文字セットの属性について6-3                |
| LIPS II <sup>+</sup> 内蔵フォント一覧  |
| LIPS III / IV 内蔵フォント一覧         |
| ダンプリスト                         |
| ヘキサダンプリスト                      |
| LIPS ダンプリスト                    |
| 枠囲みパターンについて6-8                 |
| 改行・改ページを示す記号6-8                |
| 異常終了を知らせる記号 6-8                |
| LIPSダンプリストの文字・記号の表記            |

| ベクタモードのLIPSダンプリスト6-9   |
|------------------------|
| 動作モ - ド共通のリスト6-10      |
| 動作モード専用のリスト6-12        |
| 本プリンタについての注意事項6-13     |
| 従来LIPS IIIシリーズとの違いについて |
| フォント                   |
| テーク処理解隊長               |
| メニュー操作                 |
| インタフェース関連6-14          |
| メモリ                    |
| オプションのメモリなど6-14        |
| LIPS IIIモード            |
|                        |
|                        |
| LIPS IVC 拾載の刀フー BJとの遅い |
| 本フリンタの制限事頃 6-16        |
| 索引                     |
| ソフトウェアのバージョンアップについて    |
| 情報の入手方法                |
| ソフトウェアの入手方法6-22        |

## 本書の読みかた

## マークについて

本書では、操作上必ず守っていただきたい事項や、操作の参考となる説明などに、下記の マークを付けています。

- 重要
   ・操作上、必ず守っていただきたい重要事項や制限事項が書かれています。機械の故障や損傷を防ぐために、必ずお読みください。
- ※ メモ ・操作の参考となることや補足説明が書かれています。お読みになることをおすすめします。

## キーの表記について

本書では、キー名称を以下のように表しています。

•操作パネル上のキー………………[オンライン]

## 略称について

本書に記載されている名称は、下記の略称を使用しています。

Microsoft<sup>®</sup> Windows<sup>®</sup> operating systemをWindows と表記しています。

Extended Unix CodeをEUCと表記しています。

LASER SHOT LBP-1710 を LBP-1710 と表記しています。

# 商標について

Canon、Canonロゴ、LBP、LIPS、NetSpotは、キヤノン株式会社の商標です。

LASER SHOTは、キヤノン株式会社の登録商標です。

Microsoft、MS-DOS、Windows は、米国 Microsoft Corporationの米国および他の国における登録商標です。

Apple、Macintoshは、米国 Apple Computer, Inc.の商標です。

IBM は、米国 International Business Machines Corporationの商標です。

HP、HP-GLは、米国 Hewlett-Packard Companyの米国の商標です。

ESC/Pは、セイコーエプソン株式会社の商標です。

Unixは、X/Open Company, Ltd.が独占的にライセンスしている米国および他の国における登録商標です。

#### 下記の書体は米国Bitstream Inc.よりライセンスを受けています。

American Garamond Bold, American Garamond Bold Italic, American Garamond Italic, American Garamond Roman, Bitstream Cataneo Bold, Bitstream Cataneo Bold Swash, Bitstream Cataneo Light, Bitstream Cataneo Light Swash, Bitstream Cataneo Regular, Bitstream Cataneo Regular Swash, Bitstream Cooper Black, Bitstream Cooper Black Italic, Bitstream Cooper Black Outline, Bitstream Roundhand Regular, Bitstream Roundhand Black, Bitstream Roundhand Bold, Bodoni Bold, Bodoni Bold Italic, Bodoni Italic, Bodoni Roman, Century Oldstyle Bold, Century Oldstyle Italic, Century Oldstyle Roman, Century Schoolbook Bold, Century Schoolbook Bold Italic, Century Schoolbook Italic, Century Schoolbook Roman, Chancery 801 ITC Zapf Chancery Medium Italic, ITC Zapf Dingbats, Clarendon Black, Clarendon Bold, Clarendon Roman, Cloister Black Openface, Cloister Black Regular, Commercial PI Regular, Commercial Script Regular, Dutch 801 Extra Bold, Dutch 801 Extra Bold Italic, Dutch 801 Bold, Dutch 801 Bold Italic, Dutch 801 Italic, Dutch 801 Regular, Dutch 801 Roman, Exotic 350 Demi-Bold, Exotic 350 Bold, Exotic 350 Light, Fixed Pitch 810 Courier 10 Pitch/Text, Fixed Pitch 810 Courier Oblique 10 Pitch/Text, Fixed Pitch 810 Courier Bold 10 Pitch/Text, Fixed Pitch 810 Courier Bold Oblique 10 Pitch/Text, Geometric 711 ITC Avant Garde Gothic Book, Geometric 711 ITC Avant Garde Gothic Book Oblique, Geometric 711 ITC Avant Garde Gothic Demi, Geometric 711 ITC Avant Garde Gothic Demi Obligue,

Goudy Oldsyle Extra Bold, Goudy Oldstyle Handtooled, Goudy Oldstyle Italic, Goudy Oldstyle Bold, Goudy Oldstyle Bold Italic, Goudy Oldstyle Roman, Holiday PI,Poster Bodoni Italic, Poster Bodoni Roman, Prima Sans Bold, Prima Sans BT, Prima Serif Bold, Prima Serif BT, Prima Mono Bold, Prima Mono BT, Revival 711 ITC Bookman Demi, Revival 711 ITC Bookman Demi Italic, Revival 711 ITC Bookman Light, Revival 711 ITC Bookman Light Italic, Ribbon 131 Bold, Ribbon 131 Regular, Serifa Black, Serifa Bold, Serifa Bold Condensed, Serifa Italic, Serifa Light, Serifa Light Italic, Serifa Thin, Serifa Thin Italic, Serifa Roman, Snowcap Regular, Staccato 222, Staccato 555,Symbol, Swiss

721 Black Extended, Swiss 721 Black Outline, Swiss 721 Black Rounded, Swiss 721 Bold, Swiss 721 Bold Condensed, Swiss 721 Bold Condensed Italic, Swiss 721 Bold Extended, Swiss 721 Bold Italic, Swiss 721 Bold Oblique, Swiss 721 Bold Outline, Swiss 721 Bold Rounded, Swiss 721 Condensed, Swiss 721 Condensed Italic, Swiss 721 Extended, Swiss 721 Italic, Swiss 721 Light, Swiss 721 Light Condensed, Swiss 721 Light Condensed Italic, Swiss 721 Light Italic, Swiss 721 Narrow, Swiss 721 Narrow Bold, Swiss 721 Narrow Bold Oblique, Swiss 721 Narrow Oblique, Swiss 721 Oblique, Swiss 721 Thin, Swiss 721 Thin Italic, Swiss 721 Roman, Symbol Proportional Regular, Zapf Calligraphic 801, Zapf Calligraphic 801 Bold, Zapf Calligraphic 801 Bold Italic, Zapf Humanist 601 Italic, Zapf Humanist 601 Roman, Zapf Humanist 601 Ultra, Zapf Humanist 601 Ultra Italic

下記の書体はInternational Typeface Corporationの商標です。

ITC Avant Garde Gothic, ITC Bookman, ITC Zapf Chancery, ITC Zapf Dingbats

本製品で使用している明朝体、ゴシック体のフォントは、それぞれ平成明朝体™W3、平成明朝体™W5、平成明朝体™W7、平成明朝体™W9、平成角ゴシック体™W5、平成角ゴシック体™W7、平成角ゴシック体™W9を使用しています。これらのフォントは(財)日本規格協会文字フォント開発・ 普及センターと使用契約を締結し使用しているものです。フォントとして無断複製することは禁止されています。

その他、本書中の社名や商品名は、各社の登録商標または商標です。

# 本製品が対応しているコントロール コマンドについて

## 標準対応しているコントロールコマンドについて

本製品は標準でLIPSコントロールコマンドに対応しています。 コントロールコマンドとは、プリンタを制御するコマンド体系のことで、パソコンのデータ をプリントするという一連の作業は、すべてパソコンから送られてくるコントロールコマン ドによって指示されています。

本製品が標準で対応している LIPS コントロールコマンドは、LBP Image Processing Systemの略で、キヤノンのページプリンタをコントロールするためのコマンド体系です。

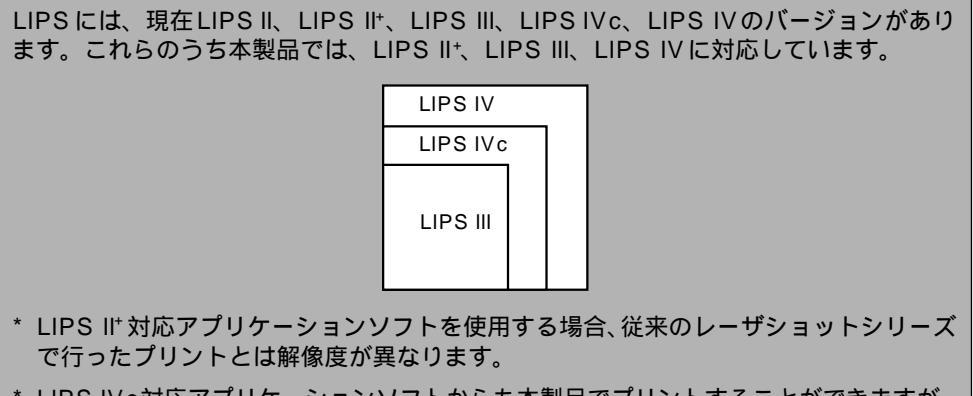

- \* LIPS IV c対応アプリケーションソフトからも本製品でプリントすることができますが、 解像度の違いにより、プリント結果の見た目も異なります。
  - \* 本製品をN201、ESC/P、IBM5577、FMPR359、N5273、HP-GLなどの標準プリンタとしてエミュレートさせることもできます。この場合、オプションのコントロールROMが必要です。

## コントロールコマンドの動作モード

本製品は、標準のLIPSモードの他に、オプションでN201やESC/Pなどのエミュレーショ ンモードのコントロールコマンドにも対応しています。

それぞれのコントロールコマンドを認識してプリントできる状態にするには、「動作モード」 を各コントロールコマンドに対応させる必要があります。LIPSのコントロールコマンドで データを受け取ってプリントできる状態にするには「LIPSモード」、オプションのエミュ レーションモードのコントロールコマンドでデータを受け取ってプリントできる状態にす るにはそれぞれのエミュレーションモードに切り替えます。

本製品では、操作パネルのメニュー機能を使って動作モードを切り替えたり、プリントする ときの環境を設定することができます。

詳しくは「動作モードメニューの設定項目」(P.5-4)をご覧ください。

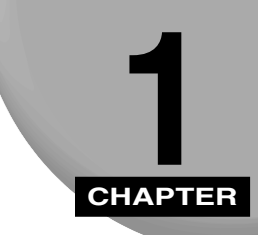

# メニュー機能の使いかた

プリンタの操作パネルに表示されるメニューの機能と種類、操作キーの使いかた、 ディスプレイの見かたについて説明します。

| メニュー機能1-2            |
|----------------------|
| メニュー機能とは1-2          |
| メニューの種類1-4           |
| 操作キーの使いかた1-5         |
| ディスプレイの見かた1-7        |
| メニューの構造              |
| メニュー操作に入ることができる状態1-7 |
| ディスプレイの見かた.1-8       |

# メニュー機能

### メニュー機能とは

プリント時には、プリント枚数や用紙サイズなどを設定します。これらの一般的な設定は、 通常はアプリケーションソフトやプリンタドライバで行います。

しかし、本プリンタには、プリント枚数や用紙サイズ設定などのほかにも多数の設定項目が 用意されており、多様な用途に応じてプリントできます。本プリンタの設定項目の中には、 アプリケーションソフトやプリンタドライバで設定できないものもあり、その場合は「メ ニュー機能」で設定します。

メニュー機能では、多数の設定項目が目的別にメニューの形式でまとめられているので、設 定がしやすくなっています。

- メニュー機能を設定する方法には次の3種類があります。
- •プリンタの操作パネルで設定する方法 プリンタのディスプレイの表示を見ながらキーを 押して操作します。
- •本プリンタに付属のソフトウェア、「NetSpot」で設定する方法 操作パネルで行う設定 とほぼ同様の設定が、パソコン側から行うことができます。
- •「リモートUI」で設定する方法 操作パネルで行う設定の一部が、パソコン側からWebブ ラウザを使用して行うことができます。

本書では操作パネルでメニュー機能を設定する場合に限って説明します。「NetSpot」や「リモート UI」で設定する方法については「LIPS ソフトウェアガイド」および「リモート UIガイド」をご覧ください。 メモ・メニュー機能の設定内容は、通常は電源を切っても消えないメモリ(NVRAM)に登録されます。したがって電源を入れなおしても、電源を切る前と同じ設定で起動します

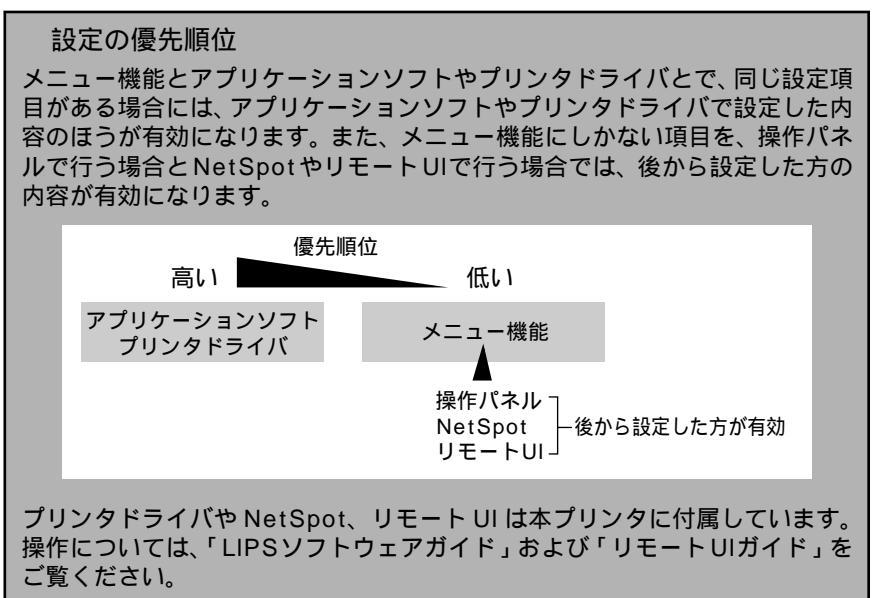

設定項目によっては、プリンタの電源を入れなおすか、ハードリセットを行ったときに有効になるものもあります。

## メニューの種類

メニューには、下の図で示した6種類があります。

それぞれのメニューは、プリンタをオフラインにした状態で操作パネルの以下のキーを押して、ディスプレイに表示します。

各メニューの機能と構造および操作の流れについては、「メニューの機能と操作」(P.2-1)をご覧ください。

また、各メニューの内容については、「共通セットアップメニューの設定項目」(P.3-1)、 「LIPS専用セットアップメニューの設定項目」(P.4-1)、「セットアップ以外のメニュー の設定項目」(P.5-1)をご覧ください。

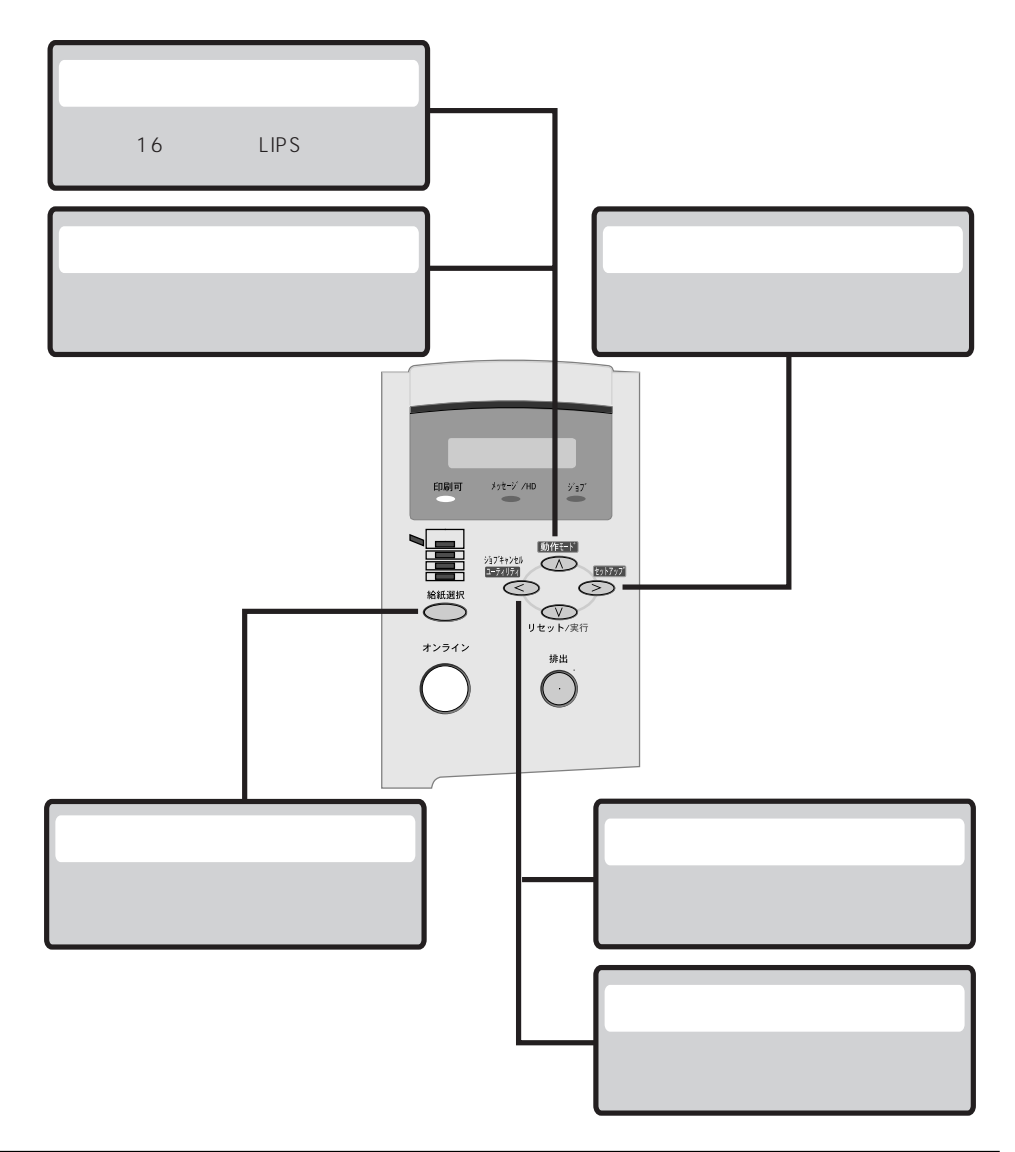

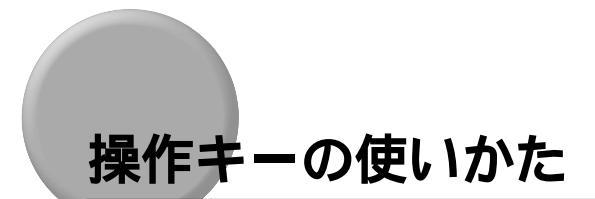

メニューの操作には、以下のキーを使います。

それらのうち、[動作モード]、[セットアップ][ユーティリティ]/[ジョブキャンセル]、 [給紙選択]には、メニューを表示する機能があります。

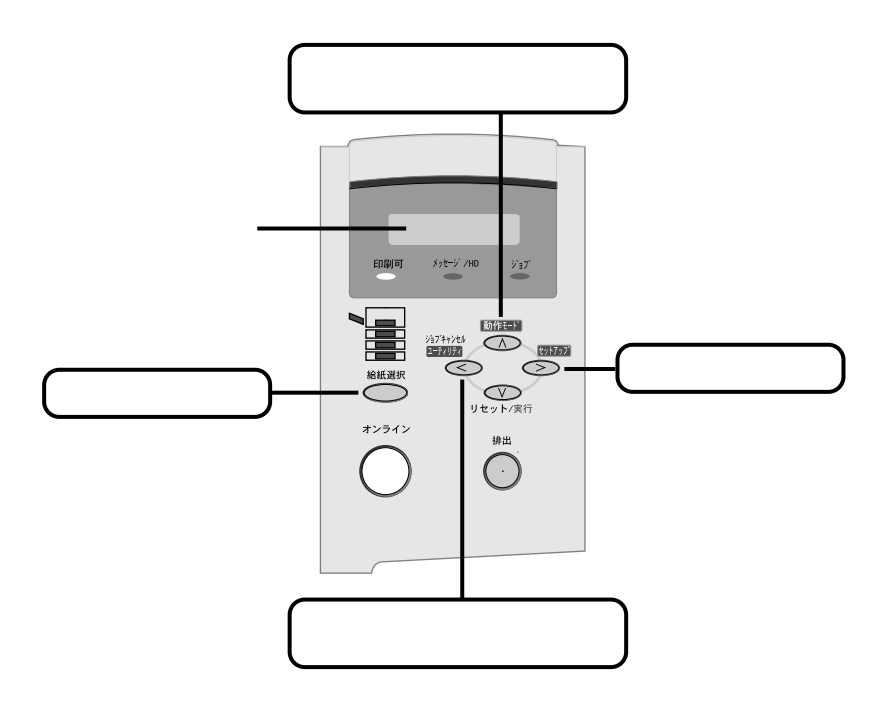

ひとつのキーが2つのメニューに割り当てられている場合は、キーを押す時間の長さやプリ ンタの状態によって、どちらのメニューが表示されるかが決まります。

各キーの機能は次のとおりです。

| +-                  | 機                                                                                                    | 能                                                                                                    |
|---------------------|----------------------------------------------------------------------------------------------------|----------------------------------------------------------------------------------------------------|
| *>=4>               | オンライン状態とオフライン状態を切り<br>てこのキーを押してオフライン状態に<br>しているときがオンライン状態、消灯<br>本文中では[オンライン]と表記します                                                                                         | Ĵ替えます。メニューの操作は、すべ<br>別り替えてから行います。 キーが点灯<br>Jているときがオフライン状態です。<br>す                                    |
|                     | オフライン状態に切り替えた直後                                                                                                    | メニューの表示中                                                                                             |
| 235777<br>>>        | セットアップメニューを表示します。<br>本文中では [ セットアップ ] と表記し<br>ます。                                                                                                    | 同じ階層の右側の項目を表示します。<br>項目が数値の場合は数値が増えます。<br>そのまま押し続けると、数値の増す速<br>度が速くなる項目もあります。本文中<br>では [ > ] と表記します。 |
| 動作モード<br>人          | 動作モードメニューまたは優先エ<br>ミュレーションメニューを表示しま<br>す。本文中では [動作モード]と表記<br>します。                                                                                                    | 上の階層の項目を表示します。本文中<br>では [ ]と表記します。                                                                   |
| ジョブキャンセル<br>ユーテオリテオ | ジョブランプが消灯している状態の<br>ときは、ユーティリティメニューを表<br>示します。本文中では[ユーティリ<br>ティ]と表記します。<br>ジョブランプが点灯・点滅している状<br>態(データ処理中・データ受信中)の<br>ときは、現在処理中のジョブをキャン<br>セルします。本文中では[ジョブキャ<br>ンセル]と表記します。 | 同じ階層の左側の項目を表示します。<br>項目が数値の場合は数値が減ります。<br>そのまま押し続けると、数値の減る速<br>度が速くなる項目もあります。本文中<br>では[<]と表記します。     |
| リセット/実行             | 1秒以上押すと、ソフトリセットを行<br>います。<br>5秒以上押すと、ハードリセットを行<br>います。本文中では<br>[リセット/実行]と表記します。                                                                                            | 選択した項目を実行します。または次<br>の階層に進みます。本文中では[ ]<br>と表記します。                                                    |
|                     | 用紙を強制的に排出します。                                                                                                    |                                                                                                    |
| 給紙選択                | 給紙選択メニューを表示します。本文<br>中では[給紙選択]と表記します。                                                                                                    |                                                                                                    |

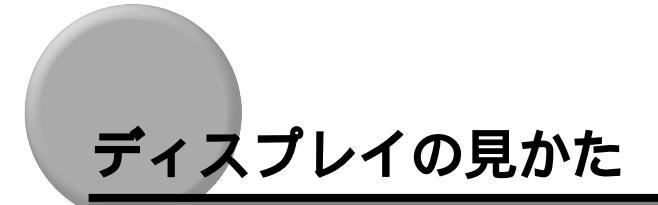

### メニューの構造

メニューは下の図のように、1つのつながった輪のような構造(ループ構造)になっており、 この輪の中の一項目がディスプレイに表示されます。したがって、[<]や[>]を押して、 同じ方向に続けてメニューを移動すると、最初の項目が再び表示されます。 メニューは、階層ごとにそれぞれ別のループ構造になっています。

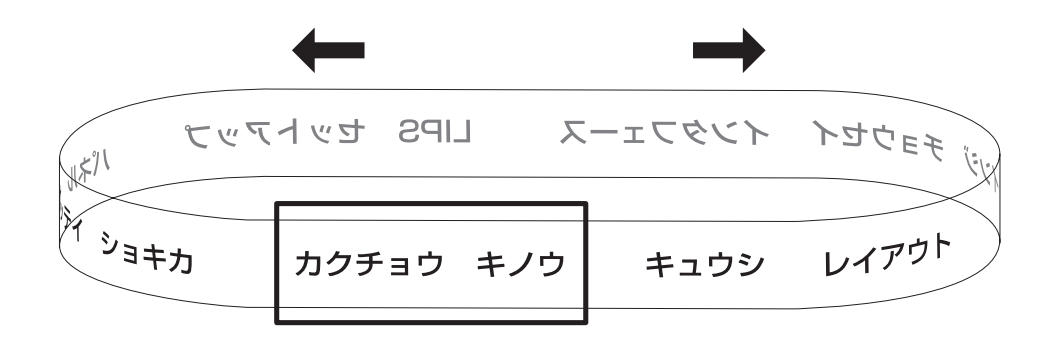

## メニュー操作に入ることができる状態

プリント可能な状態のときに、オフライン状態にしてメニュー操作を行うことができます。
 プリント可能な状態とは、次の2つの条件を満たしている状態です。
 ①ジョブランプとメッセージ/HDランプが消灯している
 ②ディスプレイに「00 」のメッセージが表示されている
 例)
 LIPSモードの場合のプリント可能表示

00 LIPS A4

動作モード自動選択\*の場合のプリント可能表示

| 00 | インサツ | カノウ | A 4 |
|----|------|-----|-----|
|    |      |     |     |

\*動作モード自動選択は、オプションのコントロールROMが装着されている場合にのみ設定できます。

## ディスプレイの見かた

ディスプレイの表示は1行(16文字)です。

キーを押してメニューを表示したあと、自動的にそのメニューの最初の階層の項目が表示されます。

同じ階層の中で他に選択できる項目がある場合は、ディスプレイの右端に「」が表示され ます。

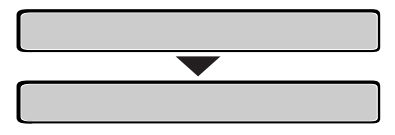

メニューの一番下の階層を表示したあと、何も操作を行わないと、自動的にひとつ上の階層 の項目と現在選択されている階層の項目が、交互にディスプレイに表示されます。

| コピー | マイスウ |  |
|-----|------|--|
|     |      |  |
| = 1 |      |  |

表示中の設定値がこれまでメモリ(NVRAM)に記憶されていた設定と同じ場合は、ディス プレイの左端に「=」が表示されます。

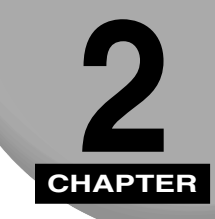

# メニューの機能と操作

メニューの構造とプリンタの操作パネルでプリント環境を設定する方法について 説明します。

| 共通セットアップメニューの機能と操作                                                      |
|-------------------------------------------------------------------------|
| 共通セットアップメニューの操作の流れ                                                      |
| LIPS専用セットアップメニューの機能と操作                                                  |
| 動作モードメニューの機能と操作                                                         |
| <ul> <li>優先エミュレーションメニューの機能と操作</li></ul>                                 |
| ユーティリティメニューの機能と操作2-11<br>ユーティリティメニューの機能と構造2-11<br>ユーティリティメニューの操作の流れ2-12 |
| ジョブキャンセルメニューの機能と操作2-14<br>ジョブキャンセルメニューの機能                               |
| 給紙選択メニューの機能と操作                                                          |
| セットアップメニューの初期化                                                          |

## **共通セットアップメニューの機能と操作**

## 共通セットアップメニューの機能と構造

#### 共通セットアップメニューの機能

共通セットアップメニューでは、印字する位置や、文字の種類、パソコンと接続するときの インタフェースの選択などをはじめ、さまざまなプリント環境を設定することができます。 通常、プリント環境は、接続しているパソコンのアプリケーションソフトで設定できます。 しかし、中にはインタフェースの設定など、プリンタの共通セットアップメニューでしか行 えないものもあります。また、印刷条件を設定できないアプリケーションソフトを使用して いるときや、MS-DOSのコマンドで直接プリントするときなども、プリンタの共通セット アップメニューでプリント環境を設定します。

#### 共通セットアップメニューの構造

共通セットアップメニューは「グループ」「設定項目」「設定値」の3つの階層に分かれてい ます。グループは、いくつかの設定項目が機能別にまとめられたもので、その中から設定項 目を選び、設定項目ごとに設定値が選択できる構造になっています。

グループの階層で「LIPS セットアップ」やオプションのコントロール ROM によるエミュレーションモードを選択すると、それぞれの専用セットアップメニューに移行します。

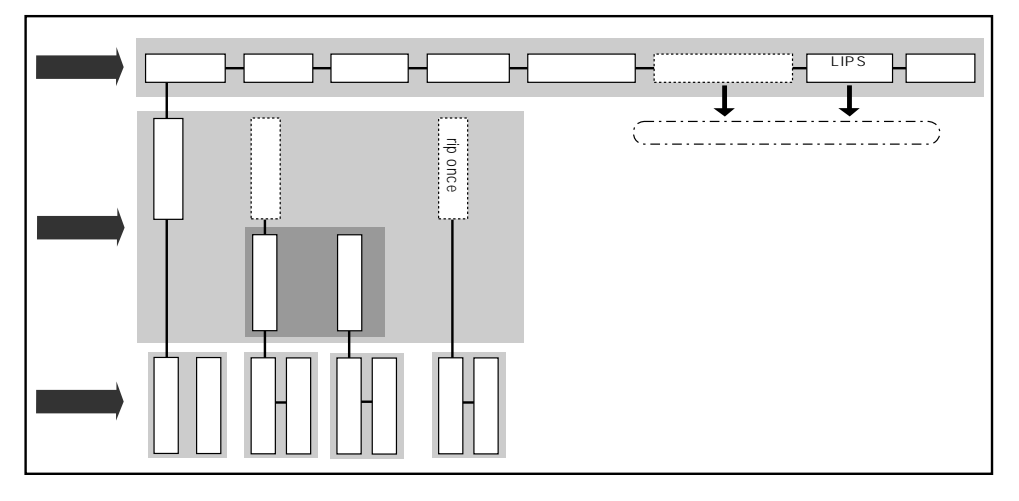

- ・項目によっては、上図の「拡張機能」グループの「自動切り替え」のように、設定項目の 階層が2つに分かれているものがあります。
  - •「初期化」はグループの下の階層がありません。初期化の操作方法については、「セットアップメニューの初期化」(P.2-19)をご覧ください。

- 動作モードメニューで、特定の動作モード(LIPSやオプションのエミュレーション)に設定した場合は、選択した動作モード以外の専用セットアップメニューに移行することはできません。
- 点線枠の項目は、オプションのコントロール ROM の装着時やハードディスクが使用可能な 場合にのみ、追加して表示され、選択できるようになります。オプションエミュレーション の専用セットアップメニューについては、オプションのコントロール ROM の取扱説明書を ご覧ください。

## 共通セットアップメニューの操作の流れ

共通セットアップメニューには、「グループ」「設定項目」「設定値」の3つの階層があり、 それぞれの階層で目的の項目を選択します。

ここでは、印字調整グループの解像度の項目を「クイック」に設定する手順を例に説明します。

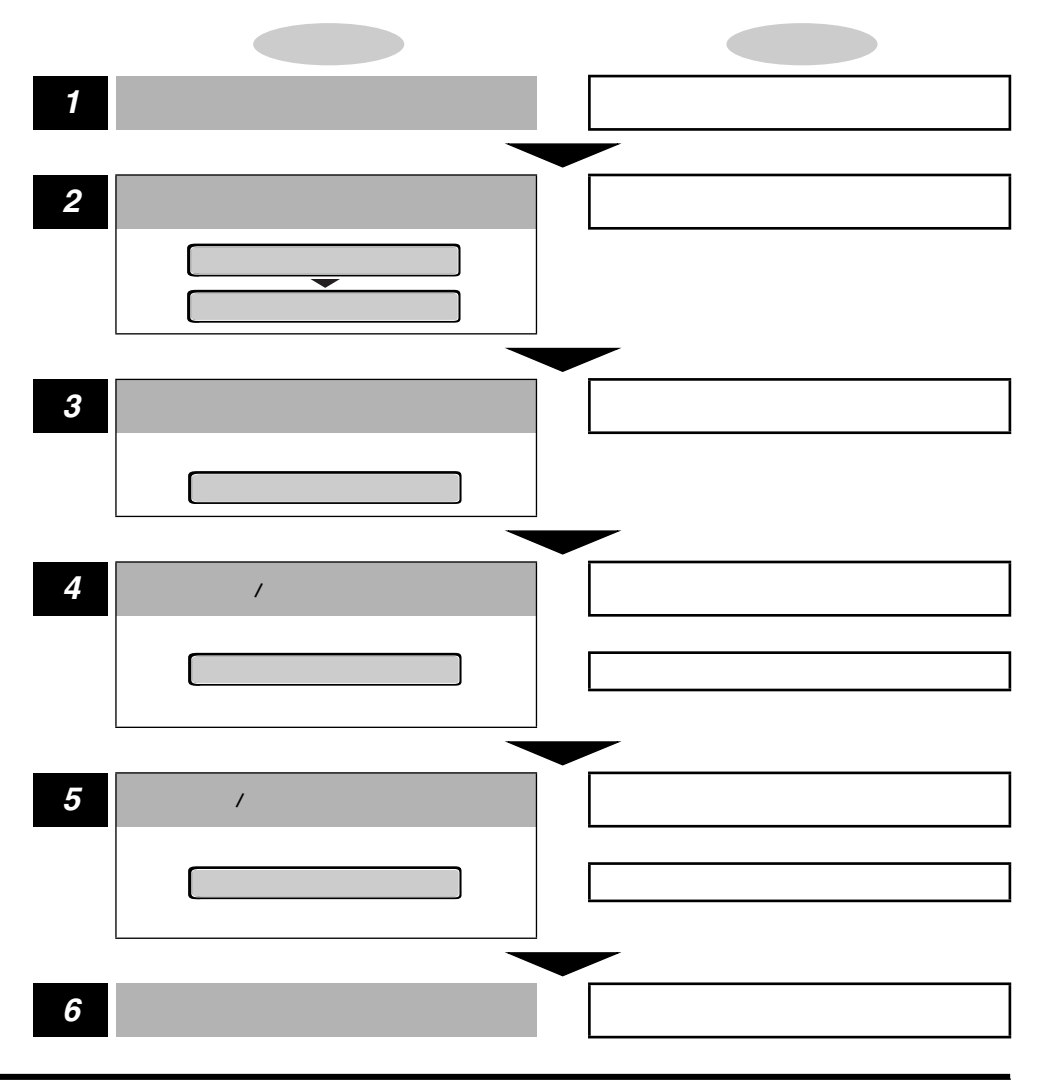

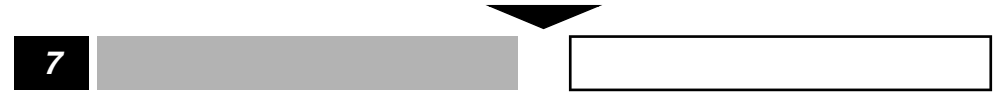

- オフライン状態に切り替えることができるのは、プリント可能な状態のときです。プリント可能な状態とは、「00 」が表示され、ジョブランプとメッセージ /HDランプが消灯している状態です。
  - •操作の途中で[]を押すと、1つ前の階層に戻ります。
  - •操作の途中で[オンライン]を押すと、操作を中止して、オンライン状態に戻ります。
  - グループの階層で、「LIPS セットアップ」を選択した場合は、「LIPS 専用セットアップメニューの機能と操作」(P.2-5)をご覧ください。
  - •項目によっては、設定項目の階層が2つの階層に分かれている場合があります。
  - •「初期化」の機能は、グループの下の階層がありません。初期化の操作方法については「セットアップメニューの初期化」(P.2-19)をご覧ください。

# LIPS専用セットアップメニューの機能と操作

## LIPS専用セットアップメニューの機能と構造

共通セットアップメニューのグループの階層で「LIPSセットアップ」を選択すると、LIPS 専用セットアップメニューに移行します。

LIPS専用セットアップメニューは、「設定項目」と「設定値」の2つの階層に分かれています。

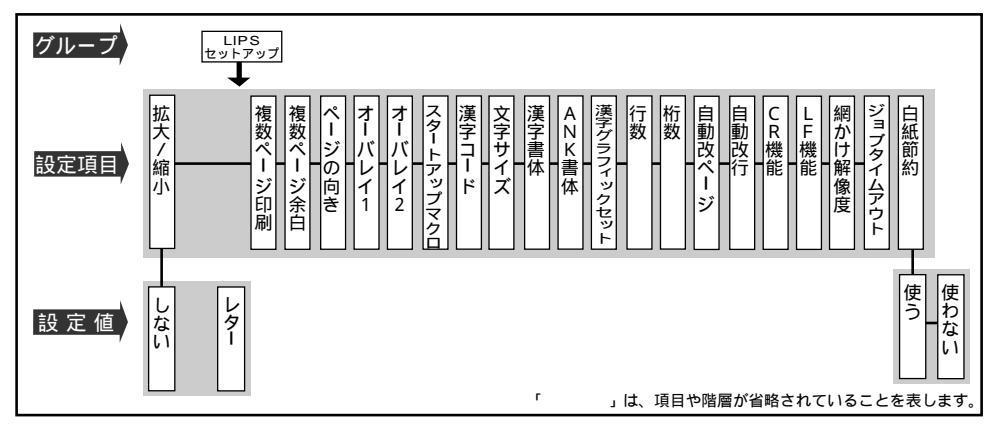

## LIPS専用セットアップメニューの操作の流れ

LIPS専用セットアップメニューは「設定項目」と「設定値」の2つの階層で、目的の項目 を選択します。

ここでは、LIPS専用セットアップメニューの「複数ページ印刷」の項目を「2ページ(左)」 に設定する手順を例に説明します。

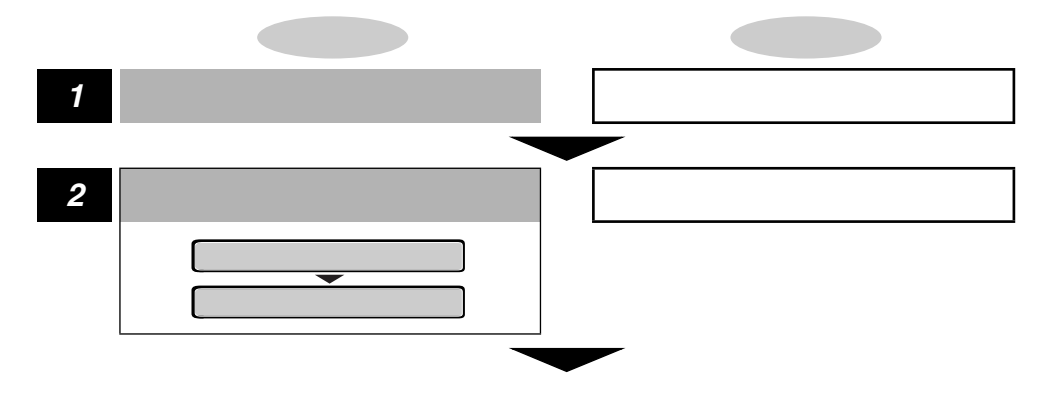

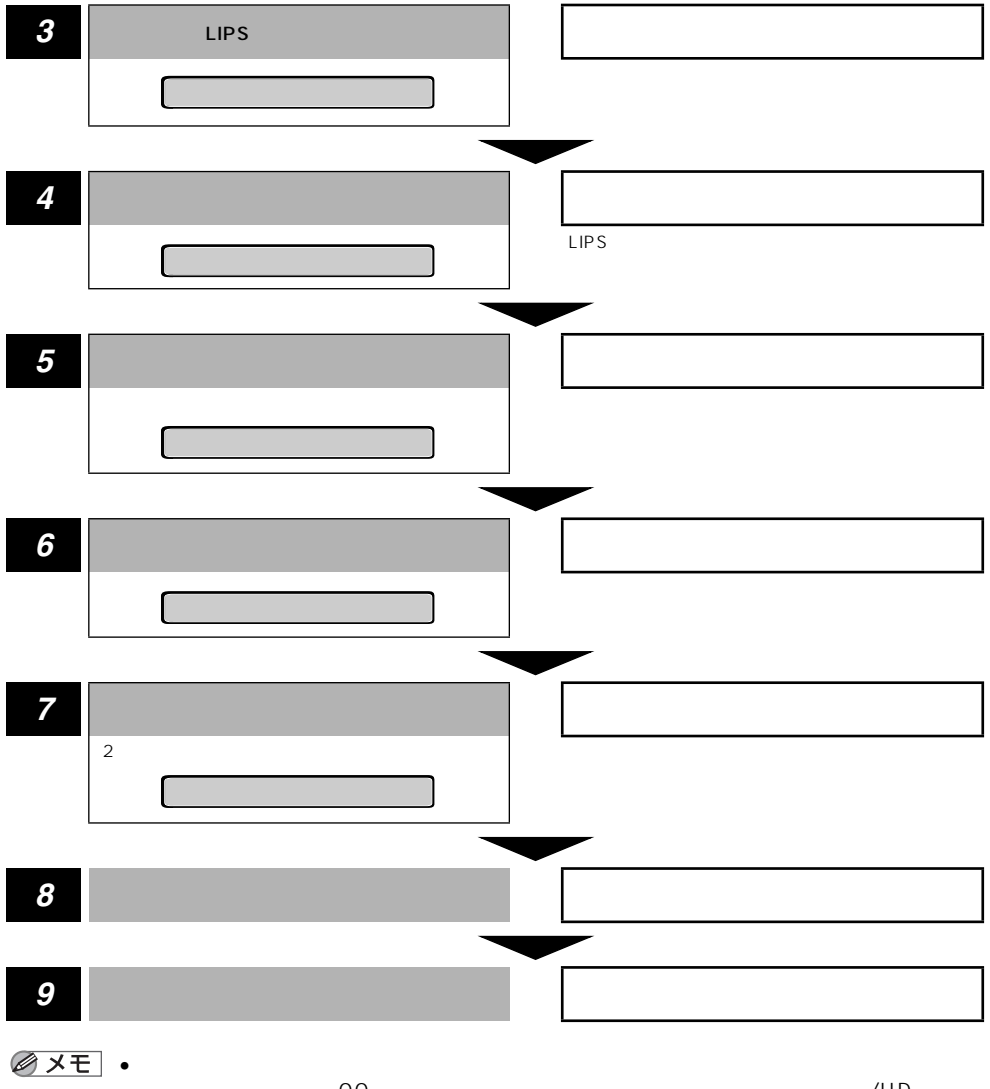

- ◎ メモ」・オフライン状態に切り替えることができるのは、プリント可能な状態のときです。プリント可能な状態とは、「00 」が表示され、ジョブランプとメッセージ /HDランプが消灯している状態です。
  - •操作の途中で[]を押すと、1つ前の階層に戻ります。
  - •操作の途中で[オンライン]を押すと、操作を中止して、オンライン状態に戻ります。

2

## 動作モードメニューの機能と操作

## 動作モードメニューの機能と構造

#### 動作モードメニューの機能

動作モードメニューでは、プリンタが動作するモードを設定することができます。

オプションのコントロールROMを装着しているときは、パソコンから送信されたデータに よって自動的に動作モードを切り替えるか、LIPS モードやエミュレーションモードに動作 モードを固定してプリンタを使用するかを設定できます。

オプションのコントロール ROM を装着していないときは、動作モードは LIPS モードのみ なので、ここで設定する必要はありません。

また、動作モードメニューでは、データを文字や図形に変換せずに、16 進コードや LIPS のコントロールコマンドの状態でプリントするモードに切り替えることもできます。ハード ディスクの機能を停止させて安全に電源を切れるようにする「シャットダウン」機能も動作 モードメニューにあります。

詳しい項目の内容については「動作モードメニューの設定項目」( P.5-4)をご覧ください。

#### 動作モードメニューの構造

動作モードメニューの階層は1つです。

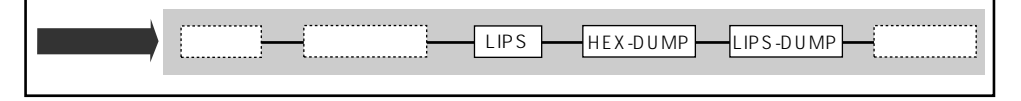

✓ <u>メモ</u> • 点線枠の項目は、オプションのコントロール ROM の装着時やハードディスクが使用可能 な場合のみ、追加して表示され、選択できるようになります。

## 動作モードメニューの操作の流れ

動作モードメニューは、「動作モード」の階層で目的の項目を選択します。 ここでは、オプションのコントロールROMが装着されている状態で、動作モードを「LIPS」 に切り替える手順を例に説明します。

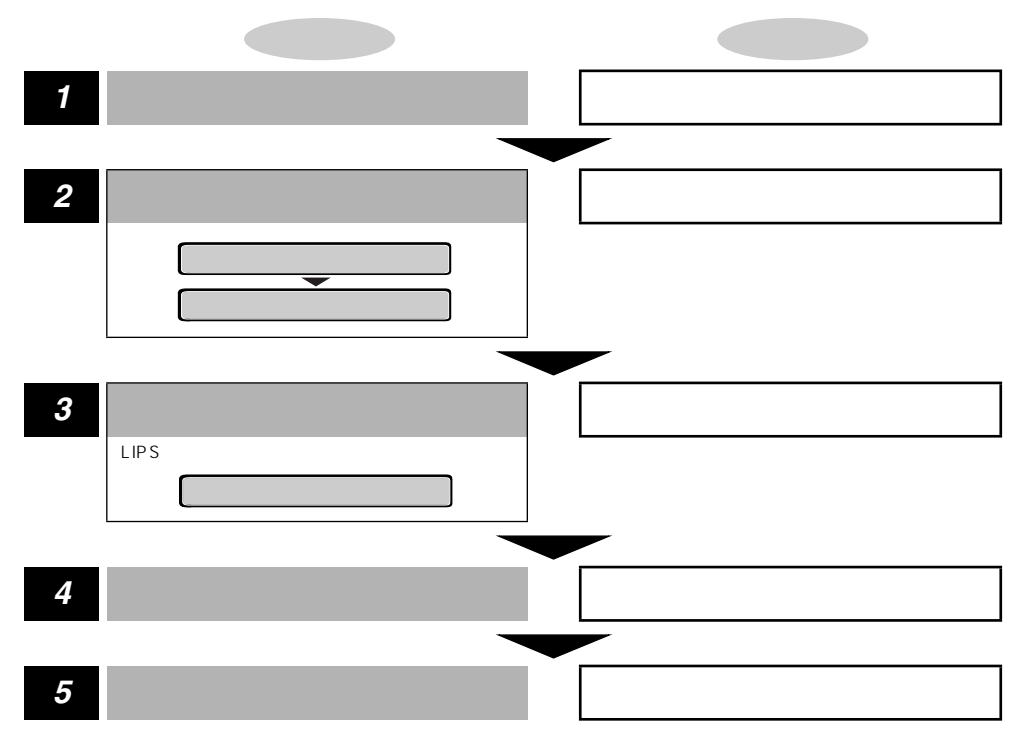

- オフライン状態に切り替えることができるのは、プリント可能な状態のときです。プリント可能な状態とは、「00 」が表示され、ジョブランプとメッセージ /HDランプが消灯している状態です。
  - •操作の途中で[オンライン]を押すと、操作を中止して、オンライン状態に戻ります。

2

# 優先エミュレーションメニューの機能と操作

### 優先エミュレーションメニューの機能と構造

#### 優先エミュレーションメニューの機能

優先エミュレーションメニューでは、動作モードの自動切り替えを設定した状態で、プリン タがコントロールコマンドを識別できなかった場合に、優先的に切り替える「優先エミュ レーション」を設定しておくことができます。

オプションのコントロールROMが装着されている場合のみ表示されます。

詳しい項目の内容については「優先エミュレーションメニューの設定項目」(P.5-7)を ご覧ください。

#### 優先エミュレーションメニューの構造

優先エミュレーションメニューの階層は1つです。

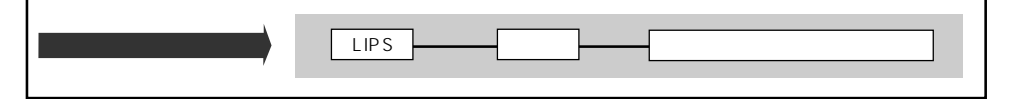

 ●優先エミュレーションメニューは、オプションのコントロールROMが装着されている場合のみ表示されます。

## 優先エミュレーションメニューの操作の流れ

優先エミュレーションメニューは、「優先エミュレーション」の階層で目的の項目を選択し ます。

ここでは、優先エミュレーションモードを「なし」に切り替える手順を例に説明します。

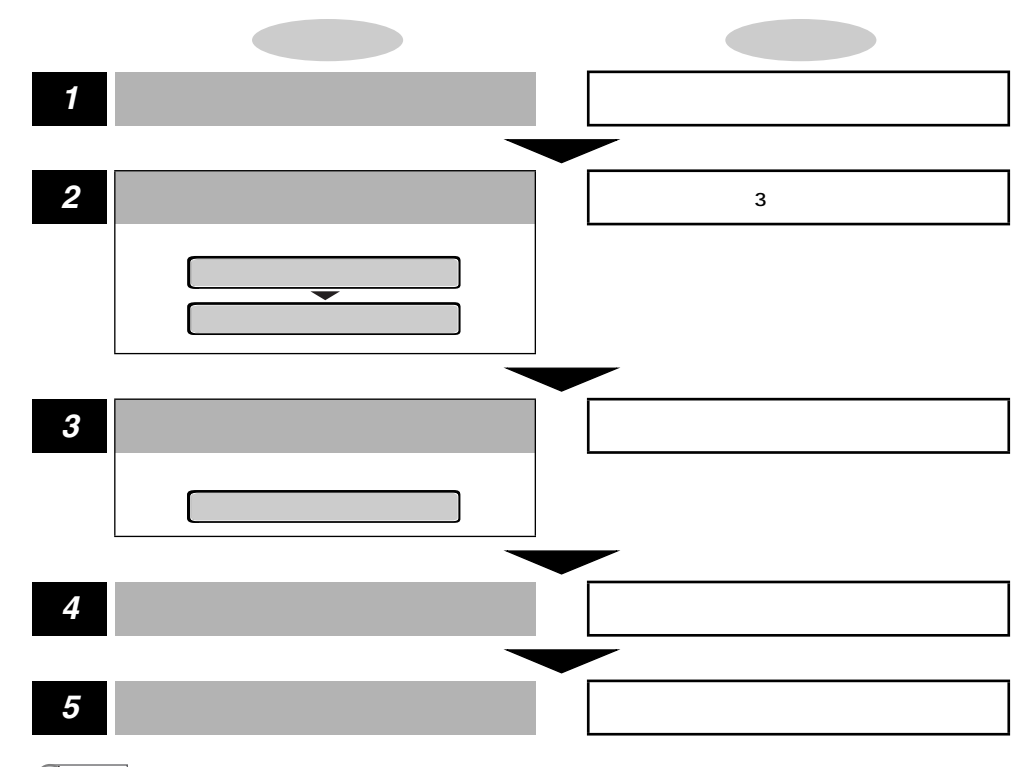

- メモ・オフライン状態に切り替えることができるのは、プリント可能な状態のときです。プリント可能な状態とは、「00 」が表示され、ジョブランプとメッセージ /HDランプが消灯している状態です。
  - •操作の途中で[オンライン]を押すと、操作を中止して、オンライン状態に戻ります。

2

## ユーティリティメニューの機能と操作

### ユーティリティメニューの機能と構造

#### ユーティリティメニューの機能

ユーティリティメニューでは、セットアップメニューの設定内容や、搭載されているフォン トなどの情報をプリントして確認することができます。

詳しい項目の内容については「ユーティリティメニューの設定項目」(P.5-8)をご覧ください。

### ユーティリティメニューの構造

ユーティリティメニューは、LIPS、オプションのエミュレーションなどの各動作モードに 共通して選択できる「共通ユーティリティ」と、各動作モードごとに選択する「専用ユー ティリティ」の2つの階層に分かれています。

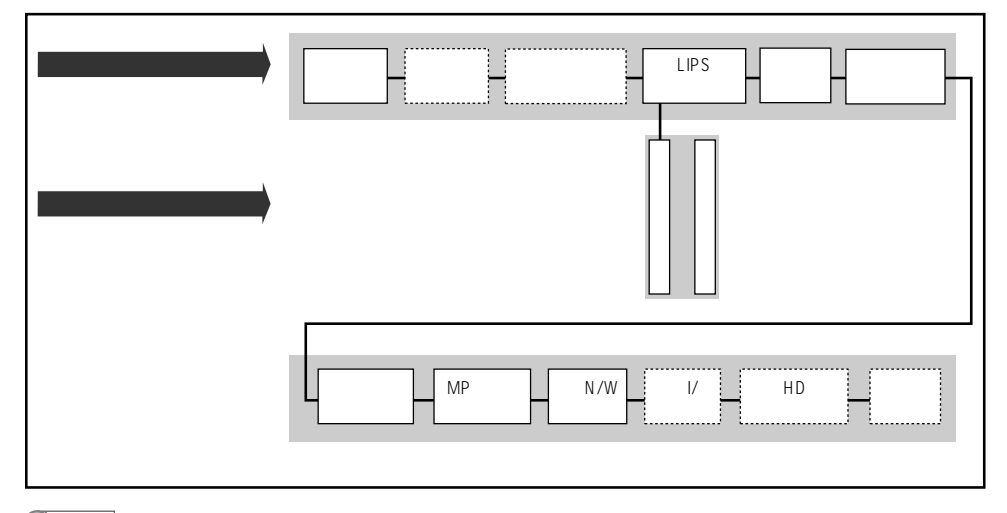

- メモ・点線枠の項目は、オプションのコントロールROMの装着時やハードディスクが使用可能 な場合のみ追加して表示され、選択できるようになります。
  - 動作モードメニューで、特定の動作モード(LIPS など)に設定した場合は、選択した動作 モード以外の専用ユーティリティを設定することはできません。

## ユーティリティメニューの操作の流れ

ユーティリティメニューは、「共通ユーティリティ」と「専用ユーティリティ」の2つの階 層で目的の項目を選択します。専用ユーティリティは、共通ユーティリティの階層で「LIPS ユーティリティ」を選択した場合に表示されます。

ここでは、「LIPSユーティリティ」の「フォントリスト」をプリントする手順を例に説明します。

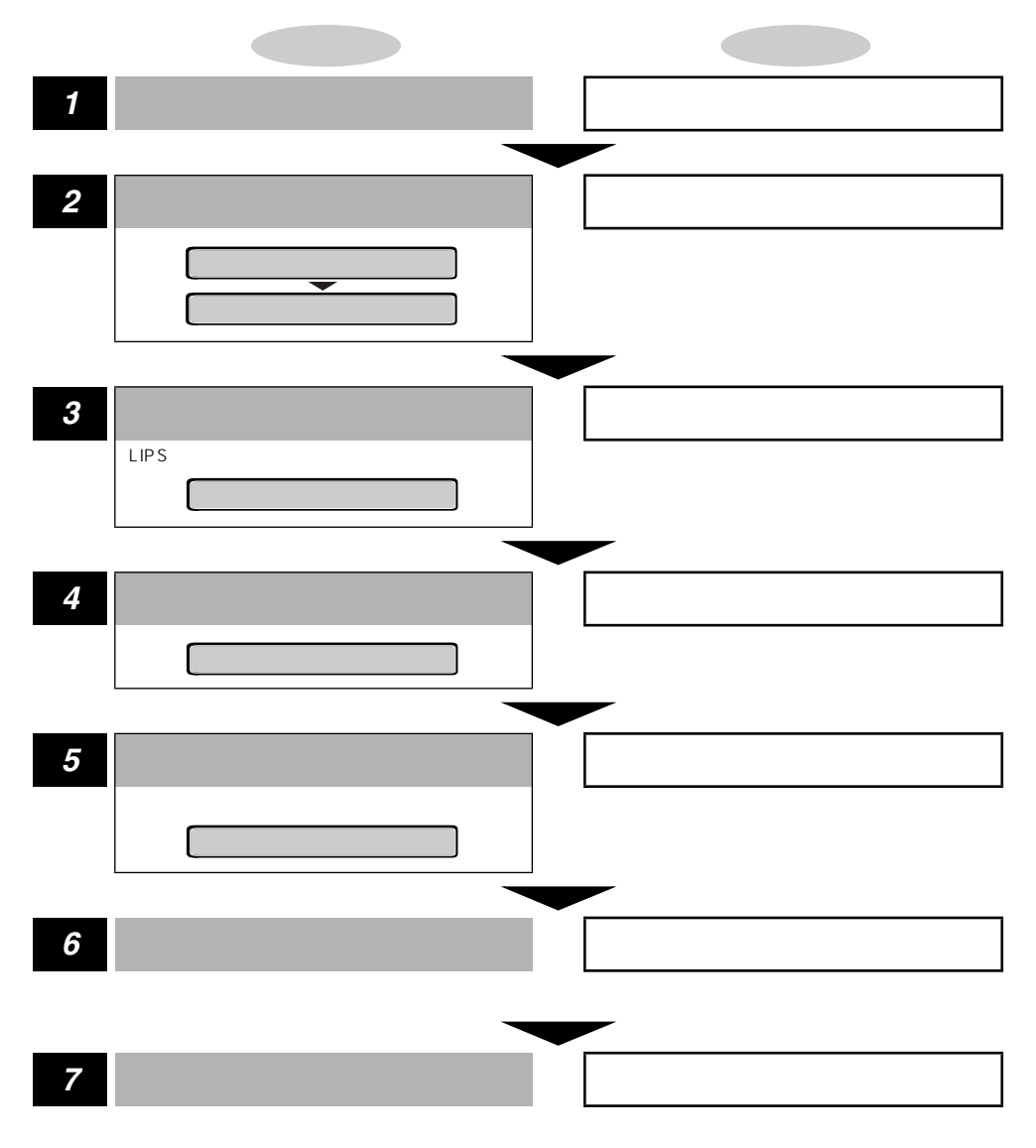

- ●専用ユーティリティ(LIPS ユーティリティなど)を選択しなかった場合は、操作の手順 4~5の設定はありません。
  - •オフライン状態に切り替えることができるのは、プリント可能な状態のときです。プリント 可能な状態とは、「00」が表示され、ジョブランプとメッセージ/HDランプが消灯 している状態です。
  - •操作の途中、またはリストのプリント中に[オンライン]を押すと、操作またはプリントを 中止して、オンライン状態に戻ります。
  - ●操作の途中で[ ]を押すと、1つ前の階層に戻ります。
  - LIPSのオーバレイリスト、マクロリスト、フォームリスト、オーバレイプリントは、データ が登録されている場合のみプリントされます。データが登録されていない場合はブザーが鳴 り、何もプリントされません。

## ジョブキャンセルメニューの機能と操作

## ジョブキャンセルメニューの機能

#### ジョブキャンセルメニューの機能

ジョブキャンセルメニューを使うと、データ受信中およびデータ処理中のジョブだけをキャンセルすることができます。

キャンセルしたいジョブの処理中にプリンタをオフライン状態にし、操作パネルの[ジョブ キャンセル]を押すと、ジョブキャンセル処理が開始されます。

- メモ ・本プリンタ専用でないプリンタドライバから送信されたデータが混在している場合、複数のデータがキャンセルされることがあります。
  - ジョブキャンセルの処理は約2秒間行われます。この間にデータの受信を完了しなかった場合、ジョブスキップ処理に移行します。ジョブキャンセル処理が開始されると、ディスプレイに「03 ジョブ キャンセル」と表示され、この状態(ジョブキャンセル状態)ではリセット処理はできません。
  - ジョブスキップ処理に時間がかかり、ジョブスキップを途中で中止たいときは、リセット処理を行ってください。ジョブスキップ状態に移行すると、ディスプレイに「00 ジョブスキップ」と表示され、この状態(ジョブスキップ状態)でリセット処理が行えるようになります。
  - すでにデータ処理が終わり印刷処理中のデータは、キャンセルできません。その場合、その次のプリントデータがキャンセルされることがありますのでご注意ください。
  - ジョブキャンセルを行ったときに、「03 ジョブ キャンセル」と表示されてもジョブが キャンセルされない場合があります。また、パスワード入力前のセキュアプリントジョブや ボックスに保存するジョブはキャンセルされません。セキュアプリントジョブやボックスに 保存するジョブは、リモートUIやNetSpotなどで削除してください。( リモートUIガイ ド、LIPSソフトウェアガイド)
  - オフライン状態で、かつジョブランプが消灯している場合、[ジョブキャンセル]/[ユー ティリティ]は、[ユーティリティ]として動作します。

## ジョブキャンセルメニューの操作の流れ

キャンセルしたいジョブの処理中にプリンタをオフライン状態にし、操作パネルの[ジョブ キャンセル]を押すと、ディスプレイに「03 ジョブ キャンセル」と表示され、ジョブ キャンセル処理が開始されます。

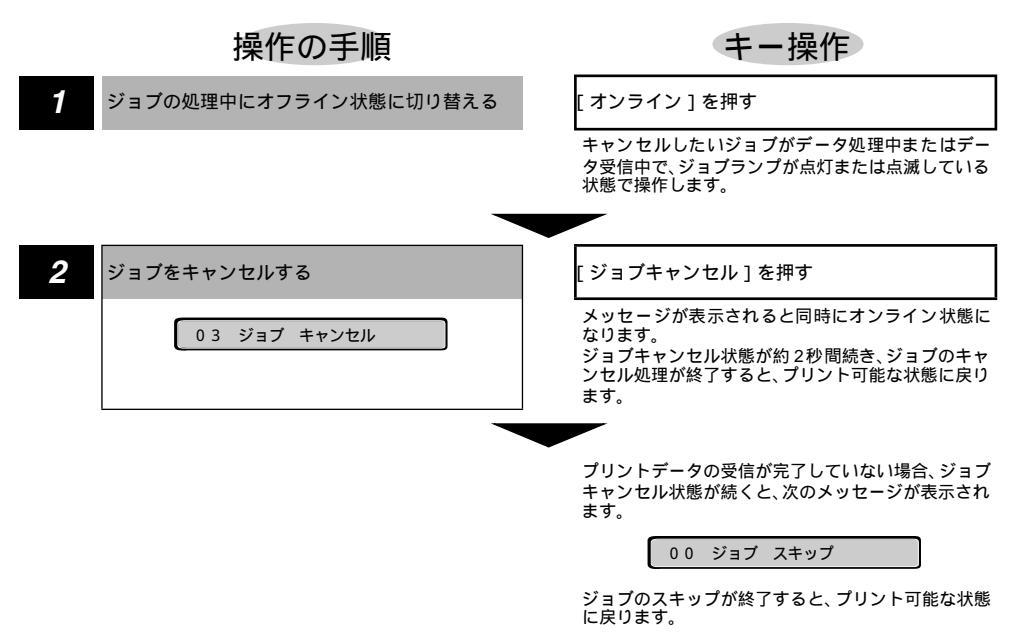

メモ ・ジョブスキップの処理中は、処理中のジョブのインタフェース名(「セントロニクス」、 「ヒョウジュン ネットワーク」など)がディスプレイに表示されます。
# 給紙選択メニューの機能と操作

## 給紙選択メニューの機能と構造

#### 給紙選択メニューの機能

給紙選択メニューでは、どの給紙カセットまたは給紙トレイの用紙を使ってプリントするか やトレイの用紙サイズを選択できます。給紙先を選択した場合は、選択後、該当する位置の 給紙元表示ランプが点灯します。

詳しい項目の内容については「給紙選択メニューの設定項目」(P.5-13)をご覧ください。

#### 給紙選択メニューの構造

給紙選択メニューの階層は2つの階層に分かれています。

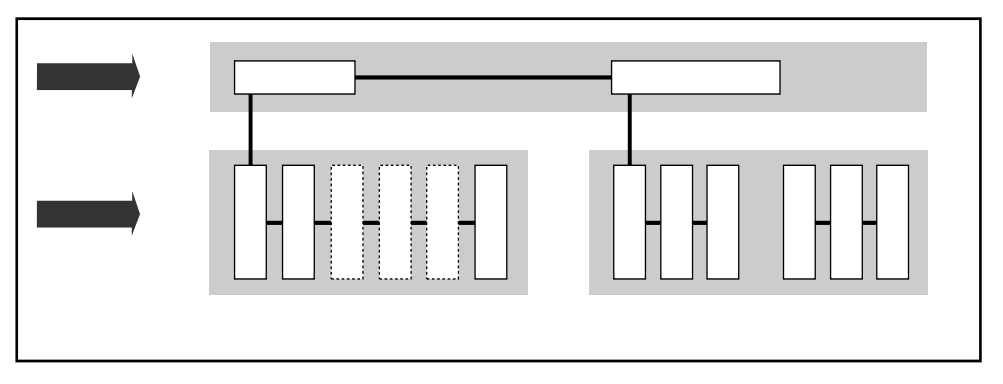

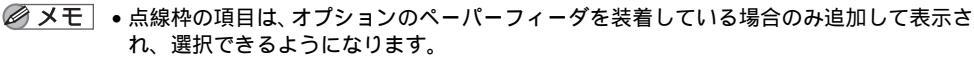

トレイ用紙サイズについては、共通セットアップメニューの給紙グループでも同様の設定ができます。

## 給紙選択メニューの操作の流れ

給紙選択メニューは、設定項目と設定値の2つの階層があります。それぞれの階層で目的の 項目を選択します。

ここでは、トレイ用紙サイズの項目を「B5」に設定する手順を例に説明します。

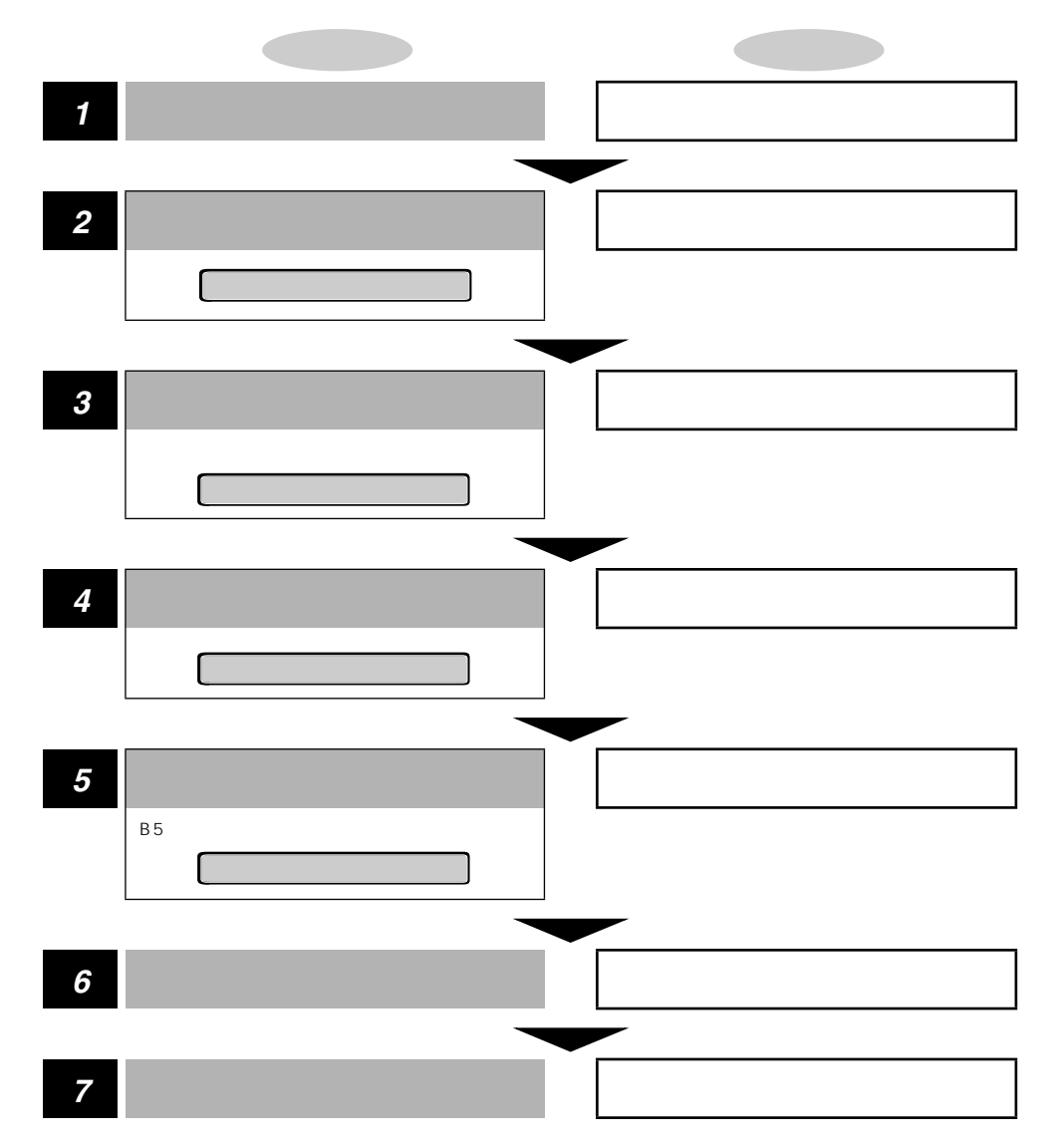

- オフライン状態に切り替えることができるのは、プリント可能な状態のときです。プリント可能な状態とは、「00」が表示され、ジョブランプとメッセージ /HDランプが消灯している状態です。
  - 操作の途中で[オンライン]を押すと、そのとき表示していた設定値を設定し、オンライン 状態に戻ります。また、操作の途中で誤操作をした場合も、そのとき表示していた設定値で 設定されます。
  - 給紙モードの「カセット2」、「カセット3」、「カセット4」はオプションの250枚ペーパー フィーダPF-65を装着している場合にのみ表示されます。

セットアップメニューの初期化

## セットアップメニュー初期化の機能

セットアップメニューを初期化すると、共通セットアップメニューや専用セットアップメ ニューで設定した内容を、工場出荷時の状態に戻すことができます。

## セットアップメニュー初期化の操作の流れ

初期化は、セットアップメニューの「グループ」の階層で「パネル設定初期化」の項目を選 択して行います。

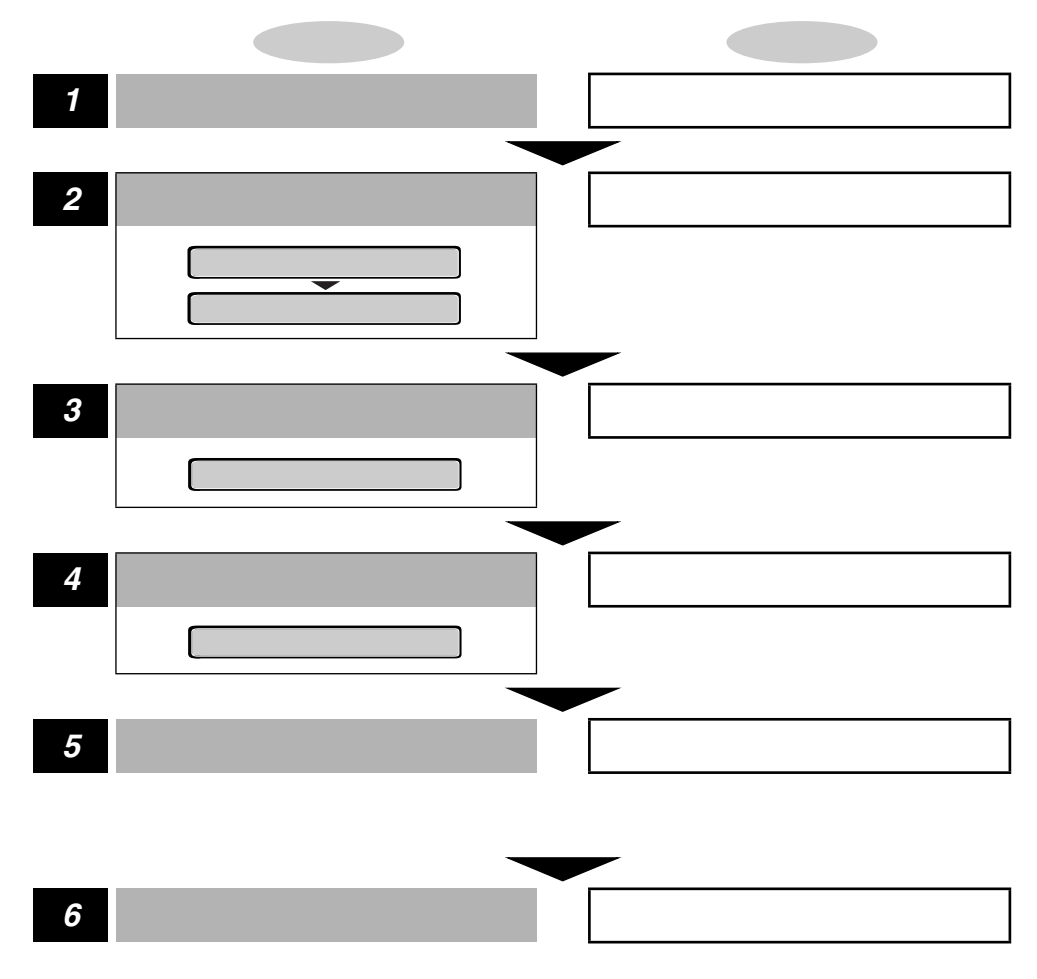

- ・初期化の最中に電源を切らないでください。プリンタのメモリが故障することがあります。
  - 一部の設定項目は、初期化後に電源を入れなおすかハードリセット操作を行わないと有効 にならないのでご注意ください。
- ・操作の途中で[オンライン]を押すと、操作を中止してオンライン状態に戻ります。ただし、ディスプレイに「ショキカチュウ」と表示されているときは、[オンライン]を押しても操作は中止できません。
  - ・共通セットアップメニューのインタフェースグループの「標準(拡張)ネットワーク」の項目は初期化されません。

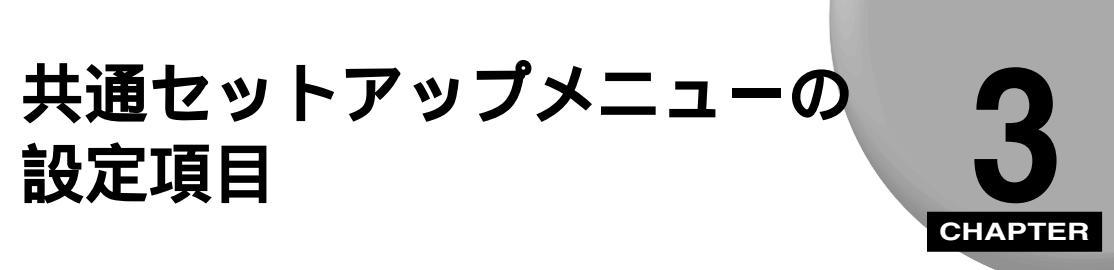

共通セットアップメニューで設定できる項目の内容について説明します。

| 共通セットアップメニューの設定項目一覧3-3 |
|------------------------|
| 拡張機能グループの設定項目3-7       |
| コピー枚数                  |
| タイムアウト                 |
| スリープモード                |
| ブザー                    |
| 警告表示                   |
| トナー節約                  |
| トナー濃度                  |
| 警告処理                   |
| 自動エラースキップ              |
| 表示言語                   |
| 自動切り替え3-10             |
| ハードディスク*3-11           |
| 割り込み印刷許可*3-11          |
| セキュアプリント消去*3-12        |
| rip once* ( リップワンス )   |
| 給紙グループの設定項目3-13        |
| トレイ用紙サイズ3-13           |
| デフォルト用紙サイズ             |
| 用紙の向き                  |
| トレイ優先3-15              |
| 自動選択                   |
| デフォルト用紙タイプ3-16         |
| レイアウトグループの設定項目3-17     |
| 縦補正 / 横補正              |
| とじ方向                   |
| とじ幅                    |

| 印字調整グループの設定項目3-20          |
|----------------------------|
| スーパースムーズ                   |
| 解像度                        |
| 中間調選択                      |
| バンド制御3-22                  |
| 画質警告                       |
| フォームキャッシュメモリ               |
| 印字動作                       |
| 階調処理                       |
| インタフェースグループの設定項目3-27       |
| インタフェース選択                  |
| セントロニクス設定 / busy-ack*3-28  |
| セントロニクス設定 / セントロ受信速度*      |
| セントロニクス設定 / セントロ送信速度*      |
| セントロニクス設定 / インプットプライム*3-29 |
| セントロニクス設定 / 双方向*3-29       |
| 標準ネットワーク / TCP/IP*3-31     |
| 標準ネットワーク / 設定登録*3-31       |
| 標準ネットワーク / 設定初期化*3-32      |
| 拡張ネットワーク / TCP/IP*3-32     |
| 拡張ネットワーク / 設定登録*3-33       |
| 拡張ネットワーク / 設定初期化*3-33      |
| コネクション認識*                  |

# **共通セットアップメニューの設定項目一覧**

表の見かた

- •「\*」が付いている項目や設定値は、オプションの有無で表示されるときと表示されない ときがあります。
- •太字で示されている設定値は、工場出荷時の値です。

| <拡張機能グループ>  | P.3-7                                               |                                                                  |
|-------------|-----------------------------------------------------|------------------------------------------------------------------|
| 設定項目        | 設定値                                                 | 内容                                                               |
| コピー枚数       | <b>1</b> ~ 2000                                     | プリントの部数を設定します。                                                   |
| タイムアウト      |                                                     |                                                                  |
| スリープモード     | 15 <b>フン</b> 、30プン、60プン                             | ー<br>プリンタを使わないときに消費電力を節約<br>するタイマーを設定します。                        |
| ブザー         | 1 <b>カイ</b> 、レンゾク                                   | エラー時のブザーの鳴りかたを設定します。                                             |
| 警告表示        | <br>スル、シナイ                                          | <br>警告時のメッセージを表示するかどうかを<br>設定します。                                |
| トナー節約       | <b>ッカワナイ</b> 、ツカウ                                   | <br>トナーを節約してプリントするかどうかを<br>設定します。                                |
| トナー濃度       | 1 ~ 4 ~ 8                                           | <br>プリントするときの印字濃度を調整します。                                         |
| <br>警告処理    | <b>ケイゾク</b> 、テイシ                                    | トナーが残り少なくなった場合に、メッセー<br>ジの表示だけを行いプリントを続けるか、プ<br>リントを中断するかを設定します。 |
| 自動エラースキップ   | <b>ッカワナイ</b> 、ツカウ                                   | <br>エラー時も自動的にプリントを続行するか<br>どうかを設定します。                            |
| 表示言語        | ニホンゴ、ENGLISH                                        | <br>ディスプレイの表示言語を設定します。                                           |
| <br>自動切り替え* | LIPS: <b>ツカウ</b> 、ツカワナイ<br>オプション: <b>ツカウ</b> 、ツカワナイ | LIPS、オプションの各エミュレーションに<br>ついて、動作モード自動切り替えの対象にす<br>るかどうかを設定します。    |
|             | <b>ッカワナイ</b> 、ツカウ                                   | オプションのハードディスクを装着してい<br>る場合に特有の機能を使うかどうかを設定<br>します。               |
| 割り込み印刷許可*   | <b>スル</b> 、シナイ                                      |                                                                  |
| セキュアプリント消去* | 1 <b>ジカン</b> 、2 ジカン、3 ジカン、6ジ<br>カン、12ジカン、24ジカン、     | セキュアプリントのデータを消去する時間<br>を設定します。                                   |

rip once\* (リップワンス) **ツカウ**、ツカワナイ

複数部数をプリントするときに便利な rip once (リップワンス)機能を使うかどうか を設定します。

| < 給紙グループ >     | P.3-13                                                                                                    |                                                       |
|----------------|----------------------------------------------------------------------------------------------------|-------------------------------------------------------|
| 設定項目           |                                                                                                    |                                                       |
| トレイ用紙サイズ       | A4、A4R、B4、A3、LT、LTR、LG、<br>LD、EX、EXR、フリー、ユーザペー<br>パー、ハガキ、オウフク ハガキ、フ<br>ウトウ Y4、フウトウ Y2、B6、<br>A5、A5R、B5、B5R                                | トレイ給紙時の用紙サイズを設定します。                                   |
| デフォルト用紙サイズ<br> | A4、B4、A3、B6、A5、B5                                                                                                    | <br>プリンタの初期 状態の処理 サイズを設定し<br>ます。                      |
| 用紙の向き          | <b>ジドウ</b> 、タテオクリ、ヨコオクリ                                                                                                    | 用紙の置きかたを設定します。                                        |
| ー<br>トレイ優先     | <b>シナイ</b> 、スル                                                                                                    | 自動給紙の場合に、給紙トレイから順に給紙<br>元を検知するかどうかを設定します。             |
| 自動選択           | トレイ: <b>ツカウ</b> 、ツカワナイ<br>カセット1: <b>ツカウ</b> 、ツカワナイ<br>カセット2*: <b>ツカウ</b> 、ツカワナイ<br>カセット3*: <b>ツカウ</b> 、ツカワナイ<br>カセット3*: <b>ツカウ</b> 、ツカワナイ | 自動給紙の場合に、どの給紙トレイ / カセッ<br>トを自動 給紙の対象 とするのかを設定しま<br>す。 |
| デフォルト用紙タイプ     |                                                                                                    | 通常使用する用紙の種類を設定します。                                    |
| < レイアウトグループ    | プ> P.3-17                                                                                                    |                                                       |
| 設定項目           |                                                                                                    |                                                       |
|                | -50.0mm ~ 0.0mm ~ +50.0mm                                                                                                    | 印字位置を0.5mm単位で縦方向に調整しま<br>す。                           |
| 横補正            | -50.0mm ~ 0.0mm ~ +50.0mm                                                                                                    |                                                       |
| とじ方向           |                                                                                                    | とじ代の位置を、用紙の長い辺にするか短い<br>辺にするかを設定します。                  |
| とじ幅            | -30.0mm ~ 0.0mm ~ +30.0mm                                                                                                    | とじ代用の余白をあけてプリントするとき<br>の、余白の幅を設定します。                  |

| <印字調整グループ>       | P.3-20                           |                                       |
|------------------|----------------------------------|---------------------------------------|
| 設定項目             | 設定値                              | 内容                                    |
| スーパースムーズ         | <b>ツカウ</b> 、ツカワナイ                | スムージング処理を使うかどうかを設定し<br>ます。            |
|                  | <b>ファイン</b> 、クイック                | データの解像度を設定します。                        |
| 中間調選択            | <b>パターン</b> 1、パターン2              | ーーーーーーーーーーーーーーーーーーーーーーーーーーーーーーーーーーーー  |
| バンド制御            |                                  | <br>バンド制御を行うかどうかを設定します。               |
| 画質警告             | <b>ケイゾク</b> 、テイシ                 | <br>画質の品位低下のメッセージを表示するか<br>どうかを設定します。 |
| フォームキャッシュメモ<br>リ | <b>ツカワナイ</b> 、ツカウ*               | ー フォーム画像を保持するメモリを確保する<br>かどうかを設定します。  |
|                  | <b>ジドウ</b> 、ガシツユウセン、<br>トウロクユウセン | <br>用途に合わせたメモリ(RAM)の配分のし<br>かたを設定します。 |
| 階調処理             | <b>ヒョウジュン</b> 、コウカイチョウ           | ファインモードでプリントするときの、データの防調処理の方法を設定します   |

### <インタフェースグループ> P.3-27

| 設定項目       | 設定値                                                         | 内容                                                    |
|------------|-------------------------------------------------------------|-------------------------------------------------------|
| インタフェース選択  | <b>ジドウ</b> 、セントロニクス、<br>USB、ヒョウジュン ネットワーク、<br>カクチョウ ネットワーク* | パソコンと接続するときのインタフェース<br>の種類を設定します。                     |
| セントロニクス設定* | busy-ack: A-B-A 、A-B、B-A                                    | <br>BUSY信号とACKNLG信号の出力順序を変<br>更します。                   |
|            | ーーーーーーーーーーーーーーーーーーーーーーーーーーーーーーーーーーーー                        | ー<br>セントロニクスのデータの受信速度を設定<br>します。                      |
|            | ーーーーーーーーーーーーーーーーーーーーーーーーーーーーーーーーーーーー                        | <br>セントロニクスのデータの送信速度を設定<br>します。                       |
|            | インプットプライム:<br><b>ドウサモード イゾン</b> 、リセット                       | パソコンからインプットプライム(プリンタ<br>のリセット信号)を受信したときの処理を設<br>定します。 |
|            |                                                             | データの双方向通信を設定します。                                      |

| 標準ネットワーク* | TCP/IP:<br>フレームタイプ<br>ETHERNET 2、ムコウ<br>IPモード<br>シュドウ、ジドウ<br>プロトコル<br>DHCP オフ、オン<br>BOOTP オフ、オン<br>RARP オフ、オン<br>アドレス<br>IPアドレス<br>192.168.0.215<br>サブネットマスク<br>0.0.0.0<br>ゲートウェイアドレス | 本プリンタに標準のネットワークボードの<br>TCP/IP 設定を行います。                                                        |
|-----------|----------------------------------------------------------------------------------------------------|-----------------------------------------------------------------------------------------------|
|           | 0.0.0.0                                                                                                    |                                                                                               |
|           | 設定登録:                                                                                                    | 「標準ネットワーク」の「TCP/IP」(前項目)<br>の設定内容を登録します。                                                      |
|           |                                                                                                    | <br>本プリンタに標準のネットワークボードの<br>設定を、工場出荷時の値に戻します。                                                  |
| 拡張ネットワーク* | TCP/IP:<br>フレームタイプ<br>ETHERNET 2、ムコウ<br>IPモード<br>シュドウ、ジドウ<br>プロトコル<br>DHCP オフ、オン<br>BOOTP オフ、オン<br>RARP オフ、オン<br>アドレス<br>IPアドレス<br>(数値)<br>ゲートウェイアドレス<br>(数値)                         | 本プリンタにオプションで搭載された拡張<br>ネットワークボードのTCP/IP設定を行いま<br>す。<br>工場出荷時の設定値は、装着するネットワー<br>クボードによって異なります。 |
|           |                                                                                                    | 「拡張ネットワーク」の「TCP/IP」(前項目)<br>の設定内容を登録します。                                                      |
|           | 設定初期化: -                                                                                                    | オプションで装着された拡張ネットワーク<br>ボードの設定を、工場出荷時の値に戻しま<br>す。                                              |
| コネクション認識* | <b>スル</b> 、シナイ                                                                                                    | 標準 / 拡張ネットワークボードを使用して<br>いて、正しいプリント結果が得られない場合<br>に設定します。                                      |
|           |                                                                                                    |                                                                                               |

3

# 拡張機能グループの設定項目

コピー枚数

**1** ~ 2000

プリントの部数を設定します。

設定値で指定した部数だけプリントされます。

タイムアウト

5~15~300ビョウ、シナイ

動作モード自動切り替えを設定している場合、プリンタは、データを受信すると コントロールコマンドを認識して、動作モードを切り替えてプリントを開始し、 データの終了を認識すると動作モードを終了します。この処理を「ジョブ」とい います。

プリンタ側ではジョブが終了しないと、次に違う種類のコントロールコマンドの データがきても動作モード自動切り替えができません。このような場合に本項目 でタイマーを設定しておくと、データが入力されなくなってから設定時間が経過 したときに自動的にジョブを終了することができます。

また、アプリケーションソフトから排紙コマンドが送られてこないために、プリ ンタ内にデータが残ったままの状態のときも、本項目を設定しておくと、自動的 に排紙することができます。設定値で指定した時間が経過すると、自動的にジョ プを終了します。また、「シナイ」に設定した場合は自動ジョブ終了の機能を使 いません。

- 重要 自動ジョブ終了を設定した場合、パソコン側の処理に時間がかかると、データの途中で ジョブが終了して正しいプリント結果が得られないことがあります。その場合は、タイム アウトの設定時間を調節してください。
  - オプションのハードディスクを使用している場合は、次のように設定してください。
    - ・本項目を「シナイ」以外に設定してください。なるべく工場出荷時の状態の「15 ビョ ウ」に設定しておくことをおすすめします。
  - ・LIPS 専用セットアップメニューの「ジョブタイムアウト」(P.4-13)を「スル」に 設定してください。
- ●動作モード自動切り替えは、オプションのコントロールROMが装着されている場合にのみ設定できます。(動作モードメニューの設定項目:P.5-4)
  - ジョブ中は操作パネルのジョブランプが点灯または点滅します。
  - •オフライン状態のときは、自動ジョブ終了は行われません。

スリープモード

#### 15**フン**、30プン、60プン、

パネル操作を行わなかったり、パソコンからのデータがこなかったり、プリンタ に変化のない状態が一定時間経過したときに、スリープモードに移行するまでの 時間を設定します。

スリープモードになると、プリンタは消費電力の少ないスリープ状態になりま す。オンラインからスリープモードになった場合は、印刷可ランプ以外のすべて のランプとディスプレイの表示が消えます。オフラインからスリープモードに なった場合は、メッセージランプ以外のすべてのランプとディスプレイの表示が 消えます。

- メモ ・セキュアプリントデータを受信した場合、スリープモードであっても、ジョブランプが点灯します。
  - 操作パネルのキーが押されたり、エラーが起きると自動的にスリープモードは解除されます。また、オンライン状態ではパソコンからのデータを受信してもスリープモードが解除されます。オフライン状態ではエラーが解除されてもスリープモードが解除されます。
  - 本プリンタはオフライン状態でもスリープモードに移行しますが、次のようなオフライン 状態のときは、設定時間が経過してもスリープモードに移行しません。
    - ・サービスコール (「nn-nn ××」 { nn は 2 桁の英数字 }) が表示されている
    - ・ハードディスクのシャットダウン中または初期化中
  - ・ステータスプリントなどのユーティリティ項目の実行中

ブザー

1 **カイ**、レンゾク

エラーが発生した場合に、ブザー音が1回だけ鳴るのか、連続して鳴るのかを設 定します。連続して鳴るように設定した場合は、エラーを解除するか操作パネル のいずれかのキーを押すと止まります。

メモ・エラーの種類によっては、ブザーが鳴っているときに[オンライン]を押すと、エラーを スキップして、オンライン状態に戻すことができます。

#### 警告表示

#### スル、シナイ

プリンタの状態を警告するメッセージ (警告メッセージ)を表示するかどうかを 設定します。メッセージを表示してもしなくてもプリントは行われます。

・本項目を「シナイ」に設定して表示されなくなるメッセージについては、「メッセージが 表示されたときは」(ユーザーズガイド)をご覧ください。

トナー節約

#### **ツカワナイ**、ツカウ

トナーを節約してプリントするモードを使うかどうかを設定します。

- - 印字調整グループの「階調処理」が「コウカイチョウ」に設定されているときは、本項目の設定は無視され、「ツカワナイ」に設定した場合と同様に処理されます。

#### トナー濃度

1 ~ 4 ~ 8

プリントするときの印字濃度を調整します。設定値が大きくなるほど、印字濃度 が濃くなります。

#### 警告処理

#### **ケイゾク**、テイシ

トナーが残り少なくなった場合に、メッセージの表示だけを行いプリントを続ける か、プリントを中断するかを設定します。

「ケイゾク」に設定すると、トナーが少なくなっても「16 トナー チェック」を 表示しながらプリントを続けます。

「テイシ」に設定すると、トナーが少なくなった場合は、「16 トナー コウカン」 を表示し、プリントを中断します。

メモ •「16 トナー コウカン」が表示されプリントが中断した場合は、トナーカートリッジを 振ってトナーを均一にするか、トナーカートリッジを交換したあと、再度プリントを行っ てください。

#### **ツカワナイ**、ツカウ

エラーが起きたときに、エラーを一時的に解除してプリントを続ける機能(エ ラースキップ)を、自動的に使うかどうかを設定します。

「ツカワナイ」を設定した場合、[オンライン]を押してエラースキップさせる必要があります。

「ツカウ」を設定した場合、[オンライン]を押さなくても自動的にエラースキッ プされます。

- エラースキップとはあくまでエラーを一時的に解除するものです。したがって、正しくプリントされないことがあります。
  - 自動エラースキップで一時解除できるエラーの種類については、「メッセージが表示されたときは」(ユーザーズガイド)をご覧ください。
  - 本項目を「ツカウ」に設定すると、複数のエラーが発生している場合でも、すべてのエラーに対して自動的にエラースキップします。

#### 表示言語

**ニホンゴ**、ENGLISH

ディスプレイに表示されるメッセージを日本語で表示するか、英語で表示するか を設定します。

✓ メモ • ENGLISH表示の場合のメニュールートマップはありません。

#### 自動切り替え

LIPS..... **ツカウ**、ツカワナイ オプション..... **ツカウ**、ツカワナイ

\* オプションのコントロールROM が装着されている場合にのみ表示されます。

動作モード自動切り替えが設定されている場合の、自動切り替えの対象となる動 作モードを設定します。LIPS、オプションのエミュレーションの各モードについ て設定します。

「ツカウ」を設定した場合、そのモードを自動切り替えの対象とします。「ツカワ ナイ」を設定した場合、そのモードを自動切り替えの対象としません。

3

- 水モ 動作モード自動切り替えは、動作モードメニューで設定します。( 動作モードメニューの設定項目: P.5-4)
  - 本項目で、すべてのモードを自動切り替えの対象としない設定にしたときに、動作モード 自動切り替えが設定された場合は、優先エミュレーションメニューで設定されたモードで 動作します。(優先エミュレーションメニューの設定項目: P.5-7)
  - •「オプション」を「ツカワナイ」に設定すると装着されているオプションのエミュレーションすべてが自動切り替えの対象から外れます。

ハードディスク\*

**ッカワナイ**、ツカウ

\*オプションのハードディスクが装着されていて、16MB以上の拡張メモリ(RAM)が増設されている 場合にのみ表示されます。

オプションのハードディスクを装着している場合に特有の機能を使うかどうか を設定します。特有の機能とは、

- ・印刷データの割り込み
- ・印刷データの順番の変更
- ・印刷データの属性(印刷部数)の変更
- ・印刷データの処理の一時停止 / 再開
- ・印刷データをハードディスクに保管する(再プリントが可能)
- ・セキュアプリント( P.5-11)
- ・rip once (リップワンス)( P.3-12)

などです。

通常は「ツカウ」に設定しておいてください。ハードディスクを使った機能で不 具合がある場合に、「ツカワナイ」に設定してください。

● 重要 •本項目は、設定値を変更した場合、設定操作後に電源を入れなおすかハードリセット操作 を行わないと有効にならないのでご注意ください。

割り込み印刷許可\*

スル、シナイ

\* オプションのハードディスクが装着されていて、「ハードディスク」の項目が「ツカウ」に設定されて いる場合にのみ表示されます。

オプションのハードディスクを装着している場合に、印刷データの割り込みの機 能を使うかどうかを設定します。

メモ •「ハードディスク」の項目が「ツカワナイ」に設定されているときは、本項目の設定は無視され、割り込み印刷はできません。

セキュアプリント消去\*

1 ジカン、2 ジカン、3 ジカン、6 ジカン、12 ジカン、24 ジカン

\* オプションのハードディスクが装着されていて、「ハードディスク」の項目が「ツカウ」に設定されて いる場合にのみ表示されます。

あらかじめパソコン側でドキュメント名、ユーザ名、パスワードを設定した「セキュアプリント」のデータを消去する時間を設定します。

セキュアプリントデータはハードディスクに保存されていて、通常はプリントし ないと消去されませんが、データの処理が終了してから本項目で設定した時間が 経過すると、プリントしていなくても自動的に消去されます。

- ※ メモ・セキュアプリントデータのプリントは、ユーティリティメニューの「セキュアプリント」 (P.5-11)で行います。
  - 「ハードディスク」の項目が「ツカワナイ」に設定されているときは、本項目の設定は無視され、セキュアプリント消去はできません。
  - 本項目で設定した時間が経過していない場合でも、プリンタの電源を切るかハードリセットやソフトリセット操作を行うと、セキュアプリントデータは消去されます。
  - ドキュメント名、ユーザ名、パスワードの設定は、プリンタドライバで行います。

rip once\* (リップワンス)

#### **ツカウ**、ツカワナイ

\* オプションのハードディスクが装着されていて、16MB以上の拡張メモリ(RAM)が増設されている 場合にのみ表示されます。

オプションのハードディスクを装着している場合に、「rip once(リップワンス)」 の機能を使うかどうかを設定します。rip once(リップワンス)とは、複数部数 をプリントするときのために、1部目のデータをハードディスクに保存しておい て2部目以降のプリントを高速に行う機能です。

大量の部数をプリントする場合や、複雑なデータ(多数の図形や画像が含まれる データなど)を複数部数プリントする場合に効果があります。

- 重要 ・本項目は、設定値を変更した場合、設定操作後に電源を入れなおすかハードリセット操作 を行わないと有効にならないのでご注意ください。
- 本項目を「ツカウ」に設定するには、32MB以上の拡張メモリ(RAM)を増設する必要 があります。メモリが不足している場合は、「ツカワナイ」にしか設定できません。
  - 「ハードディスク」の項目が「ツカワナイ」に設定されているときは、本項目の設定は自動的に「ツカワナイ」になり、rip once(リップワンス)の機能は使えません。
  - 文字だけのデータなどのように比較的単純なデータや、部数の少ないデータでは、あまり 効果がでないことがあります。

3

# 給紙グループの設定項目

トレイ用紙サイズ

A4、A4R、B4、A3、LT、LTR、LG、LD、EX、EXR、フリー、 ユーザペーパー、ハガキ、オウフク ハガキ、フウトウ Y4、フウトウ Y2、 B6、A5、A5R、B5、B5R

給紙トレイにセットした用紙のサイズは自動的には検知されないため、本項目で 用紙のサイズを設定します。

- メモ ・本項目を「フリー」に設定すると、1枚ずつ違うサイズの用紙にプリントしたいときなど に便利です。ただし、アプリケーションソフトなどから設定した用紙サイズと異なるサイ ズの用紙でプリントすると、用紙サイズ交換を要求するメッセージが表示されないので、 データが欠けてプリントされることがあります。
  - •「ユーザペーパー」は、アプリケーションソフトなどで定形以外のサイズを独自に設定し てプリントしたいときに選択します。プリント中に用紙サイズ交換を要求するメッセージ が表示される場合は、[オンライン]を押してエラーを解除してプリントしてください。
  - •「LT」はレターに、「LG」はリーガルに、「LD」はレジャーに、「EX」はエグゼクティブ に対応しています。
  - •「フウトウ Y4」は洋形4号に、「フウトウ Y2」は洋形2号に対応していますが、種類によってはプリントできないものもあります。また、有効印字領域は、上下左右の用紙端から10mm内側までとなります。詳しくは、「用紙について」(ユーザーズガイド)をご覧ください。
  - •「オウフク ハガキ」の有効印字領域は、往復ハガキを広げた状態で、上下左右の用紙端 から5mm内側までとなります。
  - 給紙選択メニューでも同様の設定ができます。( トレイ用紙サイズ: P.5-14)

デフォルト用紙サイズ

A4、B4、A3、B6、A5、B5

アプリケーションソフトで用紙サイズが設定できない場合など、プリンタが処理 を行う用紙サイズを決定できないときのための論理上の用紙サイズを設定しま す。 **ジドウ**、タテオクリ、ヨコオクリ

横置きにも縦置きにもセットできる用紙を使うときに、用紙の置きかたを設定し ます。

給紙カセットや給紙トレイにセットした用紙の置きかたが、横置きのときは「ヨ コオクリ」に、縦置きのときは「タテオクリ」に設定してください。自動的に認 識させたいときは「ジドウ」に設定します。

なお、本項目は置きかたを設定するだけなので、本項目を変更しても用紙に印字 する向きは変わりません。

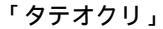

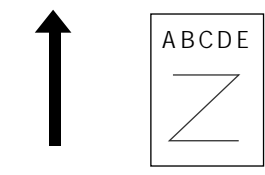

用紙を縦置きにセットする

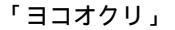

封筒(Y4)・封筒(Y2)の場合 ABCDE BCDE

用紙を横置きにセットする

- - •LIPS以外のモードの場合、「ジドウ」に設定すると、自動的に「ヨコオクリ」として処理 されます。
  - 給紙力セットから給紙するときの各用紙の置きかたは次のようになります。
    - ・縦置きのみ:A3、B4、LD、LG
    - ・横置きのみ:A5、B5、LT、EX
    - ・縦置き・横置き:A4
  - 給紙トレイから給紙するときの各用紙の置きかたは次のようになります。
    - ・縦置きのみ:A3、B4、B6、ハガキ、往復ハガキ、LD、LG、ユーザペーパー
    - ・横置きのみ:封筒(Y4),封筒(Y2)
    - ・縦置き・横置き:A4、A5、B5、LT、EX

#### シナイ、スル

給紙選択メニューで自動給紙が設定されている場合に、プリンタが給紙トレイか ら順に給紙元を検知するかどうかを設定します。

「シナイ」に設定すると、受信データの用紙サイズに合致するかどうかの検知は、 次の順序で行われます。

カセット1 カセット2\* カセット3\* カセット4\* 給紙トレイ

「スル」に設定すると、受信データの用紙サイズに合致するかどうかの検知は、給 紙トレイから次の順序で行われます。

給紙トレイ カセット1 カセット2<sup>\*</sup> カセット3<sup>\*</sup> カセット4<sup>\*</sup>
\*:オプションの250枚ペーパーフィーダPF-65装着時のみ

- - 本項目は、給紙選択メニューの「給紙モード」が「ジドウ」に設定されている場合にのみ 有効です。
  - 本項目を「スル」に設定しても、給紙トレイの用紙サイズと受信データの用紙サイズが異なるときは、給紙トレイからは給紙されません。
  - カセット2、カセット3、カセット4はオプションです。

#### 自動選択

| トレイ                | ツカウ、 | ツカワナイ |
|--------------------|------|-------|
| カセット1              | ツカウ、 | ツカワナイ |
| カセット2 <sup>*</sup> | ツカウ、 | ツカワナイ |
| カセット3゙             | ツカウ、 | ツカワナイ |
| カセット4゙             | ツカウ、 | ツカワナイ |

\*「カセット2」、「カセット3」「カセット4」は、オプションの250枚ペーパーフィーダPF-65が装着されている場合にのみ表示されます。

「給紙モード」(P.5-13)が「ジドウ」に設定されている場合に、自動給紙の対象 となる給紙元を設定します。給紙トレイ、給紙カセットのそれぞれについて設定 します。

「ツカウ」に設定すると、それぞれの給紙元を自動給紙の対象とします。「ツカワ ナイ」に設定すると、それぞれの給紙元を自動給紙の対象としません。

#### フツウシ、アツガミ、OHP、フツウシL

通常使用する用紙のタイプを設定します。本プリンタでは、ここで設定された用 紙のタイプに最適な印刷モードが内部的に設定されます。

各印刷モードは、次のような用紙に対応しています。

- ・「フツウシ」 普通紙・再生紙・ラベル用紙
- ・「アツガミ」 厚紙 (91~157g/m<sup>2</sup>)
- ・「OHP」 OHPフィルム
- ・「フツウシL」 普通紙・再生紙
- 通常、Windows パソコンやMacintosh パソコンなどで用紙タイプを設定する場合は、プリンタドライバで設定してください。ただし、MS-DOSやUNIXなどをOSとするパソコンでプリントする場合は、本項目で設定してください。
  - 「フツウシ」に設定してプリントした結果、用紙のカールが目立つときは、「フツウシ L」に設定してください。ただし、「フツウシ L」に設定すると、トナーが用紙に定着しにくくなります。
  - •「アツガミ」、「OHP」に設定した場合、プリント速度が遅くなる場合があります。
  - ハガキ、往復ハガキおよび封筒をプリントする場合は、「トレイ用紙サイズ」(P.3-13) を設定すると自動的に各用紙タイプの印字モードでプリントされます。このメニューで設 定する必要はありません。

# レイアウトグループの設定項目

縦補正/横補正

-50.0mm ~ 0.0mm ~ +50.0mm

設定値で指定した値だけ、印字位置を縦方向または横方向にずらして調整しま す。

設定値の増減につれて、印字位置は次のようになります。

縦補正:設定値が増えると用紙のY方向の余白が広くなります。 設定値が減ると用紙のY方向の余白が狭くなります。

横補正:設定値が増えると用紙のX方向の余白が広くなります。 設定値が減ると用紙のX方向の余白が狭くなります。

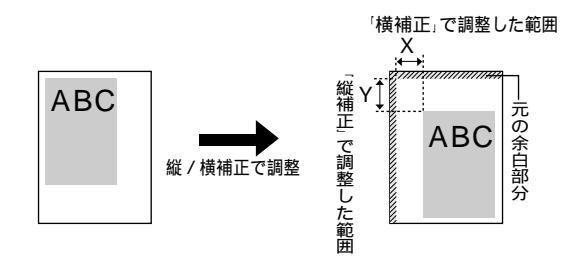

- 重要 印字位置を調整した結果、印字データが有効印字領域をはみ出る場合は、その部分が欠け てプリントされますのでご注意ください。

とじ方向

**ナガテ**、ミジカテ

とじる位置を、用紙の長い辺(長手)にするか短い辺(短手)にするかを設定します。

とじ代用の余白の幅や、上 / 下 / 左 / 右とじのいずれにするのかは、「とじ幅」 (次項目)で設定します。

・本項目だけを設定しても、とじ代をあけることはできません。「とじ幅」と組み合わせて 設定することによってとじ代をあけることができます。

-30.0mm ~ 0.0mm ~ +30.0mm

とじ代用の余白をあけてプリントするときの、余白の幅を設定します。 設定した値だけ画像をずらして余白を作ります。「+」の値で画像を+方向にず らし、「-」の値で-方向にずらします。

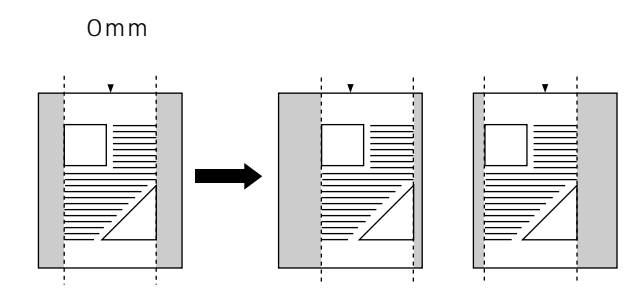

用紙の長短どちらの辺にとじ代をあけるのかは「とじ方向」(前項目)で設定します。用紙の上下左右のどの辺にとじ代をあけるかは、「とじ方向」の設定と本項目の設定を「+」にするか「-」にするかの組み合わせにより決まります。

 重要
 ・とじ幅を設定した結果、印字データが有効印字領域をはみ出る場合は、その部分が欠けて プリントされますのでご注意ください。

- - •「縦補正」「横補正」と本項目を同時に設定した場合は、「縦補正」「横補正」の処理が行われたあとで本項目の処理が行われます。

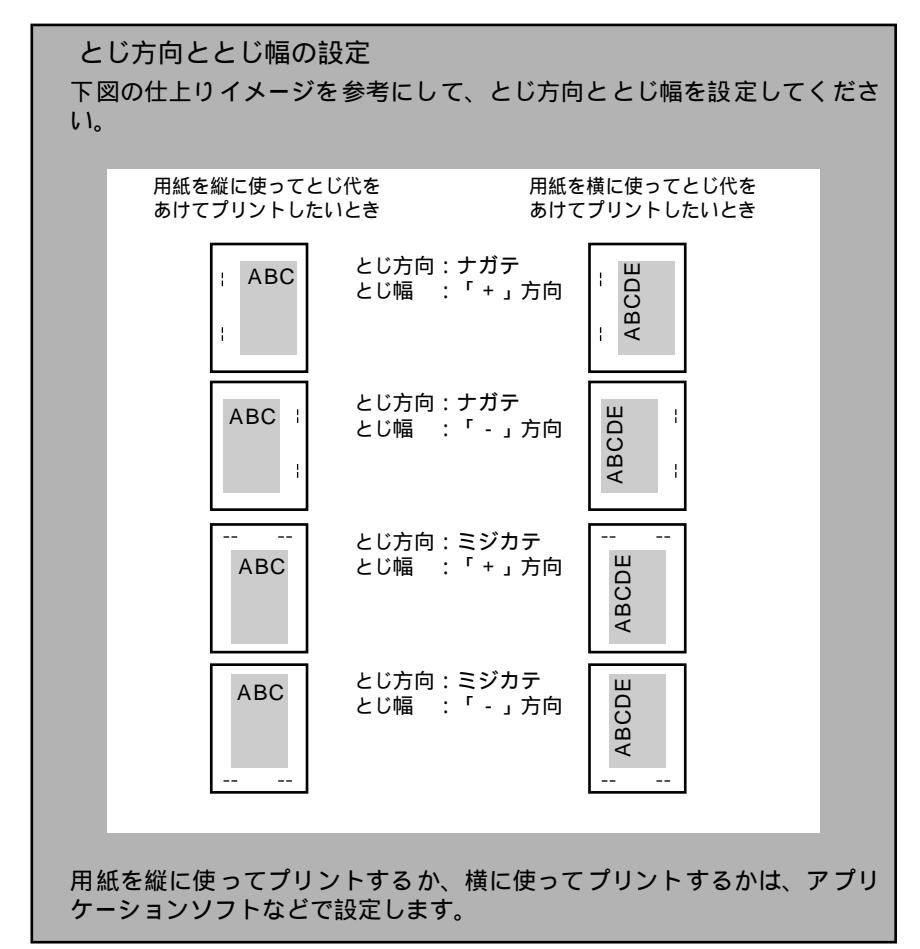

## 印字調整グループの設定項目

スーパースムーズ

**ツカウ**、ツカワナイ

文字や図形のギザギザの輪郭をなめらかにプリントするスムージング処理を使 うかどうかを設定します。

「ツカウ」を設定した場合スムージング処理を使ってプリントします。 「ツカワナイ」を設定した場合スムージング処理を使わずにプリントします。

🧭 メモ 🛛 • スーパースムージングの効果は、文字やグラフィックのパターンによって異なります。

•「階調処理」(P.3-26)が「コウカイチョウ」に設定されているときは、本項目の設定 は無視され、「ツカワナイ」に設定した場合と同様に処理されます。

#### 解像度

ファイン、クイック

プリントするときの解像度を設定します。

解像度は1インチあたりのドット数を示す dpi(<u>d</u>ot <u>peri</u>nch)という単位で表 され、数値が大きいほど高い精度でプリントできます。

「ファイン」を設定した場合、解像度 600dpi のファインモードでプリントしま す。クイックモードよりも若干、印刷時間がかかることがありますが、高解像度 でプリントできます。

「クイック」を設定した場合、解像度 300dpi でプリントします。印字の精度が それほど必要とされない場合にこのモードをお使いください。ファインモードよ りも高速でプリントできます。

(\*\*\*) 重要 ・データの量や種類によっては、処理に必要なメモリが不足して、ファインモードでプリン トされない場合があります。そのような場合は、印字動作を「ガシツ ユウセン」にして ください。

ファインモードに必要なメモリについて

ファインモードでプリントする際には、クイックモードでプリントする場合よ りも、処理に多くのメモリを必要とします。そのため、データの量や種類に よっては、ファインモードでのプリントに必要なメモリが不足することもあり ます。このような場合は、クイックモードに設定しなおしてプリントすること をおすすめします。また、初めからクイックモードに設定しておくと高速でプ リントできます。

どうしてもファインモードでプリントする必要があるときは、必要に応じてオ プションの拡張RAMを増設してください。

\*ファインモードでプリントするメモリが不足して300dpiでプリントされる ときに、メッセージを表示するかどうかを設定することができます。(画 質警告:P.3-22 )

中間調選択

**パターン**1、パターン2

データの微妙な階調(中間の階調)の表現方法を設定します。

「パターン1」を使うと、文字の輪郭をシャープに、イメージやグラフィックをき めこまかな階調でプリントします。文字やイメージ・グラフィックの混在する文 書をよりシャープな画質でプリントしたいときに向いています。

「パターン2」は、文字や細い線または元解像度の低いデータなどをプリントする ときに向いています。

- 🧭 メモ 🛛 🗉 中間調選択」は、解像度が「ファイン」に設定されている場合のみ有効です。
  - ●「パターン 2」の場合、当社の LBP-470/740/740e/750/840/850/870/880/ 930/930EX/950/2040/2260/2200の「パターン1」と同じディザパターンで印 字します。

#### **スル**、シナイ

本プリンタでは、最小限のメモリで高画質のプリントを実現するために、「バン ド制御」という処理を行っています。

通常は「スル」に設定しておいてください。ファインモードからクイックモード に切り替えても「21 プリント オーバーラン」というメッセージが表示される 場合に、必要に応じて「シナイ」に設定してください。

バンド制御とは

バンド制御は、パソコンから受信したデータを、逐次ビットマップ展開して、 展開した分のデータからすぐに出力するので、メモリも少なくてすみ、高速に 処理できます。

しかし、バンド制御では、データが複雑だとビットマップ展開に時間がかか り、出力とのタイミングがずれてしまうことがあります。そのようなときは、 「21 プリント オーバーラン」というエラーメッセージが表示されます。

このエラーが起きる場合は、解像度をクイックモード(300dpi)にして再度 プリントしてください。それでも同じエラーが起きる場合は、バンド制御を使 わない設定にしてください。

#### 画質警告

#### **ケイゾク**、テイシ

「解像度」が「ファイン」に設定されていても、大量のデータや複雑なデータな どを受信すると、処理に必要なメモリが不足して、高品位のプリントを通常の品 位に落としてプリントすることがあります。そのときに、エラーメッセージを表 示するかどうかを設定します。

「ケイゾク」を設定した場合は、メッセージを表示せずに、自動的に品位を落としてプリントします。「テイシ」を設定した場合は、メッセージを表示してプリントを停止します。その場合、[オンライン]を押すと、品位を落としてプリントを再開します。

- ・本項目を「テイシ」に設定したとき、エラーが発生すると「38 ガシツ テイカ」というメッセージが表示されます。この場合、[オンライン]を押してエラーを解除することもできますが、処理スピードや印字品位が低下することがあります。
  - 本項目を「テイシ」に設定して、「38 ガシツ テイカ」というメッセージが頻繁に表示 される場合は以下の対処を行ってください。
    - 1.「印字動作」の項目を「ガシツ ユウセン」に設定する
    - 1の対処を行ってもメッセージが表示される場合で、「階調処理」の項目が「コウカイ チョウ」に設定されている場合は、「ヒョウジュン」に設定する ただし、この場合、階調を落としてプリントします。
    - 3. 2の対処を行ってもメッセージが表示される場合や、階調を落とさずにプリントした い場合は、オプションの拡張メモリ(RAM)を増設する

 本項目を「テイシ」に設定すると、受信するデータの種類によって処理に必要なメモリが 不足した場合に「28 ビョウガメモリ フル」というメッセージを表示してプリントを 停止するようにもなります。この場合、[オンライン]を押すとエラーを解除してプリン トを続けることができます。ただし、正しくプリントされない場合があります。

#### フォームキャッシュメモリ

#### **ッカワナイ**、ツカウ\*

\*「ツカウ」は、16MB以上の拡張メモリ(RAM)が増設されている場合にのみ表示されます。

オーバレイプリントに使用するフォーム画像を保持するメモリの容量を設定し ます。

フォームキャッシュ機能は、登録されたフォームデータをあらかじめ画像として 展開した状態でメモリ上に保持し、必要に応じて再利用します。より高速のオー バレイプリントが可能になります。

- 重要 ・本項目は、設定値を変更した場合、設定操作後に電源を入れなおすかハードリセット操作 を行わないと有効にならないのでご注意ください。
- ※ メモ
   • 搭載されているメモリ(RAM)容量や、ハードディスクやrip once(リップワンス)機能のために配分されているメモリの容量によっては、フォーム画像のためのメモリ領域が保持できない場合があります。
  - 本項目は、別売のアプリケーション「FormCraft Pro.」によるオーバレイ出力時に利用します。LIPS専用セットアップメニューの「オーバレイ1」「オーバレイ2」では利用できません。

#### 印字動作

ジドウ、ガシツ ユウセン、トウロク ユウセン

メモリ(RAM)の配分のしかたや、データの処理方法について設定します。

本プリンタに搭載されているRAM(標準で8MB)は、データを展開するための 描画メモリ、図形などの処理のためのシステムワークメモリ、受信したデータを 一時的にためておくための受信バッファなど、いろいろな用途に使われます。本 プリンタでは各用途ごとに個別に設定しなくても自動的にメモリを配分し、最適 な環境を実現します。

ただし、複雑で大量のデータをプリントする場合や、ハードディスクを搭載して 多彩な機能を使う場合などは、必要に応じて本項目でメモリの配分のしかたを設 定しておきます。

また、本項目の設定はメモリの配分のしかたを変えるだけではなく、データの処 理方法も変えるので、効率よく目的に合ったプリントを行うことができます。

「ジドウ」に設定すると、描画メモリ、システムワークメモリ、受信バッファ用 にそれぞれ自動的にメモリを配分します。通常はこの設定にしておいてくださ い。

「ガシッ ユウセン」に設定すると、描画メモリとシステムワークメモリを優先 して確保します。また、できるだけ画質が低下しないようなデータの処理方法に するので、より確実に高品位なプリントができるようになります。ただし、プリ

ントのスピードが若干遅くなることがあります。「ジドウ」に設定していて「38 ガシツ テイカ」などのエラーが表示される場合に設定してください。

「トウロク ユウセン」に設定すると、描画メモリは「ガシツ ユウセン」の場 合より少なく、システムワークメモリや受信バッファは適切な値に設定します。 そしてフォントや、オーバレイプリントに使用するフォームデータなどの登録用 の領域のための空き容量を確保します。

- 重要 ・本項目は、設定値を変更した場合、設定操作後に電源を入れなおすかハードリセット操作 を行わないと有効にならないのでご注意ください。
- ・登録用の領域として使用できるメモリ容量は、ステータスプリントの「空きメモリ量」を 目安にしてください。ただし、ステータスプリントの「空きメモリ量」にプリントされる 値はプリンタ待機時の値です。プリンタの状態、ご使用のOSやソフトウェアなどの条件 によっては、実際の空きメモリ量がプリントされている値より小さいことがあります。
  - •「ガシツ ユウセン」に設定していても、オプションを装着していたり、複雑で大量のデー タをプリントする場合、高品位な画質でプリントできないことがあります。

#### 「ガシツ ユウセン」に設定した場合

プリンタの搭載メモリや、フォームキャッシュメモリ、ハードディスク、rip once(リップワンス)の設定内容によって、プリントできるデータサイズ(印 字保証サイズ)の目安は次のようになります。大量で複雑なデータの場合でも 印字保証サイズ以下であれば、指定した解像度と階調で、画質を落とさずにプ リントすることができます。

|                  |         | - : 設定不可     | :「使う」   | ×:「使わない」         |
|------------------|---------|--------------|---------|------------------|
| 総RAM容量(拡張RAM容量)  | 印字保証サイズ | フォームキャッシュメモリ | ハードディスク | rip once(リップワンス) |
| 8(標準)            | A4      | ×            | -       | -                |
| 24 ( +16MB ) *   | A3 × 2  | ×            | ×       | -                |
|                  | A3      | ×            |         | -                |
|                  | A3      |              | ×       | -                |
|                  | A4      |              |         | -                |
| 40 ( + 32MB ) *  | A3 × 4  | ×            | ×       | ×                |
|                  | B4 × 4  | ×            |         | ×                |
|                  | A4      | ×            |         |                  |
|                  | B4 × 4  |              | ×       | ×                |
|                  | A3 × 2  |              |         | ×                |
| 72 ( +64MB ) *   | B4 × 8  | ×            | ×       | ×                |
|                  | B4 × 8  | ×            |         | ×                |
|                  | A3 × 4  | ×            |         |                  |
|                  | B4 × 8  |              | ×       | ×                |
|                  | B4 × 8  |              |         | ×                |
|                  | B4 × 4  |              |         |                  |
| 136 ( +128MB ) * | A3×8    | ×            | ×       | ×                |
|                  | A3 × 8  | ×            |         | ×                |
|                  | A3×8    | ×            |         |                  |
|                  | A3 × 8  |              | ×       | ×                |
|                  | A3 × 8  |              |         | ×                |
|                  | B4×8    |              |         |                  |

\* 表中に(+ MB)とあるのは、標準のRAM(8MB)に加えて必要な拡張RAM(オプション) の容量を示します。

上記の印字保証サイズは、「解像度」の設定が「ファイン」、「階調処理」の設定が「ヒョウジュン」の場合の値です。プリント時のデータ処理解像度や階調によって、次のように印字保証可能なサイズが変わります。上記の表の用紙サ イズから換算してください。

| ・解像度 | クイック | 4倍   |
|------|------|------|
|      | ファイン | 等倍   |
| ・階調  | 標準   | 等倍   |
|      | 高階調  | 1/2倍 |

印字保証サイズはプリンタの空きメモリ(RAM)容量によって、上記の表の サイズよりも小さくなる場合があります。空きメモリ(RAM)容量は、オプ ションのコントロールROMを装着したり、フォントやオーバレイのデータを プリンタに登録したときなどに少なくなります。また、印字保証サイズは本項 目を「ガシツ ユウセン」に設定しているときのみ、ステータスプリントで確 認することができます。

共通セットアップメニュー の設定項目

#### **ヒョウジュン**、コウカイチョウ

ファインモードでプリントするときの、データの階調処理の方法を設定します。 「ヒョウジュン」は、細い線、または解像度の低いデータなどをプリントすると きに向いています。

「コウカイチョウ」は、写真やグラデーションなど、複雑な階調を持つ、解像度 の高いデータをプリントするのに向いています。「ヒョウジュン」に設定した場 合よりもきめ細かな表現が可能です。

- ✓ メモ •本項目は、ファインモードでのみ有効です。クイックモードでは無視されます。
  - 本項目を「コウカイチョウ」に設定すると、「スーパースムーズ」、「トナー節約」の設定が「ツカウ」に設定されていても無視され、「ツカワナイ」に設定した場合と同様に処理されます。

インタフェース選択

**ジドウ**、セントロニクス、USB、ヒョウジュン ネットワーク、 カクチョウ ネットワーク\*

\*「カクチョウ ネットワーク」は、オプションの拡張ネットワークボードが装着されている場合にのみ 表示されます。

パソコンと接続するときのインタフェースの種類を設定します。

「ジドウ」に設定した場合は、パソコンに応じて、接続しているインタフェース を自動的に切り替えてプリントすることができます。

先にデータを受信したインタフェースに自動的に切り替えるので、種類の異なる インタフェースに同時に接続しているときでも、そのつどプリンタ側で設定を変 更する必要がありません。

「セントロニクス」「USB」「ヒョウジュン ネットワーク」「カクチョウ ネット ワーク」は、それぞれのインタフェースのみを使用する場合に設定します。

- ●本項目は、設定値を変更した場合、設定操作後に電源を入れなおすかハードリセット操作 を行わないと有効にならないのでご注意ください。
- 拡張メモリ(RAM)を増設していない状態で、印字動作を「ガシツ ユウセン」に設定してプリントする場合、本項目を「ジドウ」ではなく「セントロニクス」、「USB」など、個別のインタフェースに設定すると、データの処理速度が速くなることがあります。

A-B-A、A-B、B-A

\*「インタフェース選択」の項目が「ジドウ」または「セントロニクス」に設定されている場合にのみ表 示されます。

BUSY信号とACKNLG信号の出力順位を変更することができます。通常は「A-B-A」に設定しておいてください。

Øメモ ●各設定値ごとのBUSY 信号とACKNLG信号の出力順位は次のとおりです。

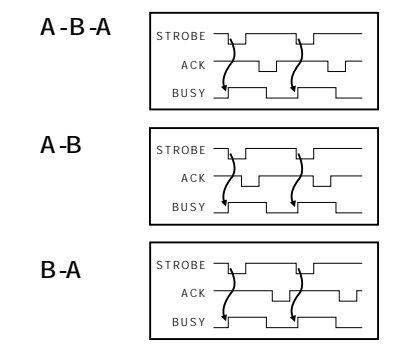

セントロニクス設定 / セントロ受信速度\*

**コウソク**、チュウソク、テイソク

\*「インタフェース選択」の項目が「ジドウ」または「セントロニクス」に設定されている場合にのみ表 示されます。

セントロニクスインタフェースでデータを受信する速度を設定することができ ます。

通常は「コウソク」に設定しておいてください。

メモ •「コウソク」に設定されている場合に、プリンタのデータ受信の速度が速すぎて、パソコンからのデータ送信が間に合わなくなり、プリントが行われないことがあります。このような場合は、「チュウソク」または「テイソク」に設定してください。

#### セントロニクス設定 / セントロ送信速度\*

**コウソク**、チュウソク、テイソク

\*「インタフェース選択」の項目が「ジドウ」または「セントロニクス」に設定されている場合にのみ表 示されます。

セントロニクスインタフェースからデータを送信する速度を設定することがで きます。

通常は「コウソク」に設定しておいてください。

#### ドウサモード イゾン、リセット

\*「インタフェース選択」の項目が「ジドウ」または「セントロニクス」に設定されている場合にのみ表示されます。

パソコンからインプットプライム (プリンタのリセット信号)を受信したときの 処理を設定します。

「ドウサモード イゾン(動作モード依存)」は、インタフェースの種類の設定で 「ジドウ」または「セントロニクス」を選択している場合に機能します。インプッ トプライムを受信すると、動作中のモード(LIPS、オプションのエミュレーショ ンのいずれか)の処理に依存します。

「リセット」は、インタフェースの種類の設定で「セントロニクス」を選択して いる場合にのみ機能します。インプットプライムを受信すると、プリンタをリ セットします。

拡張インタフェースを使用している場合は、インプットプライムは無視されます。

- メモ・リセットを行うと、いったん受信したデータがキャンセルされます。プリント中の場合は、プリントを中止して、残りのデータは破棄されます。
  - •インプットプライムを受信したときは、「03 インプット プライム」と表示されます。
  - 本項目を「ドウサモード イゾン」に設定した場合、LIPS モードではジョブを終了します。オプションのエミュレーションモードでは、各モードのエミュレーションの対象となるプリンタと同じ処理を行います。

セントロニクス設定 / 双方向\*

ECP、ニブル、ツカワナイ

\*「インタフェース選択」の項目が「ジドウ」または「セントロニクス」に設定されている場合にのみ表示されます。

セントロニクスインタフェースでデータの双方向通信を設定することができます。通常は「ECP」に設定しておいてください。

「ECP」を設定した場合は、パソコンからプリンタへ、プリンタからパソコンへ 双方向でデータを伝送します。ECPモード、ニブルモードおよびバイトモードに 対応しています。

「ニブル」を設定した場合は、パソコンからプリンタへ、プリンタからパソコン へ双方向でデータを伝送します。ニブルモードおよびバイトモードに対応してい ます。

「ツカワナイ」を設定した場合は、パソコンからプリンタへのデータ伝送は行い ますが、プリンタからパソコンへのデータ伝送は行いません。

- ・本プリンタのパラレルインタフェースは、IEEE 1284規格に準拠しています。これは従来のセントロニクスインタフェースを拡張したもので、パソコンとプリンタとの双方向通信、データ伝送速度の高速化、パケットプロトコルを実現しています。本プリンタはIEEE 1284規格の中のECPモード、ニブルモード、バイトモードのプロトコルに対応しています。
  - お使いのパソコンやインタフェースケーブルが、プリンタと双方向でデータを伝送する機能を持っているかどうか、あるいはどのプロトコルに対応しているかについては、パソコンのマニュアルをご覧ください。
  - パソコン側に、プリンタと双方向でデータを伝送する機能がない場合は、本項目を「ツカ ワナイ」に設定してください。
  - Windowsを使って本プリンタと双方向通信を行う場合は、本プリンタに付属している専用プリンタドライバをお使いください。
  - Windowsを使って双方向通信をしているときに、パソコン側にエラーメッセージが表示 された場合には、再度プリントを行うか、本項目を「ツカワナイ」に設定してください。
  - Windows を使って双方向通信をしているときに、パソコンによっては、「ECP」に設定 するとデータをプリントできない場合があります。その場合は、「ニブル」または「ツカ ワナイ」に設定してプリントしてください。
  - 本項目を「ツカワナイ」に設定したときは、Windowsのプリンタドライバの設定で双方 向通信機能を使わないように設定してください。設定については「LIPS ソフトウェアガ イド」をご覧ください。

標準ネットワーク / TCP/IP\*

|            | ETHERNET 2、ムコウ   |
|------------|------------------|
| IPモード*     | <b>シュドウ、</b> ジドウ |
| プロトコル*     |                  |
| DHCP       | <b>オフ</b> 、オン    |
| BOOTP      | <b>オフ</b> 、オン    |
| RARP       | <b>オフ</b> 、オン    |
| アドレス*      |                  |
| IPアドレス     | 192.168.0.215    |
| サブネットマスク   | 0.0.0.0          |
| ゲートウェイアドレス | 0.0.0.0          |

\*「インタフェース選択」の項目が「ジドウ」または「ヒョウジュン ネットワーク」に設定されている 場合にのみ表示されます。

\*「IP モード」、「プロトコル」、「アドレス」は、「フレームタイプ」が「ETHERNET 2」に設定されて いる場合にのみ表示されます。また、「プロトコル」は「IP モード」が「ジドウ」に、「アドレス」は 「IP モード」が「シュドウ」に設定されている場合にのみ表示されます。

本プリンタに標準で搭載されているネットワークボードのTCP/IP設定を行いま す。本項目では、TCP/IPのフレームタイプ、IPアドレスの取得方法、IPアドレ ス自動取得のプロトコル、アドレス(IPアドレス、サブネットマスク、ゲート ウェイアドレス)の設定ができます。

- ●本項目で設定値を設定したあと、必ず「標準ネットワーク」の「設定登録」(次項目) で登録操作を行ってください。登録操作を行わないと設定した値が有効になりませんの で、ご注意ください。
- ✓ メモ
   •「IP アドレス」、「サブネットマスク」、「ゲートウェイアドレス」の数値を入力するには、

   [<]または[>]を押して、入力したいアドレスの各フィールド(ピリオドで区切られた3桁分の領域)にカーソルを移動し、[]を押します。フィールド内の数値が点滅し、数値を入力できるようになります。[>]を押すと数値が増え、[<]を押すと数値が減少します。目的の数値が表示されたら、[]]を押して確定します。以上の操作を繰り返して、各フィールドの数値を入力します。</li>
  - 設定内容については、「TCP/IP ネットワークで使用するには」(ネットワークガイド) をご覧ください。

標準ネットワーク / 設定登録\*

\*「インタフェース選択」の項目が「ジドウ」または「ヒョウジュン ネットワーク」に設定されている 場合にのみ表示されます。

標準ネットワークの設定を変更した場合に、変更した設定値を登録します。

「ヒョウジュン ネットワーク」を選択したあと、次の階層で「セッテイ トウ ロク」を選択すると、「ジッコウ シマスカ?」という確認のメッセージが表示 されます。ここで[ ]を押すと登録が行われます。[ ]を押さずに[オンラ イン]を押すと、登録を行わずに通常のプリントができる状態に戻ります。
\*「インタフェース選択」の項目が「ジドウ」または「ヒョウジュン ネットワーク」に設定されている 場合にのみ表示されます。

初期化を行うと、標準ネットワークの設定内容を、工場出荷時の状態に戻すこと ができます。

「ヒョウジュン ネットワーク」を選択したあと、次の階層で「セッテイ ショ キカ」を選択すると、「ジッコウ シマスカ?」という確認のメッセージが表示 されます。ここで [ ]を押すと初期化が行われます。[ ]を押さずに [オン ライン]を押すと、初期化を行わずに通常のプリントができる状態に戻ります。

#### 拡張ネットワーク / TCP/IP\*

| フレームタイプ    | ETHERNET 2、ムコウ |  |
|------------|----------------|--|
| IPモード*     | シュドウ、ジドウ       |  |
| プロトコル*     |                |  |
| DHCP       | オフ、オン          |  |
| BOOTP      | オフ、オン          |  |
| RARP       | オフ、オン          |  |
| アドレス*      |                |  |
| IPアドレス     | 数值             |  |
| サブネットマスク   | 数值             |  |
| ゲートウェイアドレス | 数值             |  |

- \*操作パネルからのネットワーク設定をサポートしたオプションの拡張ネットワークボードが装着され ていて、「インタフェース選択」の項目が「ジドウ」または「カクチョウ ネットワーク」に設定され ている場合にのみ表示されます。
- \*「IP モード」、「プロトコル」、「アドレス」は、「フレームタイプ」が「ETHERNET 2」に設定されて いる場合にのみ表示されます。また、「プロトコル」は「IP モード」が「ジドウ」に、「アドレス」は 「IP モード」が「シュドウ」に設定されている場合にのみ表示されます。
- \*工場出荷時の設定値は、装着するネットワークボードによって異なります。

本プリンタにオプションで装着された拡張ネットワークボードのTCP/IP設定を 行います。本項目では、TCP/IPのフレームタイプ、IPアドレスの取得方法、IP アドレス自動取得のプロトコル、アドレス(IPアドレス、サブネットマスク、ゲー トウェイアドレス)の設定ができます。

- 重要 ・本項目で設定値を設定したあと、必ず「拡張ネットワーク」の「設定登録」(次項目) で登録操作を行ってください。登録操作を行わないと設定した値が有効になりませんの で、ご注意ください。
- 「IP アドレス」、「サブネットマスク」、「ゲートウェイアドレス」の数値を入力するには、
  [ < ]または[>]を押して、入力したいアドレスの各フィールド(ピリオドで区切られた3桁分の領域)にカーソルを移動し、[]を押します。フィールド内の数値が点滅し、数値を入力できるようになります。[>]を押すと数値が増え、[<]を押すと数値が減少します。目的の数値が表示されたら、[]]を押して確定します。以上の操作を繰り返して、各フィールドの数値を入力します。</li>

設定内容については、オプションの拡張ネットワークボードに付属の取扱説明書をご覧ください。

拡張ネットワーク / 設定登録\*

\*操作パネルからのネットワーク設定をサポートしたオプションの拡張ネットワークボードが装着され ていて、「インタフェース選択」の項目が「ジドウ」または「カクチョウ ネットワーク」に設定され ている場合にのみ表示されます。

拡張ネットワークの設定を変更した場合に、変更した設定値を登録します。

「カクチョウ ネットワーク」を選択したあと、次の階層で「セッテイ トウロ ク」を選択すると、「ジッコウ シマスカ?」という確認のメッセージが表示さ れます。ここで[]を押すと登録が行われます。[]を押さずに[オンライ ン]を押すと、登録を行わずに通常のプリントができる状態に戻ります。

拡張ネットワーク / 設定初期化\*

\*操作パネルからのネットワーク設定をサポートしたオプションの拡張ネットワークボードが装着されていて、「インタフェース選択」の項目が「ジドウ」または「カクチョウネットワーク」に設定されている場合にのみ表示されます。

初期化を行うと、拡張ネットワークの設定内容を、工場出荷時の状態に戻すこと ができます。

「カクチョウ ネットワーク」を選択したあと、次の階層で「セッテイ ショキ カ」を選択すると、「ジッコウ シマスカ?」という確認のメッセージが表示さ れます。ここで [ ]を押すと初期化が行われます。[ ]を押さずに [オンラ イン]を押すと、初期化を行わずに通常のプリントができる状態に戻ります。

コネクション認識\*

スル、シナイ

\*「インタフェース選択」の項目が「ジドウ」または「ヒョウジュン ネットワーク」、「カクチョウ ネットワーク」に設定されている場合にのみ表示されます。

標準/拡張ネットワークを使用してプリントした場合に、正しいプリント結果が 得られないこと(文字化けやオーバレイプリントが正しくできないなど)があり ます。そのような場合に、本項目を「シナイ」に設定してください。

● 重要 ・本項目は、設定値を変更した場合、設定操作後に電源を入れなおすかハードリセット操作 を行わないと有効にならないのでご注意ください。

# LIPS **専用セットアップ** メニューの設定項目

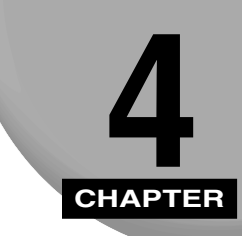

LIPSモードに固有のLIPS専用セットアップメニューで設定できる項目の内容について 説明します。

| LIPS専用セットアップメニュー 設定項目一覧4-2 |
|----------------------------|
| LIPS専用セットアップメニューの設定項目      |
| 拡大 / 縮小                    |
| 複数ページ印刷 4-4                |
| 複数ページ余白 4-6                |
| ページの向き                     |
| オーバレイ 1/オーバレイ 2            |
| スタートアップマクロ                 |
| 漢字コード                      |
| 文字サイズ4-10                  |
| 漢字書体                       |
| ANK書体                      |
| 漢字グラフィックセット                |
| 行数4-11                     |
| 桁数4-11                     |
| 自動改ページ                     |
| 自動改行                       |
| CR機能                       |
| LF機能                       |
| 網かけ解像度                     |
| ジョブタイムアウト                  |
| 白紙節約                       |

## LIPS 専用セットアップメニュー 設定項目一覧

#### 表の見かた

•太字で示されている設定値は、工場出荷時の値です。

| 設定項目        | 設定値                                                                                           | 内容                                                            |
|-------------|-----------------------------------------------------------------------------------------------|---------------------------------------------------------------|
| 拡大 / 縮小     | <b>シナイ</b> 、 A3、 B4、 A4、 B5、<br>A5、 B6、 ハガキ、 オウフク<br>ハガキ、 リーガル、 レター                           | 拡大または縮小プリントの設定をします。                                           |
| 複数ページ印刷     | <b>シナイ</b> 、2ページ(ヒダリ)、2ページ<br>(ミギ)、4ページ(ヨコ-ヒダリ)、<br>4ページ(ヨコ-ミギ)、4ページ(タテ<br>- ヒダリ)、4ページ(タテ-ミギ) | 複数のページを縮小して並べ、1 ページにプ<br>リントします。                              |
| 複数ページ余白     | <b>パターン</b> 1、パターン2                                                                           | 「複数ページ印刷」時の、余白のとりかたを<br>設定します。                                |
| ページの向き      |                                                                                               |                                                               |
| オーバレイ 1/2   | <b>シナイ</b> 、0 ~ 32767                                                                         | オーバレイプリントを行うかどうかを設定<br>します。                                   |
| スタートアップマクロ  | 0 ~ 30 ~ 32767                                                                                | スタートアップマクロ機能を使用するかど<br>うかを設定します。                              |
| 漢字コード       | JIS、シフトJIS、EUC、DEC                                                                            | <br>コンピュータの種類に応じて、漢字コードを<br>設定します。                            |
| <br>文字サイズ   | 10 <b>ポイント</b> 、12ポイント、8 ポイント                                                                 |                                                               |
| 漢字書体        | <b>ミンチョウ</b> 、ゴシック                                                                            | 漢字やひらがななどの全角文字の書体を設<br>定します。                                  |
| <br>ANK書体   | <b>ミンチョウ</b> 、ゴシック、ラインプリン<br>タ                                                                | 半角英数字や半角カナなどの ANK 文字の書<br>体を設定します。                            |
| 漢字グラフィックセット | JIS90、JIS78                                                                                   | JIS 漢字コードで使用する漢字グラフィック<br>セットを設定します。                          |
| 行数          | 6LPI、8LPI、10 ~ 99                                                                             |                                                               |
| 桁数          | <b>ジドウ</b> 、10CPI、12CPI、15CPI、<br>10 ~ 200                                                    |                                                               |
| 自動改ページ      | <b>スル</b> 、シナイ                                                                                | 改ページコード(FF)を受信しなくても、自<br>動的に改ページしてプリントするかどうか<br>を設定します。       |
| 自動改行        | <b>スル</b> 、シナイ                                                                                | 復帰コード(CR)や改行コード(LF)を受<br>信しなくても、自動的に改行してプリントす<br>るかどうかを設定します。 |
| CR 機能       | CR JE, CR+LF                                                                                  | 復帰コード(CR)を受信したときの、印字<br>位置の移動のしかたを設定します。                      |
| LF機能        | LF JE、LF+CR                                                                                   | 改行コード(LF)を受信したときの、印字位<br>置の移動のしかたを設定します。                      |

| 網かけ解像度    | <b>クイック</b> 、ファイン | ファインモード時の網かけデータの解像度を設定します。                         |
|-----------|-------------------|----------------------------------------------------|
| ジョブタイムアウト | <b>シナイ</b> 、スル    | 共通セットアップメニューで設定した「タイ<br>ムアウト」を有効にするかどうかを設定しま<br>す。 |
| 白紙節約      | <b>ツカウ</b> 、ツカワナイ | 白紙ページを排出するかどうかを設定しま<br>す。                          |

## LIPS 専用セットアップメニューの設定項目

### 拡大 / 縮小

**シナイ**、 A3、 B4、 A4、 B5、 A5、 B6、 ハガキ、 オウフク ハガキ、 リーガル、 レター

拡大または縮小プリントの設定をします。

アプリケーションソフトで作成したデータサイズと、設定値で指定した出力用紙 サイズから、自動的に倍率を計算して、拡大 / 縮小してプリントします。

- - 拡大 / 縮小の処理は、データの左上端を基点として処理します。
  - 拡大 / 縮小でプリントすると、線の太さにムラが生じたり、細い線が消えたりすることがあります。
  - アプリケーションソフトからのコマンドの内容によっては、正しく拡大/縮小してプリントされないことがあります。
  - 拡大 / 縮小率が25 ~ 200%の範囲を超える場合は、拡大 / 縮小は行われず等倍でプリントされます。この場合正しいプリント結果にはなりません。

複数ページ印刷

**シナイ**、2ページ(ヒダリ)、2ページ(ミギ)、4ページ(ヨコ-ヒダリ)、 4ページ(ヨコ-ミギ)、4ページ(タテ-ヒダリ)、4ページ(タテ-ミギ)

アプリケーションソフト側で作成したデータを、2ページ分または4ページ分を 並べて1ページにプリントできます。

「2ページ(ヒダリ)」を設定した場合は、2ページ分のデータを左または上から 並べてプリントします。

用紙を縦に使ってプリントする場合

用紙を横に使ってプリントする場合

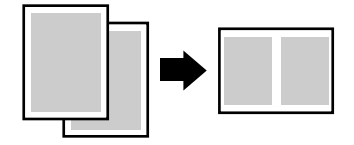

 $1_2 \rightarrow 1_2$ 

「2ページ(ミギ)」を設定した場合は、2ページ分のデータを右または下から並 べてプリントします。

用紙を縦に使ってプリントする場合

用紙を横に使ってプリントする場合

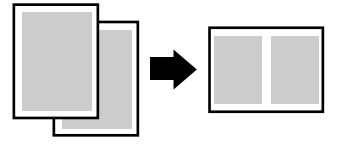

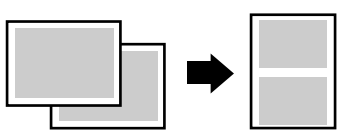

「4 ページ (ヨコ - ヒダリ)」を設定した場合は、4 ページ分のデータを、左上から横方向に並べてプリントします。

用紙を縦に使ってプリントする場合

用紙を横に使ってプリントする場合

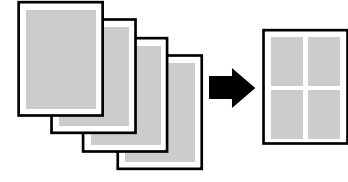

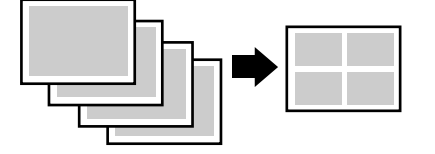

「4ページ(ヨコ-ミギ)」を設定した場合は、4ページ分のデータを、右上から 横方向に並べてプリントします。

用紙を縦に使ってプリントする場合

用紙を横に使ってプリントする場合

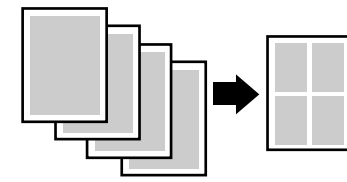

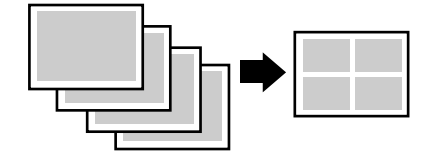

「4 ページ (タテ - ヒダリ)」を設定した場合は、4 ページ分のデータを、左上か ら縦方向に並べてプリントします。

用紙を縦に使ってプリントする場合

用紙を横に使ってプリントする場合

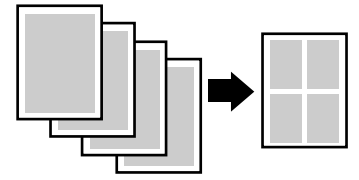

用紙を傾に使うてフリンドする場

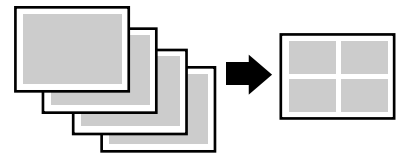

「4ページ(タテ-ミギ)」を設定した場合は、4ページ分のデータを、右上から 縦方向に並べてプリントします。

用紙を縦に使ってプリントする場合

用紙を横に使ってプリントする場合

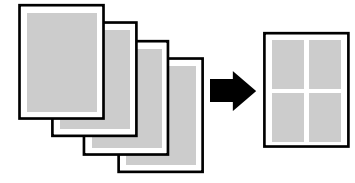

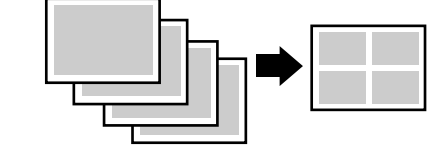

- メモ ・異なるサイズのページデータを並べて1ページにプリントすることはできません。
  - 拡大/縮小と複数ページ印刷を同時に設定し縮小率が25%より小さくなる場合、複数ページ印刷は行われず正しいプリント結果にはなりません。

複数ページ余白

**パターン**1、パターン2

「複数ページ印刷」の機能を使って2ページ分または4ページ分を並べてプリントする場合の、余白のとりかたを設定します。

「パターン1」を設定した場合は、各ページが接する部分に余白をつけてレイアウトします。

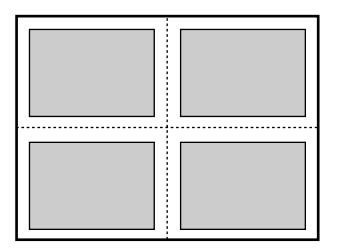

「パターン2」を設定した場合は、各ページが接する部分に余白をつけずにレイア ウトします。

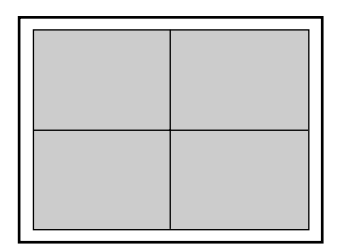

- メモ •「パターン1」と「パターン2」とでは余白のとりかたが違うため、画像の縮小率が異なり ます。「パターン1」よりも「パターン2」のほうが若干画像が大きくなります。
  - •「パターン 2」に設定した場合でも、用紙の長辺と短辺の比率によっては、余白がつくことがあります。

**タテ**、ヨコ

用紙を縦に使ってプリントするのか、横に使ってプリントするのかを設定します。

「タテ」を設定した場合は、用紙をセットした向き(置きかた)に関わらず、用 紙を縦に使ってプリントします。

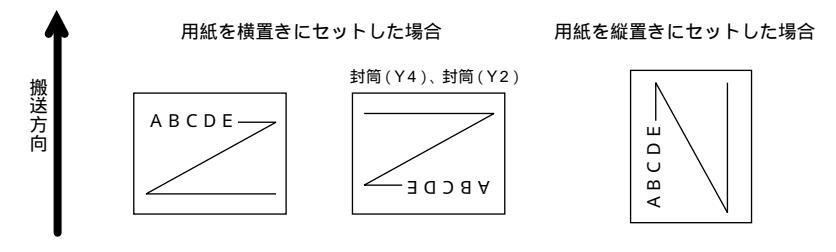

「ヨコ」を設定した場合は、用紙をセットした向き(置きかた)に関わらず、用 紙を横に使ってプリントします。

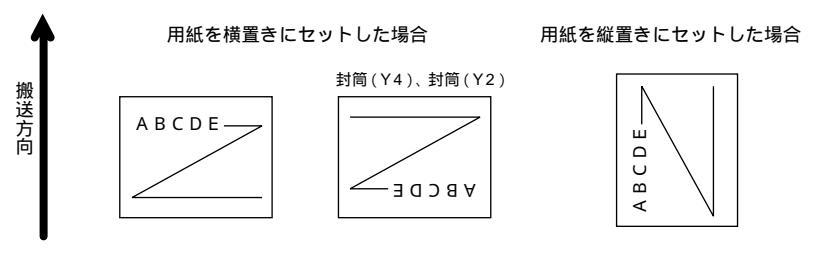

オーバレイ1/オーバレイ2

**シナイ**、0 ~ 32767

オーバレイプリントを行うかどうかを設定します。オーバレイプリントを行う場合は、オーバレイプリントで使うフォーマットデータの番号を指定します。

オーバレイプリントとは、各ページに共通するタイトルや表組みなどのフォー マットを、あらかじめプリンタのオーバレイ領域に登録し、後から別のデータを 重ねてプリントする機能です。オーバレイプリントを行うと、各ページ共通の データを、ページごとにアプリケーションソフト側から送る必要がないため、効 率良くプリントすることができます。

オーバレイ領域には、1ページ分のフォーマットを最大で32,768種類登録する ことができます。フォーマットの作成や登録は、アプリケーションソフト側から LIPS のコントロールコマンドで行います。登録の際にはフォーマットに0~ 32767の番号をつけて登録します。本項目では、オーバレイ1あるいはオーバ レイ2として、どの番号のフォーマットを選択するかという設定だけを行います。

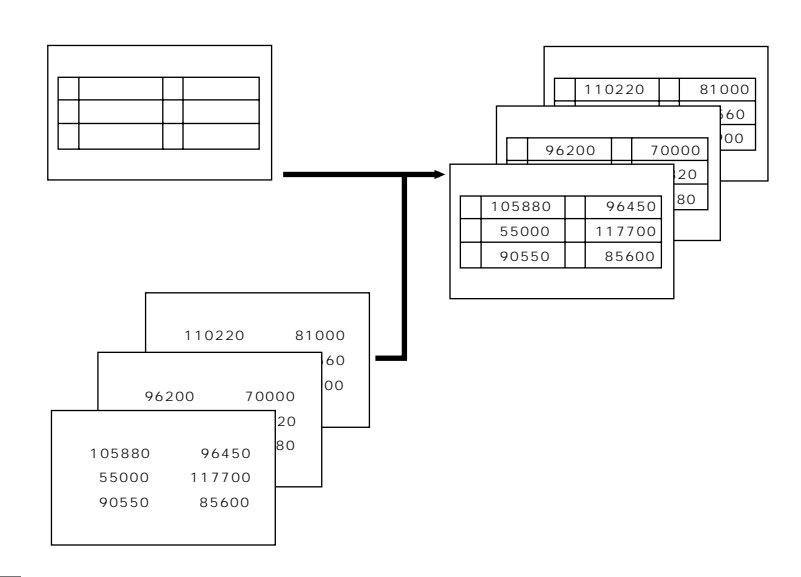

- メモ •オーバレイの内容は、電源を切るかハードリセット操作を行うと削除されます。
  - オーバレイ領域に登録したフォーマットデータの内容や番号、サイズは、「LIPSユーティリティ(LIPS専用ユーティリティ)」(P.5-9)の「オーバレイプリント」、「オーバレイリスト」で確認することができます。
  - 登録するフォーマットをLIPSのコントロールコマンドでプログラミングするときは、オ プションの「プログラマーズマニュアル」をご覧ください。

#### スタートアップマクロ

 $0 \sim 30 \sim 32767$ 

スタートアップマクロ機能を使用するかどうかを設定します。使用しない場合は 「0」を、使用する場合は実行したいマクロ番号を指定します。

スタートアップマクロ機能は、あらかじめパソコン側で作成した LIPS のコント ロールコマンドのプログラムを、プリンタのマクロ領域に登録しておき、リセッ トコマンド(ハードリセット、ソフトリセット、パラメータリセット)で実行す るようにする機能です。

マクロ領域には、最大で1~32767番までの32,767種類のプログラムを登録 することができます。登録は、アプリケーションソフト側からLIPSのコントロー ルコマンドで行います。プリンタ側では、本項目で実行したいマクロの番号の選 択だけを行います。選択した番号のマクロはリセットを行うたびに実行されま す。

登録するプログラムをLIPSのコントロールコマンドでプログラミングするときは、オプションの「プログラマーズマニュアル」をご覧ください。

JIS、シフトJIS、EUC、DEC

コンピュータで使用している漢字コード体系に応じて、漢字コードを設定しま す。

通常は「JIS」に設定しておきますが、次のような場合に「JIS」以外の設定値を 設定します。

- アプリケーションソフトを使わず、MS-DOSのテキストデータをそのままプリントするときには「シフトJIS」を設定します。
- ・UNIXをOSとするワークステーションやパソコンを使用するときには「EUC」 (<u>E</u>xtended <u>U</u>nix <u>C</u>ode:UNIX 拡張コード)を設定します。
- ・DEC 漢字コードを採用しているワークステーションを使用するときには「D EC」(DEC コード)を設定します。

各漢字コードの文字セットは、次のようにG0~G3の割り当てテーブルに割り 当てられます。

|    | シフトJIS | JIS   | EUC   | DEC   |
|----|--------|-------|-------|-------|
| G0 | 半角英数字  | 半角英数字 | 半角英数字 | 半角英数字 |
| G1 | 半角カナ   | 半角カナ  | 全角漢字  | 半角カナ  |
| G2 | 全角漢字   | 全角漢字  | 半角カナ  | 全角漢字  |
| G3 | 漢字縮小   | 漢字縮小  | 全角漢字  | 全角漢字  |

| GL | G0      | GO      | G0 | G0 |
|----|---------|---------|----|----|
| GR | G1      | G1      | G1 | G3 |
| ペア | G0 ~ G1 | G0 ~ G1 | 解除 | 解除 |

- 重要
   「シフト JIS」を設定した場合は、LIPSのC1 制御命令は使用できなくなりますが、ビット 長を7ビット形式で送信すれば、LIPSのコマンドとして動作します
- メモ •指定された文字セットが存在しない場合は、近い属性の文字セットを使用してプリントします。
  - 本項目で漢字コードを設定するということは、漢字コード体系に応じて文字セットを割り 当てテーブルに割り当てるということです。JISで規定されていない拡張文字などはプリ ントされません。
     上記以外の漢字コードを使用する場合は、アプリケーションソフト側で文字セットを割り 当ててください。
  - •JIS 漢字コードには「新JIS」と「旧JIS」があります。新JIS と旧JIS の切り替えは、 「漢字グラフィックセット」( P.4-11)で設定します。
  - •UNIXではEUCを採用していますが、中にはOSのデバイスドライバがJIS 漢字コードな どに変換するものもあります。詳しくは、コンピュータの操作説明書をご覧ください。

10**ポイント**、12ポイント、8ポイント

印字する文字の大きさ(文字の高さ)をポイント数で設定します。

1 ポイントは約0.35mm (1/72")です。

コントロ - ルコマンドでLIPS IIIまたはLIPS IVを使用しているときと、LIPS II\*を使用しているときとでは同じ設定値でも、実際にプリントされる大きさが次のように異なります。

「10ポイント」:

LIPS Ⅲ / Ⅳ = 10 ポイント LIPS Ⅱ = 9.6 ポイント

「12 ポイント」:

LIPS Ⅲ / IV = 12ポイント LIPS II\* = 12ポイント

「8ポイント」:

LIPS III / IV = 8ポイント LIPS II<sup>+</sup> = 7.2ポイント

| 設定値    |    | LIPS III / IV |     | LIPS II⁺ |
|--------|----|---------------|-----|----------|
| 8ポイント  | 8  | 文字のサイズ        | 7.2 | 文字のサイズ   |
| 10ポイント | 10 | 文字のサイズ        | 9.6 | 文字のサイズ   |
| 12ポイント | 12 | 文字のサイズ        | 12  | 文字のサイズ   |

Øメモ •LIPS II⁺のときのポイント数(7.2、9.6)はディスプレイに表示されません。

#### 漢字書体

ミンチョウ、ゴシック

漢字やひらがななどの全角文字の書体を設定します。

| 「ミンチョウ」 | 「ゴシック」 |
|---------|--------|
| 明朝体     | ゴシック体  |

### ANK書体

**ミンチョウ**、ゴシック、ラインプリンタ

半角英数字や半角カナなどのANK文字の書体を設定します。

| A | NK | くとは、 | <u>A</u> lphabet、 | <u>N</u> umeric、 | <u>K</u> anaの略で | ごす。 |
|---|----|------|-------------------|------------------|-----------------|-----|
|---|----|------|-------------------|------------------|-----------------|-----|

| ミンチョウ   | 123 ABC ミンチョウタイ  |
|---------|------------------|
| ゴシック    | 123 ABC ゴシックタイ   |
| ラインプリンタ | 123 ABC ラインプ リンタ |

JIS90、JIS78

「漢字コード」の種類で「JIS」を選択した場合に使用する漢字グラフィックセットを設定します。

JIS 漢字コードには「新JIS (JIS90)」と「旧JIS (JIS78)」があります。新 JISコードは、旧JISコードに特殊記号、罫線、漢字などを追加、変更したものです。

- ✓ メモ •グラフィックセットとは、パソコンからのコードに対して、どの文字を割り当てるかという取り決めです。それを示したものがコード表です。
  - 新JISと旧JISの漢字コード表は付属のCD-ROMに収められています。CD-ROMをご覧ください。

行数

6LPI、8LPI、10~99

- 1インチまたは1ページにプリントする行数を設定します。
- LPIはLine Per Inchの略で、1インチあたりの行数の単位を表します。
- 「6LPI」を設定した場合は、1インチに6行プリントします。
- 「8LPI」を設定した場合は、1インチに8行プリントします。

「10~99」を設定した場合は、1ページにプリントする行数を10~99行の範囲で設定します。「10」を選択してから[>]を押すと行数が増え、[<]を押すと行数が減ります。

桁数

**ジドウ**、10CPI、12CPI、15CPI、10 ~ 200

1インチまたは1行にプリントする文字数を設定します。

CPIは、<u>C</u>haracters <u>Per Inchの略で、1インチあたりの文字数の単位を表しま</u> す。

「ジドウ」を設定した場合は、現在選択しているフォントに応じた文字数でプリ ントします。

「10CPI」を設定した場合は、1インチに10桁プリントします。

「12CPI」を設定した場合は、1インチに12桁プリントします。

「15CPI」を設定した場合は、1インチに15桁プリントします。

「10~200」を設定した場合は、1行にプリントする文字数を10~200の範 囲で設定します。「10」を選択してから[>]を押すと桁数が増え、[<]を押 すと桁数が減ります。

**スル**、シナイ

印字位置が有効印字領域の下端を超えようとしたとき、改ページコード(FF)を 受信しなくても、自動的に改ページしてプリントするかどうかを設定します。

メモ •「シナイ」に設定した場合は、パソコンから改ページコード(FF)が送られるまで印字位置を変更しません。

### 自動改行

**スル**、シナイ

印字位置が右マージンまたは有効印字領域の右端を超えようとしたとき、復帰 コード(CR)や改行コード(LF)を受信しなくても、自動的に改行してプリン トするかどうかを設定します。

メモ・「シナイ」に設定した場合は、パソコンから復帰コード(CR)、改行コード(LF)が送られるまで印字位置を変更しません。

#### **CR機能**

CR**ノミ**、CR+LF

復帰コード(CR)を受信したときの、印字位置の移動のしかたを設定します。

「CR ノミ」を設定した場合は、復帰コード(CR)を受信すると、印字位置をその行の第一文字目(左マージン)に移動します。

「CR + LF」を設定した場合は、復帰コード(CR)を受信すると、印字位置を次の行の第一文字目に移動します。

#### LF機能

LF**ノミ**、LF+CR

改行コード(LF)を受信したときの、印字位置の移動のしかたを設定します。

「LFノミ」を設定した場合は、改行コード(LF)を受信すると、印字位置を次の 行に移動します。桁位置はそのままです。

「LF + CR」を設定した場合は、改行コード(LF)を受信すると、印字位置を次の行の第一文字目に移動します。

**クイック**、ファイン

ファインモードでプリントするときの、網かけや飾り罫線のパターンの解像度を 設定します。

「クイック」を設定した場合は、300dpi用にデザインされたパターンを2倍に拡大して使用します。

「ファイン」を設定した場合は、600dpi用にデザインされたパターンを使用します。「クイック」よりも高精度でプリントできます。

- 🥝 メモ 🛛 •本項目は、「解像度」( P.3-20)がファインモードの場合にのみ有効です。
  - データの量や種類によっては、処理に必要なメモリが不足して、ファインモードでプリントされない場合があります。その場合は、本項目を「クイック」に設定していた場合よりも、「ファイン」に設定していた場合のほうが、印字の精度が低下することがあります。

ジョブタイムアウト

シナイ、スル

共通セットアップメニューの「タイムアウト」(P.3-7)の設定を有効にするか どうかを設定します。

- 重要
   ・オプションのハードディスクを使用している場合は、次のように設定してください。
   ・本項目を「スル」に設定してください。
  - ・共通セットアップメニューの「タイムアウト」(P.3-7)を「シナイ」以外に設定して ください。なるべく工場出荷時の状態の「15ビョウ」に設定しておくことをおすすめ します。
- LIPS 対応のアプリケーションソフトからオプションのエミュレーションモードへの自動 切り替えがうまく行われない場合に、本項目を「スル」に設定すると、タイムアウトで LIPS モードのジョブを終了して自動切り替えが行われるようになります。

### 白紙節約

**ツカウ**、ツカワナイ

アプリケーションソフトから送られた改ページコード(FF)と改ページコードの 間に印字するデータがない場合、そのページを白紙で排出するかどうかを設定し ます。

「ツカウ」を設定すると白紙を排出しません。「ツカワナイ」を設定すると白紙を 排出します。

この機能を使うと、白紙が排出されることがなくなり、用紙を節約することができます。

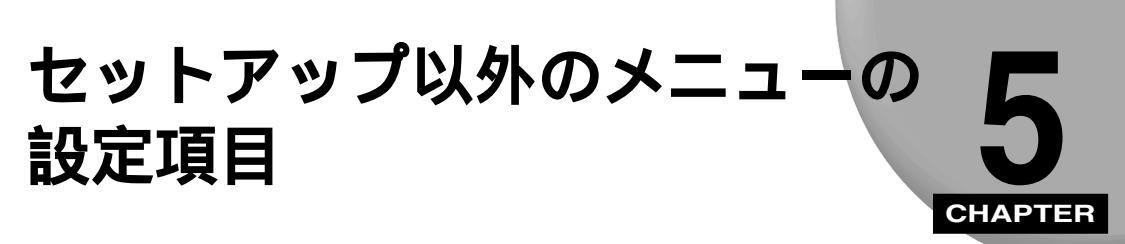

セットアップ以外のメニューで設定できる項目の内容について説明します。

| セットアップ以外のメニュー設定項目一覧5-2     |
|----------------------------|
| 動作モードメニューの設定項目             |
| 動作モード                      |
| 優先エミュレーションメニューの設定項目5-7     |
| 優先エミュレーション*                |
| ユーティリティメニューの設定項目           |
| ステータスプリント ( 共通ステータスプリント )  |
| フラッシュメモリ*                  |
| エミュレーションのユーティリティ *         |
| LIPSユーティリティ(LIPS専用ユーティリティ) |
| フォントリスト ( 共通フォントリスト )      |
| クリーニング用紙                   |
| クリーニング実行                   |
| MP ローラクリーニング5-10           |
| 標準N/Wプリント5-10              |
| 拡張I/Fプリント*                 |
| HDユーティリティ *                |
| セキュアプリント*5-11              |
| 給紙選択メニューの設定項目5-13          |
| 給紙モード                      |
| トレイ用紙サイズ                   |

# セットアップ以外のメニュー設定項目一覧

表の見かた

- •「\*」が付いている項目や設定値は、オプションの有無で表示されるときと表示されない ときがあります。
- •太字で示されている設定値は、工場出荷時の値です。

| <動作モードメニュー> P.5-4      |                                                                 |                                                                 |  |  |
|------------------------|-----------------------------------------------------------------|-----------------------------------------------------------------|--|--|
| 設定項目                   | 設定値                                                             | 内容                                                              |  |  |
| 動作モード                  | ジドウ センタク*、エミュレーション*、<br>LIPS、HEX-DUNP、LIPS-DUMP、<br>シャットダウン*    | 選択 した プリン タ名 やデー タの 種類に合わ<br>せて動作 モードを自動的に切り 替えること<br>ができます。    |  |  |
| <優先エミュレーション            | ンメニュー> P.5-7                                                    |                                                                 |  |  |
| 設定項目                   | 設定値                                                             | 内容                                                              |  |  |
| 優先エミュレーション*            | LIPS、ナシ、エミュレーション                                                | 動作モード自動選択で、プリンタがコント<br>ロールコマンドを認識できなかったときの<br>優先エミュレーションを設定します。 |  |  |
| <ユーティリティメニ.            | ב−> P.5-8                                                       |                                                                 |  |  |
| 共通ユーティリティ              | 専用ユーティリティ                                                       | 内容                                                              |  |  |
| ステータスプリント              |                                                                 | 搭載しているメモリ(RAM)の容量や、共<br>通セットアップメニューで設定した内容な<br>どがプリントされます。      |  |  |
| フラッシュメモリ*              | -                                                               | <br>オプションのフラッシュメモリの内容消去<br>を行います。                               |  |  |
| エミュレーションのユー<br>ティリティ * | -                                                               | オプションのコントロール ROMを装着して<br>いる場合に、そのエミュレーションのユー<br>ティリティを実行できます。   |  |  |
| LIPSユーティリティ *          | <br>ステータスプリント、フォントリス<br>ト、オーバレイリスト、マクロリスト、<br>フォームリスト、オーバレイプリント | <br>LIPS モードでのプリンタの内部情報をプリ<br>ントします。                            |  |  |
| フォントリスト                | -                                                               | <br>本プリンタに搭載されているフォントの ID<br>番号、名称、サンプルの一覧がプリントされ<br>ます。        |  |  |
| <br>クリーニング用紙           | -                                                               | プリンタ内部の定着ローラをクリーニング<br>するための用紙をプリントします。                         |  |  |

| クリーニング実行    | -               | <br>プリントしたクリーニング用紙を使って、定<br>着ローラのクリーニングを行います。 |
|-------------|-----------------|-----------------------------------------------|
| MPローラクリーニング | -               | ー                                             |
| 標準N/W プリント  | -               | ー<br>標準で搭載されているネットワークボード<br>の情報をプリントします。      |
| 拡張I/Fプリント*  | -               | ー イフションの拡張ネットワークボードの情<br>報をプリントします。           |
| HDユーティリティ * | フォーマット1、フォーマット2 | ー イオプションのハードディスクの内容消去を<br>行います。               |
| セキュアプリント*   | -               | ー<br>セキュアプリントのデータをプリントしま<br>す。                |

| <給紙選択メニュー> | P.5-13                                                                                                    |                               |
|------------|----------------------------------------------------------------------------------------------------|-------------------------------|
| 設定項目       | 設定値                                                                                                    | 内容                            |
| 給紙モード      | <b>ジドウ</b> 、カセット 1、カセット 2*、<br>カセット 3*、カセット 4*、トレイ                                                        | 給紙するカセットやトレイなどを選択しま<br>す。     |
| トレイ用紙サイズ   | A4、A4R、B4、A3、LT、LTR、LG、<br>LD、EX、EXR、フリー、ユーザペー<br>パー、ハガキ、オウフクハガキ、フウ<br>トウ Y4、フウトウ Y2、B6、A5、<br>A5R、B5、B5R | 給紙 トレイにセットした用紙のサイズを設<br>定します。 |

## 動作モードメニューの設定項目

動作モード

ジドウ センタク\*、エミュレーション\*、LIPS、HEX-DUMP、LIPS-DUMP、 シャットダウン\*

- \*「ジドウ センタク」、「エミュレーション」はオプションのコントロール ROM が装着されている場合 にのみ表示されます。
- \*「シャットダウン」はオプションのハードディスクが装着されていて、「ハードディスク」の項目が「ツ カウ」に設定されている場合にのみ表示されます。

動作モードメニューでは、プリンタが動作するモードを設定することができま す。

オプションのコントロール ROM を装着しているときは、パソコンから送信され たデータによって自動的に動作モードを切り替えるか、LIPSモードやエミュレー ションモードに動作モードを固定してプリンタを使用するかを設定できます。

オプションのコントロール ROM を装着していないときは、動作モードは LIPS モードのみなので、ここで設定する必要はありません。

また、データを文字や図形に変換せずに、16進コードでプリントする「ヘキサ ダンプ」や、LIPSのコントロールコマンドの状態でプリントする「LIPSダンプ」 でプリントすることもできます。ハードディスクの機能を停止させて安全に電源 が切れるようにする「シャットダウン」機能もあります。

● 工場出荷時の設定は、オプションのコントロールROMを装着している場合と、装着していない場合で異なります。オプションのコントロール ROM を装着している場合は、「自動選択」に設定されていて、装着していない場合は、「LIPS」に設定されています。

ジドウ センタク(自動モード)\*

パソコンから送信されたデータが、LIPS コマンドまたはエミュレーションコマ ンドのいずれを使用しているのかを自動的に判別して、動作モードを切り替えま す。アプリケーションソフトからプリントする場合、通常はこのモードでお使い ください。

- 重要
   ・オプションのコントロールROMを装着している場合は、オプションのエミュレーション モードも含めて自動切り替えが行えます。ただし、本プリンタをN201、ESC/P、 IBM5577、FMPR359、N5273、HP-GLなどのプリンタのエミュレーションとして お使いの場合で、パソコン側で専用のハンドシェークが必要な場合は、オプションのエ ミュレーションモードに固定してお使いください。
- メモ ・「ジドウ センタク」に設定すると、オプションのエミュレーションモードも含めてすべてのモードを対象に自動切り替えを行いますが、自動切り替えの対象となるモードを限定することもできます。(自動切り替え: P.3-10)

エミュレーション\*

動作モードをオプションのエミュレーションモードに固定します。オプションの コントロール ROM を装着している場合にのみ、そのエミュレーションの名前が 表示され、選択できるようになります。

LIPS(LIPSモード)

動作モードをLIPSモードに固定します。

- - ・アプリケーションソフトが使用するコントロールコマンドがLIPSに限られるとき
  - ・自動切り替えでうまくLIPSモードに切り替わらないとき

HEX-DUMP(ヘキサダンプモード)

パソコンから送信されたデータを図形や文字に変換せずに16進コードでプリントします。パソコンからの出力内容を検証する場合などにこのモードにします。

ヘキサダンプリストの見かたについては、「ヘキサダンプリスト」(P.6-7)を ご覧ください。

LIPS-DUMP(LIPSダンプモード)

パソコンから送信されたデータを図形や文字に変換せずに LIPS のコントロール コマンドの形式でプリントします。パソコンからの出力内容を検証する場合など にこのモードにします。

LIPSダンプリストの見かたについては、「LIPSダンプリスト」(P.6-8)をご 覧ください。

シャットダウン\*

オプションのハードディスクの機能を終了させます。

ハードディスクを装着している場合、いきなりプリンタの電源を切ると、ハード ディスクのアクセス中に電源が切れてしまうおそれがあります。これを避けるた め、本項目でハードディスクの機能を終了させてから電源を切るようにします。

動作モードメニューで「シャットダウン」を選択すると、シャットダウンを実行 するかどうかを確認するメッセージが表示されます。このとき [ ]を押すと、 シャットダウンが実行されます。

シャットダウンが実行されたあとはデータ受信もパネル操作も行えない状態に なります。再度プリントする場合は、電源を入れなおしてください。

動作モードの自動切り替えについて

アプリケーションソフトのプリンタ選択画面で、常に特定のプリンタ名しか選択しない(特定のコントロールコマンドしか使わない)場合以外は、動作モードは自動切り替えに設定しておくと便利です。

自動切り替えに設定した場合は、受信したデータの順にコントロールコマンドの種類を認識して自動的に動作モードを切り替えてプリントします。

自動切り替えで正しく動作モードを切り替えたいときは、セットアップメニューの拡張機能グループの「タイムアウト」(P.3-7)を設定しておく必要があります。ジョブタイムアウトは、データが入力されなくなってから一定時間以上たつと、それまで動作していた動作モードを終了し、次の動作モードに切り替われる状態にする機能です。工場出荷時は、データが入力されなくなってから15秒たつと、動作モードを終了するように設定されています。

また、本プリンタにはインタフェースの種類を自動的に切り替える機能もあり ます。インタフェースの自動切り替えと動作モードの自動切り替えを同時に設 定している場合は、次の順番で切り替えます。

1.インタフェースを切り替える

データを先に受信したインタフェースに自動的に切り替えます。

2.動作モードを切り替える

受信したデータのコントロールコマンドの種類を識別して、動作モードを自動的に切り替えます。

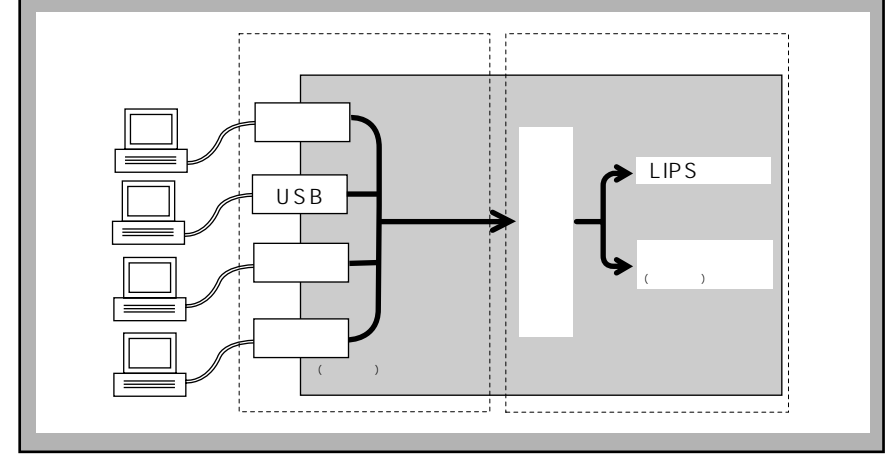

優先エミュレーション\*

LIPS、ナシ、エミュレーション

\*オプションのコントロールROMが装着されている場合にのみ表示されます。

優先エミュレーションメニューでは、動作モードの自動切り替えを設定した状態 で、プリンタがコントロールコマンドを識別できなかった場合に、優先的に切り 替える「優先エミュレーション」を設定しておくことができます。

LIPS(LIPSモード)

LIPSモードを優先エミュレーションにします。

ナシ

優先エミュレーションを設定しません。

コントロールコマンドを識別できなかった場合は、以前の動作モードで引きつづ き処理をします。

エミュレーション

オプションのエミュレーションモードを優先エミュレーションにします。コント ロールROMのエミュレーションの名前が表示され、選択できるようになります。

# ユーティリティメニューの設定項目

ユーティリティメニューでは、プリンタ内部の状態や、搭載されているフォントなどの情報 をプリントすることができます。

- メモ
   共通ステータスプリント、共通フォントリスト、共通テストプリント、標準N/W プリン
   トの出力サンプルについては、「動作モ ド共通のリスト」( P.6-10)をご覧ください。
   LIPSのステータスプリントとフォントリストの出力サンプルについては、「動作モード専
   用のリスト」( P.6-12)をご覧ください。
  - 各リストは、現在選択されている給紙元の用紙サイズでプリントされます。
  - •共通ステータスプリントは、用紙サイズに合わせて拡大 / 縮小されます。
  - ・共通ステータスプリント以外のリストは、A4サイズの用紙にプリントすることをおすすめします。A4サイズ以外の用紙を使用すると、画像が欠けたり、余白があいたりします。

### ステータスプリント(共通ステータスプリント)

搭載しているメモリ(RAM)の容量や、共通セットアップメニューで設定した 内容などがプリントされます。動作モードに関係なく選択できます。

フラッシュメモリ\*

\* オプションのフラッシュメモリが装着されている場合にのみ表示されます。

オプションのフラッシュメモリの内容消去を行います。

ユーティリティメニューで「フラッシュメモリ」を選択してから「フォーマット」 を選択します。

### エミュレーションのユーティリティ\*

\* オプションのコントロール ROM が装着されていて、「動作モード」の項目が「ジドウ センタク」ま たはオプションのエミュレーションに設定されている場合にのみ表示されます。

コントロール ROM のエミュレーションの名前が表示され、選択できるようにな ります。

詳しい内容はオプションのコントロール ROM に添付の取扱説明書をご覧ください。

ステータスプリント、フォントリスト、オーバレイリスト、マクロリスト、フォー ムリスト、オーバレイプリント

\*「動作モード」の項目が「ジドウ センタク」または「LIPS」に設定されている場合にのみ表示されます。

LIPSモードでのプリンタの内部情報をプリントします。

ステータスプリント

共通ステータスプリントの内容に、LIPS 専用セットアップメニューで設定した 内容を加えてプリントされます。

フォントリスト

LIPSモードで使用できるフォントの一覧がプリントされます。

オーバレイリスト

オーバレイ領域に登録されているフォーマットデータの番号とサイズを一覧に してプリントします。登録されているフォーマットデータがない場合は、何もプ リントされません。

マクロリスト

マクロ領域に登録されているマクロの番号とサイズ、マクロが保存されている場所(RAM、オプションROMなど)を一覧にしてプリントします。登録されているマクロがない場合は、何もプリントされません

フォームリスト

フォーム領域に登録されているフォームデータとキャッシュ機能によって保持 されているフォーム画像の名称、保存されている場所(RAM) 登録サイズなど を一覧にしてプリントします。登録されているフォームデータ、フォーム画像が ない場合は、何もプリントされません。

オーバレイプリント

オーバレイ領域に登録されているフォーマットデータのうち、LIPS専用セット アップメニューのオーバレイ 1、2 に設定されている番号のオーバレイの内容が プリントされます。オーバレイ 1、2 ともに設定されている場合は、両方の内容 がプリントされます。設定されていない場合は何もプリントされません。

フォントリスト (共通フォントリスト)

本プリンタに搭載されているフォントのID番号、名称、サンプルの一覧がプリントされます。動作モードに関係なく選択できます。

※メモ •各エミュレータ内でのみ登録されるフォントは出力されません。

プリンタ内部の定着ローラをクリーニングするための用紙をプリントします。給 紙カセットまたは給紙トレイに A4 サイズまたはレターサイズを横置きでセット し、「クリーニング ヨウシ」を実行します。

### クリーニング実行

プリントしたクリーニング用紙を使って、定着ローラのクリーニングを行いま す。プリントしたクリーニング用紙の印字面を上にして、矢印が奥側に向くよう に給紙トレイにセットし、「クリーニング ジッコウ」を実行すると、クリーニ ング用紙が給紙され、クリーニングを行います。

 を着ローラのクリーニング操作については、「定着ローラを清掃する」(ユーザーズガイド)をご覧ください。

#### MPローラクリーニング

給紙トレイの給紙ローラの清掃を行います。

 重要
 ・給紙トレイの給紙ローラの清掃を行うときは、お買い求めの販売店、またはキヤノン販売 (株)「お客様相談センター」にお問い合わせください。

### 標準 N/W プリント

本プリンタに標準で搭載されているネットワークボードのバージョン、設定内容 などがプリントされます。

### 拡張 I/Fプリント\*

\*オプションの拡張ネットワークボードが装着されている場合にのみ表示されます。

オプションで装着した拡張ネットワークボードの名称、バージョン、設定内容な どがプリントされます。

HDユーティリティ\*

フォーマット1、フォーマット2

\*オプションのハードディスクが装着されていて、「ハードディスク」の項目が「ツカウ」に設定されて いる場合にのみ表示されます。

オプションのハードディスクの内容消去を行います。

ユーティリティメニューで「HD ユーティリティ」を選択してから「フォーマット1」または「フォーマット2」を選択します。

フォーマット1

ハードディスクのクイックフォーマットを行います。ハードディスクに異常が発 生した場合に実行します。

フォーマット2

ハードディスクの通常のフォーマットを行います。処理に数十分かかります。 フォーマット1でも異常が解消しなかった場合に実行します。

セキュアプリント\*

\*オプションのハードディスクが装着されていて、セキュアプリントデータがある場合にのみ表示され ます。

セキュアプリントのデータをプリントします。

セキュアプリントとは、あらかじめパソコン側でデータに設定しておいたドキュ メント名、ユーザ名、パスワードを、プリンタの操作パネルで指定してプリント する機能です。本項目でドキュメント名やユーザ名、パスワードを指定しないと プリントできないので、ひとに見られたくないデータをプリントするときなどに 便利な機能です。

本項目の操作の手順は次のとおりです。

1.ユーティリティメニューで「セキュア プリント」を選択します。

パソコン側であらかじめ設定してあるユーザ名が表示されます。

2.該当するユーザ名を選択します。

パソコン側であらかじめ設定してあるドキュメント名が表示されます。

3.該当するドキュメント名を選択します。

4.パスワードを入力します。

データがプリントされます。

- メモ ●・パスワードは、数字のみ1文字以上7文字までで設定されています。本項目では、操作パネルで[>]や[<]を押して数字を選んでから[]]を押すと、1文字指定されます。 これを繰り返してパスワードのすべての数字を指定します。パスワードが6文字以内の場合、最後の数字を指定したあと、[]]をもう一度押すとプリントされます。7文字の場合は、最後の数字を指定した時点でプリントされます。
  - ドキュメント名、ユーザ名、パスワードの設定は、プリンタドライバで行います。

- セキュアプリントのデータは、プリントしたあと自動的に消去されます。また、電源を切るかハードリセットやソフトリセット操作を行うと消去されます。
- 一定時間が経過すると、プリントされていないセキュアプリントデータを自動的に消去することができます。消去時間の設定は、共通セットアップメニューの機能拡張グループの「セキュアプリント消去」(P.3-12)で行います。

# 給紙選択メニューの設定項目

給紙選択メニューでは、どの給紙元から給紙するかや、給紙トレイにセットする用紙サイズ を設定することができます。

#### 給紙モード

**ジドウ**、カセット1、カセット2\*、カセット3\*、カセット4\*、トレイ

\*「カセット2」、「カセット3」「カセット4」は、オプションの250 枚ペーパーフィーダ PF-65を装 着している場合にのみ表示されます。

給紙するカセットやトレイなどを選択します。選択後、該当する位置の給紙元表 示ランプが点灯します。

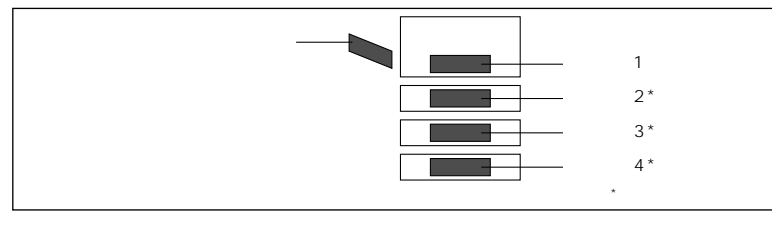

- 🧭 メモ 🛛 •装着している給紙カセット、給紙トレイは、通常は自動給紙選択の対象となりますが、対 象から外すこともできます。( 自動選択: P.3-15)
  - 自動給紙選択で、2つ以上の給紙元に同じサイズの用紙がセットされている場合は、給紙 元表示ランプの表示に関係なく、上段の給紙元から給紙されます。用紙がなくなると、同 じサイズの用紙がセットされている他の給紙元へ自動的に切り替わります。
  - ●自動給紙選択時の給紙元表示ランプは、「トレイ優先」の設定が「シナイ」のときはカセッ ト1が点灯し、「スル」のときは給紙トレイが点灯します。プリント中は自動給紙で選択 された給紙元が点灯します。
  - 給紙トレイから給紙する場合は、セットした用紙のサイズをあらかじめ設定しておく必要 があります。工場出荷時はA4サイズに設定されていますが、それ以外のサイズの用紙を セットする場合は、「トレイ用紙サイズ」(P.5-14)でトレイ用紙サイズを設定してく ださい。
  - 給紙カセットにA4サイズの用紙をセットするときの置きかたは、「用紙の向き」( P.3-14)の設定と合わせるか、または「ジドウ」に設定してください。
  - 給紙トレイにA4/A5/B5/レタ /エグゼクティブサイズの用紙をセットするときの 置きかたは、「用紙の向き」(P.3-14)の設定と合わせるか、または「ジドウ」に設定 してください。

### トレイ用紙サイズ

A4、A4R、B4、A3、LT、LTR、LG、LD、EX、EXR、フリー、 ユーザペーパー、ハガキ、オウフク ハガキ、フウトウY4、フウトウY2、 B6、A5、A5R、B5、B5R

給紙トレイにセットした用紙のサイズは自動的に検知されないため、本項目で用 紙のサイズを設定します。

- メモ ・本項目を「フリー」に設定すると、1枚ずつ違うサイズの用紙にプリントしたいときなどに便利です。ただし、アプリケーションソフトなどから設定した用紙サイズと異なるサイズの用紙でプリントすると、用紙サイズ交換を要求するメッセージが表示されないので、データが欠けてプリントされることがあります。
  - 「ユーザペーパー」は、アプリケーションソフトなどで定形以外のサイズを独自に設定してプリントしたいときに選択します。プリント中に用紙サイズ交換を要求するメッセージが表示される場合は、オンラインキーを押してエラーを解除してプリントしてください。
  - 「LT」はレターに、「LG」はリーガルに、「LD」はレジャーに、「EX」はエグゼクティブ に対応しています。
  - 「フウトウ Y4」は洋形4号に、「フウトウ Y2」は洋形2号に対応していますが、種類によってはプリントできないものもあります。また、有効印字領域は、上下左右の用紙端から10mm内側までとなります。詳しくは、「用紙について」(ユーザーズガイド)をご覧ください。
  - •「オウフク ハガキ」の有効印字領域は、往復ハガキを広げた状態で、上下左右の用紙端 から5mm内側までとなります。
  - ・共通セットアップメニューの給紙グループの「トレイ用紙サイズ」(P.3-13)でも同様の設定ができます。

付録

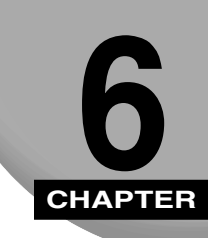

動作モードメニュー、ユーティリティメニューから出力できるリストの内容などについて説 明します。

| 文字セットコード表とコントロールコマンドリストについて                                                                                                    |
|----------------------------------------------------------------------------------------------------|
| LIPS内蔵フォント       6-3         文字セットの属性について       6-3         LIPS II* 内蔵フォントー覧       6-4         LIPS III / IV 内蔵フォントー覧       6-5 |
| ダンプリスト                                                                                                    |
| 動作モード専用のリスト                                                                                                    |
| 本プリンタについての注意事項                                                                                                    |
| 索引                                                                                                    |
| ソフトウェアのバージョンアップについて                                                                                                    |

# 文字セットコード表とコントロールコマンド リストについて

## 文字セットコード表

本プリンタ内蔵フォントのコード表(LIPS)が、本プリンタ付属のCD-ROMの[FONTLIST] フォルダに収められています。詳しくは、[FONTLIST]フォルダ内のReadmeファイル をご覧ください。

## コントロールコマンドリスト

本プリンタが標準で対応している LIPS コントロールコマンドの機能、書式、コード、パラ メータをまとめたリストが、本プリンタ付属の CD-ROM の [COMLIST] フォルダに [LIPSCONT.TXT]というファイル名で収められています。テキストファイルですので、テ キストエディタなどを使ってご覧ください。

## 文字セットの属性について

各文字セットは、次のような属性があります。

#### 書体

書体には、「明朝体」「ゴシック体」「ラインプリンタ」「Garland (ガーランド)」など多数の種類があります。

#### グラフィックセット

あるグラフィックセットを選択すると、文字コードに対応するフォントパターンが決ま ります。グラフィックセットには、「ROMA」「KATA」「HIRA」といった各国語の文字 に対応したものや、「N\_hKEI」といった罫線や記号などがあります。

#### 文字ピッチ

文字をプリントする間隔です。固定ピッチでは、単位は「CPI(1インチあたりの文字 数)」で示され、コマンドで固定した文字ピッチでプリントされます。「プロポーショナ ル」の文字ピッチは固定ピッチではなく、各文字によって異なります。

サイズ

文字の大きさを文字の高さで示します。単位は「ポイント」で示します。1ポイントは約 0.35mm(1/72")です。「スケーラブル」のときは、属性として一定の文字サイズは ありません。

スタイル

スタイルには「直立体 (Upright)」と「イタリック体 (Italic)」があります。

太さ

文字の太さには「標準 (Medium)」「ボールド (Bold)」があります。

**6** 付録 文字セット名称の後にはグラフィックセットを付けて使用します。 例)ALP10.XXX ALP10.ROMA

1バイトビットマップフォント

| 書体名         | 文字セット名称             | グラフィックセット       | 文字ピッチ    | サイズ   | スタイル   | 太さ  |
|-------------|---------------------|-----------------|----------|-------|--------|-----|
|             | ALP10 . X X X       | ROMA N_USA      | 10.00    | 12.00 |        |     |
| ライン<br>プリンタ | ALP15 . X X X       | N_JPN KATA      | 15.00    | 7.20  | 直立体    | 標準  |
|             | ALP1125 . X X X     |                 | 11.25    | 9.60  |        |     |
|             | A1224M . X X X      | ROMA N_USA      | 20.00    | 7.20  |        |     |
|             | A1632M . X X X      | N_JPN KATA      | 15.00    | 9.60  |        |     |
| 四胡休         | A2040M . X X X      | HIRA N_hKEI     | 12.00    | 12.00 | 古六体    | 抽准  |
| P月\$月144    | A2412M . X X X      | ROMA N_USA      | 10.00    | 3.60  | 1月1114 | 惊华  |
|             | A3216M . X X X      | N_JPN KATA      | 7.50     | 4.80  |        |     |
|             | A4020M . X X X      |                 | 6.00     | 6.00  |        |     |
|             | A1224G . X X X      | ROMA N_USA      | 20.00    | 7.20  |        |     |
| ゴシック体       | A1632G . X X X      | N_JPN KATA      | 15.00    | 9.60  |        |     |
|             | A2040G . X X X      | HIRA N_hKEI     | 12.00    | 12.00 | 古六体    | 抽准  |
|             | A2412G . X X X      | ROMA N_USA      | 10.00    | 3.60  | 电立冲    | 你不午 |
|             | A3216G . X X X      | N_JPN KATA      | 7.50     | 4.80  |        |     |
|             | A4020G . X X X      |                 | 6.00     | 6.00  |        |     |
|             | Garland10 . X X X   | ROMA N_Jpn      | 10.00    |       |        |     |
|             | Garland12 . X X X   | N / USA N / GER | 12.00    |       |        |     |
|             | Garland17 . X X X   | N / SWD N / JPN | 17.15    |       |        |     |
| Garland     | GarlandPS11 . X X X | N/UK N_UK       | プロポーショナル | 10.00 | 古六体    | 抽准  |
|             |                     | N_USA N_SWD     |          | 10.80 | 且立沿    | 惊华  |
|             |                     | N_JPN N_GER     |          |       |        |     |
|             |                     | N_KATA N_HIRA   |          |       |        |     |
|             |                     | N_GRF           |          |       |        |     |

**6** 付録

2バイトビットマップフォント

| 書体名   | 文字セット名称      | グラフィックセット | 文字ピッチ | サイズ   | スタイル | 太さ |
|-------|--------------|-----------|-------|-------|------|----|
|       | K24M . X X X | J78 J83   | 10.00 | 7.20  |      |    |
| 明朝体   | К32М.ХХХ     |           | 7.50  | 9.60  |      |    |
|       | K40M . X X X |           | 6.00  | 12.00 | 古六休  | 棰淮 |
|       | K24G . X X X |           | 10.00 | 7.20  | 旦立仲  | 尓午 |
| ゴシック体 | K32G . X X X |           | 7.50  | 9.60  |      |    |
|       | K40G . X X X |           | 6.00  | 12.00 |      |    |

## LIPS III / IV 内蔵フォント一覧

文字セット名称の後にはグラフィックセットを付けて使用します。

例) Ncourier10.XXX Ncourier10.ISO\_UK

グラフィックセットの「\*①~⑥」については、次ページの表をご覧ください。

#### 1バイトビットマップフォント

| 書体名     | 文字セット名称            | グラフィックセット | 文字ピッチ | サイズ   | スタイル  | 太さ   |
|---------|--------------------|-----------|-------|-------|-------|------|
|         | Ncourier10 . X X X |           |       |       | 直立体   | 插進   |
|         | Ncourier10 I.XXX   | *1234     | 10.00 | 12.00 | イタリック | 你示午  |
|         | Ncourier10 B.XXX   |           |       |       |       | ボールド |
| Courier | Ncourier15 . X X X | *123      | 15.00 | 8.16  |       |      |
|         | Ncourier17 . X X X | *④        | 16.66 | 8.16  | 直立体   | 抽涟   |
|         |                    | *1 2 3    | 20.00 | 7.2   |       | 你不生  |
|         | NCOURIER20 . X X X | *④        | 13.60 | 8.16  | 1     |      |

### 1バイトスケーラブルフォント

|   | 書体名     | 文字セット名称               | グラフ  | ィック1 | マット  | 文字ピッチ    | サイズ     | スタイル | 太さ   |
|---|---------|-----------------------|------|------|------|----------|---------|------|------|
|   | 四胡/木    | Mincho-Medium-H.XXX   | ROMA | ΚΑΤΑ | HIRA | 固定       | フケ ニブリ  | 古六体  | 插進   |
|   | 明朝14    | Mincho-Medium-HPS.XXX | ROMA | ΚΑΤΑ |      | プロポーショナル |         | 且立冲  | 标华   |
|   | ゴミッシク体  | Gothic-Medium-H.XXX   | ROMA | ΚΑΤΑ | HIRA | 固定       | った_ニュブル | 古文体  | 插淮   |
|   | コンツク14  | Gothic-Medium-HPS.XXX | ROMA | ΚΑΤΑ |      | プロポーショナル |         | 且立冲  | 标华   |
| ĺ | ラインプリンタ | LinePrinter-Bold .XXX | ROMA | KATA |      | 固定       | スケーラブル  | 直立体  | ボールド |

| 書体名     | 文字セット名称                  | グラフィックセット | 文字ピッチ    | サイズ     | スタイル           | 太さ   |
|---------|--------------------------|-----------|----------|---------|----------------|------|
|         | Ncourier .XXX            |           |          |         | 直立体            | 標準   |
| Courier | Ncourier-Bold .XXX       |           | 田安       | フケーラブル  |                | ボールド |
| Courier | Ncourier-Italic .XXX     |           | 回た       | X)-))// | 人名日本方体         | 標準   |
|         | Ncourier-BoldItalic .XXX |           |          |         | 1 7 7 9 9 7 14 | ボールド |
|         | Swiss .XXX               |           |          | スケーラブル  | 直立体            | 標準   |
| Swiss   | Swiss-Bold .XXX          | *12356    | プロポーショナル |         |                | ボールド |
|         | Swiss-Oblique .XXX       |           |          |         | イタリック体         | 標準   |
|         | Swiss-BoldOblique.XXX    |           |          |         |                | ボールド |
|         | Dutch-Roman .XXX         |           |          | スケーラブル  | 直立体            | 標準   |
| Dutch   | Dutch-Bold .XXX          | *12356    | プロポーショナル |         |                | ボールド |
|         | Dutch-Italic .XXX        |           |          |         | イタリック体         | 標準   |
|         | Dutch-BoldItalic .XXX    |           |          |         |                | ボールド |
| Symbol  | Symbol .XXX              | SYML SYMR | プロポーショナル | スケーラブル  | 直立体            | 標準   |

## メモ・1バイトビットマップフォント表と1バイトスケーラブルフォント表の「\* ~ 」の部分には、次のようなグラフィックセットが入ります。

| ISO_UK ISO_USA ISO_S/F ISO_N/D ISO_JPN ISO_GER<br>ISO_FRC ISO_ITY ISO_SPN                                                                          |
|----------------------------------------------------------------------------------------------------|
| 88_UK 92_NL 92_UK 92_SWD 92_GER 92_FRC 96M_UK<br>96M_USA 96M_S/F 96M_N/D 96M_GER 96M_FRC 96X_USA<br>96P_UK 96P_USA 96P_S/F 96P_NOR 96P_GER 96P_FRC |
| CN_CND CN_NL CN_SWS CN_UK CN_USA CN_SWD CN_N/D<br>CN_JPN CN_GER CN_FRC                                                                             |
| IBMR1 IBMR2 IBM850 IBMP IBM860 IBM863 IBM865 IBML                                                                                                  |
| IBMR1 IBMR2 IBM850 IBM819 IBMP IBM860 IBM863<br>IBM865 IBM1004 IBML IBML2 Win31L Win31R Win98R<br>TURKISH                                          |
| PSR PSL                                                                                                    |

### 2バイトスケーラブルフォント

| 書体名      | 文字セット名称              | グラフィックセット | 文字ピッチ    | サイズ     | スタイル | 太さ     |
|----------|----------------------|-----------|----------|---------|------|--------|
| 旧胡休      | Mincho-Medium.XXX    |           | 固定       | フケーラブル  | 古立休  | 棰淮     |
| 비가 부가 (사 | Mincho-Medium-PS.XXX | 378 390   | プロポーショナル | ×)-))// | 山山田  | 你不午    |
| 色ゴシック体   | Gothic-Medium.XXX    | 178 100   | 固定       | フケーラブル  | 古立休  | 棰淮     |
|          | Gothic-Medium-PS.XXX | 378 390   | プロポーショナル |         | 百五世  | 177777 |

# ダンプリスト

## ヘキサダンプリスト

動作モードメニューで「HEX-DUMP」を選択すると、パソコンから送信されたデータを図形や文字に変換せずに、16進コードでプリントします。

1 行に32バイトの16 進コードを印字します。16 進コードに対応する文字をリストの右側 に印字します。A4 サイズポートレイトでのみプリントできます。

操作方法については、「動作モードメニューの機能と操作」(P.2-7)をご覧ください。

|       |                         |                         | Version : RO.O          | 8/BEP5C251                 | Page : 2                            |
|-------|-------------------------|-------------------------|-------------------------|----------------------------|-------------------------------------|
| 00660 | E4 76 3D 1F 90 48 64 52 | 39 24 96 4D 27 94 4A 65 | 52 B9 64 B6 5D 2F 90 40 | 40 80 01 E0 50 38 24 16    | ゴv=. HdR9\$ M'JeRケdカ]/ 000 . ガP8\$. |
| 00680 | OD 07 84 42 61 50 B8 64 | 36 1D OF 88 44 62 51 38 | A4 56 2D 17 8C 46 63 51 | B8 E4 76 3D 1F 90 48 64    | BaP7d6 DbQ8.V FcQ7ゴv=. Hd           |
| 006A0 | 52 39 24 96 4D 27 94 4A | 65 52 B9 64 B6 5D 2F 90 | 40 40 80 01 E0 50 38 24 | 16 0D 07 84 42 61 50 B8    | R9\$ M'JeRケdカ]/ @@ .ガP8\$ BaPク      |
| 006C0 | 64 36 1D OF 88 44 62 51 | 38 A4 56 2D 17 8C 46 63 | 51 B8 E4 76 3D 1F 90 48 | 64 52 39 24 96 4D 27 94    | d6 DbQ8、V FcQクゴv=. HdR9\$ M'        |
| 006E0 | 4A 65 52 B9 64 B6 5D 2F | 90 40 40 80 01 E0 50 38 | 24 16 0D 07 84 42 61 50 | B8 64 36 1D 0F 88 44 62    | JeRケdカ]/ @@ . ガP8\$ BaPクd6 Db       |
| 00700 | 51 38 A4 56 2D 17 8C 46 | 63 51 B8 E4 76 3D 1F 90 | 48 64 52 39 24 96 4D 27 | 94 4A 65 52 B9 64 B6 5D    | Q8, V FcQ/Jv=. HdR9\$ M' JeR/db]    |
| 00720 | 2F 90 40 40 80 01 E0 50 | 38 24 16 0D 07 84 42 61 | 50 B8 64 36 1D 0F 88 44 | 62 51 38 A4 56 2D 17 8C    | / @@ . ガР8\$ BaPクd6 DbQ8、V          |
| 00740 | 46 63 51 B8 E4 76 3D 1F | 90 48 64 52 39 24 96 2D | 01 00 OF 00 FE 00 04 00 | 01 00 00 00 00 00 00 00 00 | FcQ7Jv=. HdR9\$                     |
| 00760 | 00 01 03 00 01 00 00 00 | 91 00 00 00 01 01 03 00 | 01 00 00 00 25 00 00 00 | 02 01 03 00 01 00 00 00    |                                     |
| 00780 | 08 00 00 00 03 01 03 00 | 01 00 00 00 05 00 00 00 | 06 01 03 00 01 00 00 00 | 03 00 00 00 11 01 04 00    |                                     |
| 007A0 | 05 00 00 00 18 06 00 00 | 15 01 03 00 01 00 00 00 | 01 00 00 00 16 01 04 00 | 01 00 00 00 08 00 00 00    |                                     |
| 007C0 | 17 01 04 00 05 00 00 00 | 2C 06 00 00             |                         |                            |                                     |
|       |                         |                         |                         |                            |                                     |
|       |                         |                         |                         |                            |                                     |
|       |                         |                         |                         |                            |                                     |
|       |                         |                         |                         |                            | ·                                   |
|       |                         |                         |                         |                            |                                     |
|       |                         |                         |                         |                            |                                     |
|       |                         |                         |                         |                            |                                     |

**6** 付録
# LIPSダンプリスト

動作モードメニューで「LIPS-DUMP」を選択すると、パソコンから送信されたデータを図 形や文字に変換せずに、LIPSのコントロールコマンドの形式でプリントします。 現在選択されている給紙元の用紙サイズでプリントします。

操作方法については、「動作モードメニューの機能と操作」(P.2-7)をご覧ください。

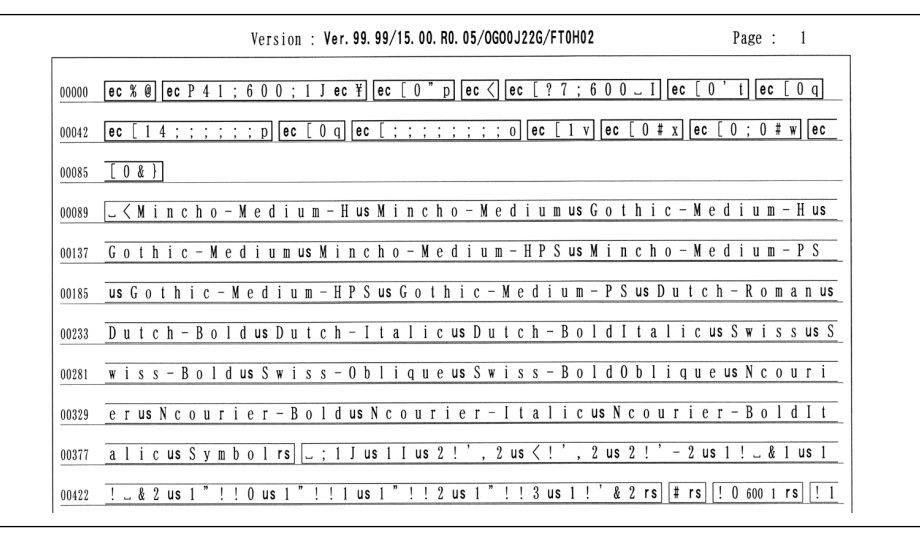

#### 枠囲みパターンについて

コマンドとして解釈できるものは、コマンド単位で枠で囲み印字されます。 テキストモード からベクタモードへ、またはベクタモードからテキストモードへ移行した場合は、改行に よって区別します。

#### 改行・改ページを示す記号

If(改行)、vt(垂直タブ)、nl(復帰改行)による改行を伴うコマンド、またはff(改ページ)による改ページを伴うコマンドがあった場合に印字されます。 (例:lf|)

#### 異常終了を知らせる記号

! : 命令終了コードが送られるまえに、命令開始コードが送られた場合、または、 16 進コードのダウンロードで 16 進コード以外の文字が送られた場合に印字 されます。

【例】

### LIPSダンプリストの文字・記号の表記

| 上位下位 | 0       | 1       | 7       | 8       | 9       | F       |
|------|---------|---------|---------|---------|---------|---------|
| 0    | nu(NUL) | dl(DLE) |         | 80      | dc(DCS) |         |
| 1    | sh(SHO) | d1(DC1) |         | 81      | 91      |         |
| 2    | sx(STX) | d2(DC2) |         | 82      | 92      |         |
| 3    | ex(ETX) | d3(DC3) |         | 83      | 93      |         |
| 4    | et(EOT) | d4(DC4) |         | ix(IDX) | 94      |         |
| 5    | eq(ENQ) | nk(NAK) |         | nl(NEL) | 95      |         |
| 6    | ak(ACK) | sy(SYN) |         | 86      | 96      |         |
| 7    | bl(BEL) | eb(ETB) |         | 87      | 97      |         |
| 8    | bs(BS)  | cn(CAN) |         | hs(HTS) | 98      |         |
| 9    | ht(HT)  | em(EM)  |         | 89      | 99      |         |
| А    | lf(LF)  | sb(SUB) |         | vs(VTS) | 9A      |         |
| В    | vt(VT)  | ec(ESC) |         | pd(PLD) | cs(CSI) |         |
| С    | ff(FF)  | fs(FS)  |         | pu(PLU) | st(ST)  |         |
| D    | cr(CR)  | gs(GS)  |         | ri(RI)  | 9 D     |         |
| E    | so(SO)  | rs(RS)  |         | s2(SS2) | 9E      |         |
| F    | si(SI)  | us(US)  | de(DEL) | s3(SS3) | 9F      | FF(DEL) |

#### 制御データは次に示す省略記号を使って印字します。

### ベクタモードのLIPSダンプリスト

命令は全角文字で印字されます。

パラメータは10進コードで、文字パターンは16進コードでそれぞれ印字されます。 パラメータが2つ以上連続するときは、パラメータの間にスペースが入ります。

- メモ ・通常の文字で印字されるデータはそのまま印字されます。
  - ダウンロードするデータが多い場合は、先頭から20バイトと最後から20バイトのみを印字し、その間のデータを印字しません。
  - ・文字コード20h(16進コード)は「 」、文字コードA0h(16進コード)は「A0」で 印字されます。
  - •制御コードは大文字で、省略記号は小文字で印字されます。
  - 【例】 改ページ ff FFh (16進コード) FF

# 動作モ - ド共通のリスト

## 共通ステータスプリント

搭載しているメモリ(RAM)の容量や共通プリン ト環境の設定内容などがプリントされます。

#### 操作方法

- 1.[オンライン]を押してオフライン状態にします。
- 2. [ユーティリティ]を押してユーティリティメニューを表示します。
- [>]を押して「ステータス プリント」を表示します。
- 4.[リセット/実行]を押して出力します。

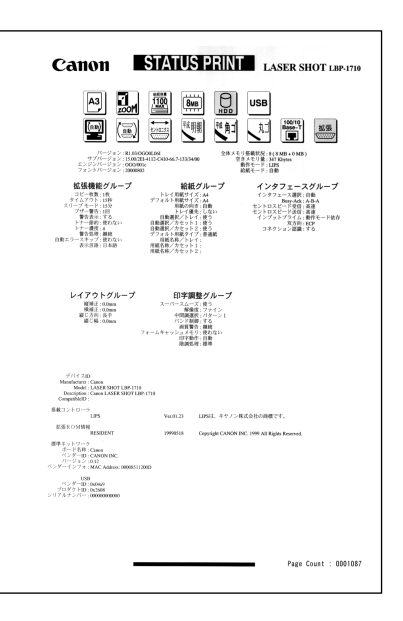

### 共通フォントリスト

本プリンタに搭載されているフォントの一覧がプ リントされます。

#### 操作方法

- 1.[オンライン]を押してオフライン状態にします。 2.[ユーティリティ]を押してユーティリティメニュー
- を表示します。
- 3.[>]を押して「フォントリスト」を表示します。
   4.[リセット/実行]を押して出力します。

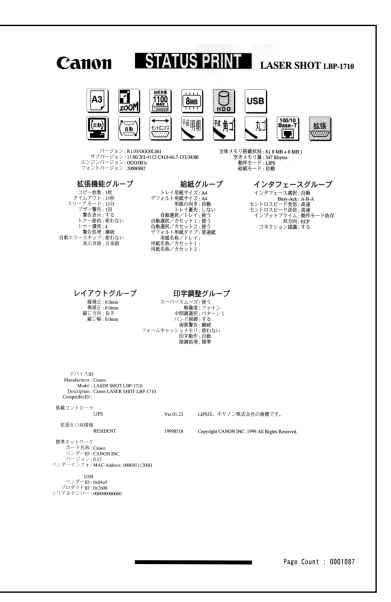

付録

## 標準N/W プリント

標準で装着されているネットワークボードのバー ジョン、設定内容などがプリントされます。

#### 操作方法

- 1.[オンライン]を押してオフライン状態にします。
- 2. [ユーティリティ]を押してユーティリティメニューを表示します。
- 3.[>]を押して「ヒョウジュンN/Wプリント」を 表示します。
- 4.[リセット/実行]を押して出力します。

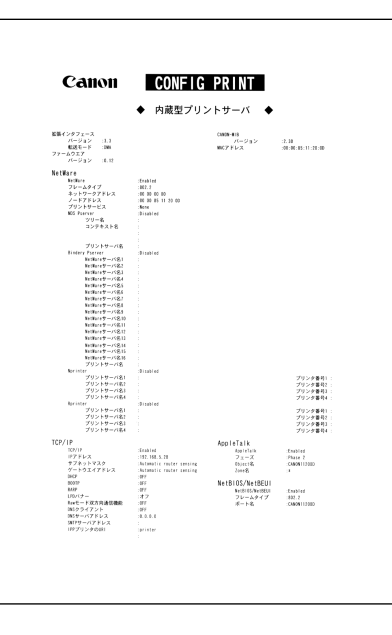

動作モード専用のリスト

### LIPSステータスプリント

共通ステータスプリントの内容に加えて、LIPS専 用セットアップメニューの設定内容がプリントさ れます。

#### 操作方法

- 1.[オンライン]を押してオフライン状態にします。 2.[ユーティリティ]を押してユーティリティメニュー
- を表示します。
- 3.[>]を押して「LIPS ユーティリティ」を表示します。
- 4.[ ]を押して、「LIPS ユーティリティ」の専用 セットアップメニューに移ります。
- 5.[>]を押して「ステータス プリント」を表示します。
- 6.[リセット/実行]を押して出力します。

| LIP | S | フ | オ | ン | ト | IJ | ス | ト |
|-----|---|---|---|---|---|----|---|---|
|     |   |   |   |   |   |    |   |   |

LIPS モードで使用できるフォントの一覧がプリン トされます。

#### 操作方法

- 1.[オンライン]を押してオフライン状態にします。
- 2. [ユーティリティ]を押してユーティリティメニュー を表示します。
- 3.[>]を押して「LIPS ユーティリティ」を表示します。
- 4.[]を押して、「LIPS ユーティリティ」の専用 セットアップメニューに移ります。
- 5.[>]を押して「フォントリスト」を表示します。
- 6.[リセット/実行]を押して出力します。

| RESIDENT                 | II · N                                    | ROM          | ID I MM        | : スケー        | ラブル            |                                                                                                    | PAGE.001 |
|--------------------------|-------------------------------------------|--------------|----------------|--------------|----------------|----------------------------------------------------------------------------------------------------|----------|
| Gr.Set                   | Pitch                                     | Size         | Style          | Strakell.    | Typeface#(Sab) | SAMPLE                                                                                                    |          |
| Mincher-Nedia<br>TK<br>I | 711                                       | realith to   | l<br>Teriati   | Notice       | 801            | MCREARING MANAGEST UNITED                                                                                                    |          |
| Ninche-Stelle<br>13      | # 8.6114<br>FLC                           | nabiliti     | l<br>Isrielt   | Noise        | 801            | 101:00:74734H33194                                                                                                    |          |
| 6 schr Sofii<br>13       | 11 I. I. I. I. I. I. I. I. I. I. I. I. I. | analah ke    | l.             |              | NON            | Sector martile Brabeleth FillEn                                                                                                    |          |
| Nacho-Redia              | a-15.10                                   |              |                |              |                |                                                                                                    |          |
| 1                        | 25                                        | statute to   | E Derivela     | 0<br>700 m   | 80.01          | ARCHIVERED AND PORSTUVWXYZ                                                                                                    |          |
| Kinder-Redit             | a-115.64                                  | 14           |                |              |                |                                                                                                    |          |
| 73                       | 15                                        | sould be     | 1<br>Derived 1 | 0<br>Xellan  | 800.0          | 12011233/02754756474133084                                                                                                    | /        |
| Kash-Keis                | a.121                                     |              |                |              |                |                                                                                                    |          |
| 132                      | 211                                       | contail to   | l<br>Dericht   | 0<br>70-00   | 80018          | あいうまれアイウエオ亜賞古絵緒                                                                                                    |          |
| -<br>Marta Arris         |                                           |              | and all a      | di           |                | AND AND A DAMAGE AND ADDRESS.                                                                                                    |          |
| 134                      |                                           |              | 1              | ÷            | 80.0.00        | いいいアイロアメ正常と始終                                                                                                    |          |
|                          | eux                                       | sealable     | rec alt i      | A111.00      |                | あいうえのアコウム等原基位転籍                                                                                                    |          |
| 1192                     | a. 193                                    |              |                | 0            | 80.038         |                                                                                                    |          |
|                          | PLE                                       | scalah k     | Tarriah I      | Notice       |                | あいうえれアイワエオ東京石絵緒                                                                                                    |          |
| Minche-Wedia<br>132      | a-15,73                                   |              |                | •            | 80(1))         |                                                                                                    |          |
| •                        | 15                                        | realishic    | faridht        | Notes        |                | あられびやりて対応的結構                                                                                                    |          |
| Mandor-Bedia<br>196      | er 15, 731                                |              | £              | ÷            | 80(1))         |                                                                                                    |          |
| -                        |                                           | 11.4 (2) (2) | 1911           | Area di      |                | ACCOUNT OF A DESCRIPTION OF A DESCRIPTION OF A DESCRIPTIO |          |
| 1112<br>1112<br>1.7      | 8                                         | scalable     | l<br>Teriati   | i.<br>Notice | 80.0.38        | あられびイウエオ連邦結構                                                                                                    |          |
| Gethic Belli             |                                           |              |                |              |                |                                                                                                    |          |
| 1                        | FIL                                       | scalable.    | l<br>Dright    | Notice -     | N 0 10         | HELEFON JALMIOPORSTUVICKYZ                                                                                                    |          |
| Gethic Rotin             | a-1.074                                   |              |                |              |                |                                                                                                    |          |
|                          | 511                                       | and the late | 1<br>Decidat   | 2.00         | NON            | 1004-0147348714881391Mz                                                                                                    |          |
| Galler Anda              |                                           |              |                |              |                |                                                                                                    |          |
| 17                       |                                           |              | 1              | ÷            | RI G 30        | Contraction of Contract of Contract                                                                                                    |          |
| e<br>Carbon Barro        | 715.                                      | - sea lab be | ris diri       | Area all     |                | 1-100400009 MARCEO 194 03 05                                                                                                    |          |
| Gettor-Bolis<br>Ti       | a-115.87                                  | **           | £              |              | RE 0.10        |                                                                                                    |          |
|                          | 73                                        | scalable     | Tpr ight       | No. 1        |                | ARCEFORMUMUP/ORSTUV/IRXYZ                                                                                                    |          |
| Gothic-Notin<br>13       | a-125.67                                  | 14           | 1.1            |              | 81.010         |                                                                                                    |          |
|                          | 25                                        | scalable     | Tpr ight       | Notice       |                | チッテトナニスネハンとアへ市マミムメモヤユヨラリ」                                                                                                    | w        |
| Gothic-Botis<br>190      | in. 179                                   |              |                |              | # 0.0          |                                                                                                    |          |
|                          | 115                                       | scalable     | for lab t      | Notes        |                | あいうえおアイウエオ亜意右絵緒                                                                                                    |          |
| Gothic-Botis             | in. 191                                   |              |                |              | 1.010          |                                                                                                    |          |
| 8                        | 211                                       | rabbic       | facialit       | Notice       | 14 10. MI      | あいうえおアイウエオ亜意石絵緒                                                                                                    |          |
| Sithic Belin             | m. 191                                    |              |                |              |                |                                                                                                    |          |
| 1112                     | 111                                       | valatio      | Ter ide        | No.          | NOR            | あいうえきアイウエオ亜奈石絵誌                                                                                                    |          |
| Saltir Bela              | - 15 IN                                   |              |                |              |                |                                                                                                    |          |
| 191                      |                                           |              | 1              | £            | N 0.10         | NAME OF TREES                                                                                                    |          |
| -                        |                                           | 0.6303       | 1911103        | Area all     |                | A VARY TV-1200CR09                                                                                                    |          |
| MARIC-Bolis<br>194       | # D. 191                                  |              |                |              | 81.0.80        |                                                                                                    |          |
|                          | Pi                                        | scatalise    | Tpr ight       | Notice       |                | ありはアイワエオ生態に設備                                                                                                    |          |
| Gethic-Botis<br>7747     | a-15.131                                  |              |                |              | N.030          |                                                                                                    |          |
|                          | Pi -                                      | salator      | Terrich I      | Notice       |                | ありないイクエオ国家自治諸                                                                                                    |          |
|                          |                                           |              |                |              |                |                                                                                                    |          |

| L I P S<br>Resident                                                                                                    | II • N              | RON       | ID I MM       | : スケー        | ラブル             | PAGE. 001                                                                                                    |
|----------------------------------------------------------------------------------------------------|---------------------|-----------|---------------|--------------|-----------------|----------------------------------------------------------------------------------------------------|
| Gr. Set                                                                                                    | Pitch               | Size      | Style         | Strakell,    | Typeface# (Sub) | SAMPLE                                                                                                    |
| Kinchor Bed in<br>24<br>3                                                                                                    | 0-1.1983<br>FIE     | ica table | e<br>Ioriati  | t<br>Notice  | 10:010          | ACCEPTED ACMANDED CONTRACTOR                                                                                    |
| Kincher Bol i<br>23                                                                                                    | * 8.615<br>710      | 1010Hr    | e<br>Ioriati  | e<br>Notion  | 80.010          | 101111111211211211211211211                                                                                     |
| Kinche-Bella<br>G                                                                                                    | • 1.133             |           | £             | l.           | 89-310          | to the second second second second second second second second second second second second second second second |
| Xisthe Belli                                                                                                    | * 175. N            |           |               |              |                 | CILLER CONTRACTOR CONTRACTOR                                                                                    |
| 34                                                                                                    | 15                  | sealable  | 0<br>libriahi | t<br>Notran  | 80.010          | ARCHITCHUKLMNOPQRSTUVWXYZ                                                                                       |
| Ninche-Bed i                                                                                                    | a-125.67            | 14        |               |              |                 |                                                                                                    |
| 1                                                                                                    | 75                  | scalable  | 0<br>Toriahi  | Selim        | 60.00           | +79++1341027-87233年4333月14                                                                                      |
| Kinche-Bol i<br>191                                                                                                    | 8.128<br>F1K        | ora table | e<br>Tariati  | i<br>Notine  | 89210           | あいうえおアイウエオ亜意右絵緒                                                                                                 |
| Kincher Bol i<br>134                                                                                                    | n. 130<br>          | rabile    | e<br>Deriver  | i.           | 89.010          | あいなチャアイウェオ百音方絵緒                                                                                                 |
| -<br>Kincho-Bolis<br>2242                                                                                                    | n. 130              |           | 0             |              | 89.010          | and a second second second second                                                                               |
| CI<br>Kish-bdi                                                                                                    | PTL<br>av PS, 738   | scalable  | loriahi<br>4  | Notion       | -               | あいうえおアイワエオ豊都石絵緒                                                                                                 |
| ÷                                                                                                    | 75                  | sealable  | loride        | Secon        | NP 210          | asio.usPrf9.tst雨窗右續緒                                                                                            |
| Kische-Redii<br>154<br>1                                                                                                    | #15.281<br>25       | scalable  | o<br>Toriali  | t<br>Noti un | 8010            | a-0.007-1933/把握握编辑                                                                                              |
| Rincho-Robi<br>2242<br>4.1                                                                                                    | n-15.190<br>25      | 93101+    | e<br>Deriveli | i<br>Notae   | 8910            | あられのパリンド単位が経緯                                                                                                   |
| Section And a                                                                                                    | a-11, 20 <b>8</b> / |           |               |              | 11 A M          |                                                                                                    |
|                                                                                                    | FIL                 | scatable  | toright.      | Noise        | in one          | ARCREFOR LKLINGPORSTUVIKXYZ                                                                                     |
| 5+9+c-8c(+)<br>23                                                                                                    | * 8.005/<br>TH      |           | e<br>Incide   | £            | N 010           | Print-10.02 7582 10181 3 3/18/                                                                                  |
| La Dùr-Beli<br>El                                                                                                    | •1.53               |           |               |              | 8.00            |                                                                                                    |
| 1                                                                                                    | PIL                 | scalable  | loriaht       | 500.00       |                 | 1172000003313535819925968                                                                                       |
|                                                                                                    | 73                  | scalable  | o<br>Toriaki  | e<br>Notan   | 8.010           | ABCORTONIAL MINOPORSTUT/WXXYZ                                                                                   |
| Gashic-Media<br>23                                                                                                    | a-125.64            | и         | ÷             | 4            | 8.00            | CONTRACTOR AND A 100 AT 10 A 10 A 10 A 10 A 10 A 10 A                                                           |
| s<br>Gerhie-Robi                                                                                                    | n. 176              | southir   | uprodel.      | Sec. 18      |                 | 7/111-34/15_F14146AF2T-1379/AV                                                                                  |
| 192                                                                                                    | FIL                 | salahte   | o<br>Tariahi  | 0<br>Notice  | 8.00            | あいうえおアイウエオ亜意右絵緒                                                                                                 |
| senne-Robi<br>194<br>1                                                                                                    | #.120<br>FEE        | ocatable  | e<br>Toriati  | e<br>Notae   | 8.00            | あいうえおアイウエオ亜意石絵緒                                                                                                 |
| Sach i c Robi<br>2243                                                                                                    | n.130               |           | 1             |              | 810             |                                                                                                    |
| sente a constante<br>en la constante a constante a constante a constante a constante a constante a constante a constante a constante<br>e constante a constante a constante a constante a constante a constante a constante a constante a constante a c | #15.178             | 0.4.3110  |               |              | 8.00            | 817/0717744王昌自敬権                                                                                                |
| 17<br>                                                                                                    | N                   | valable   | loriate       | Notas        | 80 Y 10         | ありおけイウエオ亜酸白酸化                                                                                                   |
| 194<br>8                                                                                                    | в                   | valativ   | e<br>Tariahi  | e<br>Notiae  | 8.10            | あったにアイウエス亜酸白酸酸                                                                                                  |
| Sellin Media                                                                                                    | a-75.190            |           |               |              |                 |                                                                                                    |

 ・この他に、本プリンタに内容が登録されている場合にのみ、「LIPSオーバレイリスト」、「LIPSマクロリスト」、「LIPSフォームリスト」、「LIPSオーバレイプリント」がプリントできます。

6

# 本プリンタについての注意事項

本プリンタは従来のレーザショットシリーズと仕様が異なる点があり、操作のしかたやプリ ントの結果が異なることがあります。以下に、本プリンタと従来シリーズとの違いについて 主な注意点を説明します。

## 従来LIPS IIIシリーズとの違いについて

\* 従来LIPS IIIシリーズとは、LBP-A309G II、A304G II、A304E II、A304E、B406G II、B406G、B406E II、B406E、B406S、B406D、A404F、A404G II、A404E、A404、A405Jrです。

#### フォント

- 本プリンタ内蔵の明朝体・角ゴシック体は「平成」書体を採用しています。従来シリーズとは書体が異なるため文字のデザインや太さなど印字結果が異なります。また、楷書体フォントについても従来シリーズの書体と異なっています。
- 従来機で使用していたグラフィックセット「J83」を「J90」に改名し、JISX0208-1990で追加された2文字(コード7425および7426)を追加しました。
- クーリエのスケーラブルフォントや従来の JBM1 フォントカード相当など、追加された フォントがあるため LIPS モードで正確なフォント選択をしていなかった場合、追加され たフォントでプリントされることがあります。

#### データ処理解像度

- 従来のシリーズでは300dpi / 240dpiで入力データを処理していましたが、本プリンタでは600dpi / 300dpiで処理をしています。このため、プリント結果などに細かな違いが出てくる場合があります。LIPS / エミュレーション各モードでの主な注意点は下記の各モードの注意点をご参照ください。
- 本プリンタはファインモード / クイックモードの2種類のデータ処理解像度が指定できます。ファインモードを指定したときに、メモリが不足した場合など描画結果をクイックモードに変換してプリントします。

#### 描画処理の違い

・図形や文字のプリントの描画処理が効率化・統合化などのために変更されており、線のパターンや接続・強調印字など細かなプリント結果やスピードに違いが出ることがあります。

- 従来シリーズと環境設定メニューの構造が異なっており、LIPS / エミュレーション共通メニューと各動作モード固有のメニューに分かれています。また、設定したメニュー値は操作の都度記憶されリセットや電源オフをしても引き継がれます。
- 本プリンタでは複数のエミュレーションの切り替えをサポートしており LIPS でもエミュレーションでもひとつのプリント単位を「ジョブ」として取り扱います。ひとつの「ジョブ」がタイムアウトやジョブ終了コマンドで終了するとプリント環境などが初期化されます。

#### インタフェース関連

- 従来のシリーズではME-CARD以外のエミュレーションではインタフェースを切り替える ことができませんでしたが、本プリンタではすべてのエミュレーションでセントロニクス 以外のインタフェースも使用して切り替えることができます。ただし、5577 / 359 / 5273エミュレーションなどでホスト側で固有のインタフェースを必要とする場合は、自 動インタフェース切り替え・動作モード自動切り替えをオフにする必要があります。詳し くは各エミュレーションの取扱説明書をご覧ください。
- ・自動インタフェース切り替えでは従来のシリーズと異なりすべてのインタフェースからの
   データを同時に受信します。

#### メモリ

 従来のシリーズとはメモリ管理の方法が異なっており印字データや登録データで使用可能 なメモリ容量が異なります。

#### オプションのメモリなど

•従来シリーズの拡張メモリ(RAM)、コントロールROM、拡張ネットワークボードは使用 できません。本プリンタ専用のオプションをご使用ください。

以下に各モード固有の注意について記載します。

#### LIPS IIIモード

- リセット時などの論理用紙サイズの初期化は、従来シリーズではカセットの用紙サイズに 従っていましたが、本プリンタではメニューの「デフォルト用紙サイズ」の大きさに初期 化します。これにより複数の印字データが連続したときの処理の効率化を図っています。
- 従来のシリーズでは文字セット登録時、文字セット補助命令でスケーラブルするかどうか を指定しましたが、本プリンタでは指定に関わらずスケーラブル化して登録します。この ため、プリント時に正しいサイズを指定していなかった場合、従来と異なるサイズで印字 が行われます。
- •ファインモードでの注意点
  - ・ファインモードでは600dpiでデータを処理するためベクタモードの座標範囲が約5.5m 四方から半分の約2.8m四方になります。
  - ・600dpiでプリントされるため、罫線などの太りかたやパターンなどに微妙な違いが出る ことがあります。
  - ・メモリの不足などで 600dpi で処理できない場合に 300dpi に変換されるとき、変換の 処理により細かな誤差が出る場合があります。

- ・従来シリーズでは LIPS Ⅱ モードは 240 dpi で処理されていましたが、本プリンタでは 600 dpi / 300 dpi で処理します。このため以下のような違いが出ることがあります。
  - ・塗りつぶしパターンの細かさや線の太さが若干異なります。
  - ・書体の違いに加えてスケーラブルフォントを使用することによるプリント結果の違いや スピードの違いがあります。
  - ・イメージデータや文字登録データなど240dpiのドットパターンは600dpi / 300dpi
     に自動的に変換されるため、プリント結果の見た目が異なります。
  - ・従来240dpiで印字位置を処理していたのに対し、600dpi / 300dpiで処理するため図 形や文字などの印字位置に微妙な違いが出ることがあります。
  - ・ベクタモードの座標範囲は LIPS Ⅲ でのファインモードの注意に加えてクイックモード でも80%の大きさ(約6.9m四方 約5.5m四方)となります。
- リセット時などの論理用紙サイズの初期化は、従来シリーズではカセットの用紙サイズに 従っていましたが、本プリンタではメニューの「デフォルト用紙サイズ」の大きさに初期 化します。これにより複数の印字データが連続したときの処理の効率化を図っています。
- ・描画処理の違いにより網掛けを重ねあわせたときにプリント結果が異なることがあります。

## 従来LIPS IV シリーズとの違いについて

\*従来LIPS IVシリーズとは、LBP-730、720、830、450、430、740、750、930などです。

- 従来のシリーズとはメモリ管理の方法が異なっており、印字データや登録データで使用可能なメモリ容量が異なります。
- ファインモードに設定されていても、大量のデータや複雑なデータなどを受信すると、処理に必要なメモリが不足して600dpiの解像度が保てず、300dpiに落としてプリントすることがあります。この場合、最初からクイックモードに設定して300dpiでプリントする場合と画質が異なります。
- オプションのコントロールROMをご利用になる場合、必ず本プリンタに対応のもの(CR-MES)をお使いください。従来LIPSIVシリーズにのみ対応しているオプションのコントロールROMは、本プリンタでは使えません。

## LIPS IVc搭載のカラー BJとの違い

- •LIPS IVはLIPS IVcを包含したコマンド体系ですが、ハード的な違いなど以下のような注意点があります。
  - ・カラー BJはLIPS IVcのコマンドを360dpiで処理しますが、本プリンタは600dpi / 300dpiで処理するためプリント結果の見た目が異なることがあります。
  - ・カラー BJとは上余白 / 下余白(非有効印字領域)が異なります。
  - ・本プリンタはモノクロのプリンタなので、冗長な色情報が含まれているカラープリント 用のデータは効率的ではありません。一般的にカラープリントとモノクロプリントを指 定できる場合は、モノクロプリントを選択することをおすすめします。また、本プリン タ専用ドライバが選択できる場合はそちらを選択してください。

6

付録

## 本プリンタの制限事項

 本プリンタで、動作モード自動切り替えおよびインタフェース自動切り替えが可能な環境 は以下のとおりです。エミュレーションモードの種類によっては、独自のインタフェース 処理を行っているため、自動切り替えができない場合があります。

| 129-71-2 | セントロニクスインターフェース |                  |     | 插進                      | 位理            |
|----------|-----------------|------------------|-----|-------------------------|---------------|
| 動作モード    | 直結パソコン          | プリントサーバ<br>アダプタ* | USB | <sup>伝生</sup><br>ネットワーク | が派<br>ネットワーク* |
| LIPS     |                 |                  |     |                         |               |
| N201*    |                 |                  |     |                         |               |
| ESC/P*   |                 |                  |     |                         |               |
| 15577*   |                 |                  |     |                         |               |
| F359*    |                 |                  |     |                         |               |
| N5273*   |                 |                  |     |                         |               |
| HP-GL*   |                 |                  |     |                         |               |

「\*」印がついているものには、オプション製品が必要です。

- : 動作モード自動切り替えおよびインタフェース自動切り替えが可能です。
- : 動作モード自動切り替えもインタフェース自動切り替えも行えないことがあります。その場合は、自動切り 替えを設定せずに、選択している動作モードとインタフェースに固定させてお使いください。
- LIPS メニューより拡大 / 縮小を行う場合、LIPS II⁺モード用ユーザ登録文字セットおよび ビットマップフォントGarland PS11 / ALP10 / ALP15 / ALP1125 は印字されな いことがあります。
- 薄いグレーパターンで枠内を塗りつぶしたり、文字や線を印字する場合などにグレーパ ターンが正しく印字されないことがあります。
- テキストモードで縦書きに文字を印字する場合、2バイト和文プロポーショナルフォント (Mincho-Medium-PS.XXX、Gothic-Medium-PS.XXX)は使用できません。文字ピッ チが固定しているフォントをお使いください。
- ・印字データや登録データで使用可能なメモリ容量は、プリンタの機種により異なります。
   また、使用する拡張ネットワークボードによっても異なります。
- 本プリンタでは、2ページ印刷時のページの向きを左とじ代側に揃えているため、ポート レートとランドスケープの混在はできません。

# 索引

英数字

| ANK書体                               |
|-------------------------------------|
| busy-ack                            |
| CR機能                                |
| HDユーティリティ                           |
| HEX-DUMP                            |
| LF機能                                |
| LIPS                                |
| LIPS-DUMP                           |
| LIPSステータスプリント                       |
| LIPS専用セットアップメニュー2-5                 |
| LIPS専用ユーティリティ5-9                    |
| LIPSダンプモード                          |
| LIPSフォントリスト                         |
| LIPSモード                             |
| LIPSユーティリティ                         |
| オーバレイプリント5-9                        |
| オーバレイリスト                            |
| ステータスプリント5-9                        |
| フォームリスト                             |
| フォントリスト                             |
| マクロリスト                              |
| LIPS (LBP Image Processing System)x |
| LIPS(LIPSモード)                       |
| MPローラクリーニング                         |
| NetSpot1-2                          |
| rip once                            |
| TCP/IP                              |

6 付録

| 網かけ解像度           |    |
|------------------|----|
| 印字調整グループ         |    |
| 印字動作             |    |
| 印字保証サイズ          |    |
| インタフェースグループ      |    |
| インタフェース選択        |    |
| インプットプライム        |    |
| エミュレーション         |    |
| エミュレーションのユーティリティ |    |
| エミュレーションモード      | xi |
| オーバレイ1           |    |
| オーバレイ2           |    |
|                  |    |

# か

| 初告中 0.00       |
|----------------|
| 解像度            |
| 階調処理           |
| 拡大/縮小          |
| 拡張I/Fプリント      |
| 拡張ネットワーク       |
| TCP/IP         |
| 設定初期化          |
| 設定登録           |
| 画質警告           |
| 漢字グラフィックセット    |
| 漢字コード          |
| 漢字書体           |
| キー索引           |
| [ < ]          |
| [ > ]          |
| [ ]            |
| [ ]            |
| [オンライン]1-6     |
| [ 給紙選択 ]       |
| [ジョブキャンセル]1-6  |
| [ セットアップ ] 1-6 |
| [動作モード]1-6     |

**6** 付録

| [排出]         |                 |
|--------------|-----------------|
| [ユーティリティ]    | 1-6             |
| [リセット / 実行 ] | 1-6             |
| 給紙選択メニュー     | 1-4, 2-16, 5-13 |
| 給紙モード        |                 |
| 行数           |                 |
| 共通ステータスプリント  |                 |
| 共通セットアップメニュー |                 |
| 共通フォントリスト    |                 |
| クリーニング実行     |                 |
| クリーニング用紙     |                 |
| 警告処理         |                 |
| 警告表示         |                 |
| 桁数           |                 |
| コネクション認識     |                 |
| コピー枚数        |                 |
| コントロールコマンド   | x               |

# さ

| 自動エラースキップ    |            |
|--------------|------------|
| 自動改行         |            |
| 自動改ページ       |            |
| 自動切り替え       |            |
| 自動選択         |            |
| 自動モード        | 5-4        |
| シャットダウン      | 5-5        |
| 初期化          |            |
| ジョブキャンセルメニュー | 1-4, 2-14  |
| ジョブタイムアウト    |            |
| スーパースムーズ     |            |
| スタートアップマクロ   |            |
| ステータスプリント    | 5-8        |
| スリープモード      | 3-8        |
| セキュアプリント     |            |
| セキュアプリント消去   |            |
| 設定初期化        |            |
| 設定登録         | 3-31, 3-33 |
| 設定の優先順位      | 1-3        |

# た

| タイムアウト       |           |
|--------------|-----------|
| 縦補正          | 3-17      |
| 中間調選択        | 3-21      |
| デフォルト用紙サイズ   | 3-13      |
| デフォルト用紙タイプ   | 3-16      |
| 動作モード        | xi, 5-4   |
| 動作モードの自動切り替え | 5-6       |
| 動作モードメニュー    |           |
| とじ幅          | 3-18      |
| とじ方向         | 3-17      |
| とじ方向ととじ幅の設定  | 3-19      |
| トナー節約        | 3-9       |
| トナー濃度        | 3-9       |
| トレイ優先        | 3-15      |
| トレイ用紙サイズ     | 3-13,5-14 |

# は

| ハードディスク   |  |
|-----------|--|
| 白紙節約      |  |
| 「         |  |
| 表示言語      |  |
| 標準N/Wプリント |  |
| 標準ネットワーク  |  |

| TCP/IP       |      |
|--------------|------|
| 設定初期化        |      |
| 設定登録         | 3-31 |
| フォームキャッシュメモリ |      |
| フォントリスト      | 5-9  |
| 複数ページ印刷      | 4-4  |
| 複数ページ余白      |      |
| ブザー          |      |
| フラッシュメモリ     | 5-8  |
| ページの向き       |      |
| ヘキサダンプモード    | 5-5  |

# ま

| メニュー機能とは |  |
|----------|--|
| メニューの種類  |  |
| 文字サイズ    |  |

# や

| 優先エミュレーション     | 5-7            |
|----------------|----------------|
| 優先エミュレーションメニュー | 1-4, 2-9, 5-7  |
| ユーティリティメニュー    | 1-4, 2-11, 5-8 |
| 用紙の向き          |                |
| 横補正            |                |

# 5

| リップワンス  | 3-1 | 2 |
|---------|-----|---|
| リモート UI | 1-  | 2 |

# わ

| 割り込み印刷許可 |  | 3-1 | 1 ' | 1 |
|----------|--|-----|-----|---|
|----------|--|-----|-----|---|

索引

6

付録

# ソフトウェアのバージョンアップについて

プリンタドライバなどのソフトウェアに関しては、今後、機能アップなどのためのバージョ ンアップが行われることがあります。バージョンアップ情報及びソフトウェアの入手窓口は 次のとおりです。ソフトウェアのご使用にあたっては、各使用許諾契約の内容について了解 いただいたものとさせていただきます。

## 情報の入手方法

インターネット、FAX 情報サービス、パソコン通信を利用して、バージョンアップなど、 製品に関する情報を引き出すことができます。通信料金はお客様のご負担になります。

キヤノン販売ホームページ(http://www.canon-sales.co.jp/) 商品のご紹介や各種イベント情報など、さまざまな情報をご覧いただけます。

キヤノンFAX 情報サービス

札幌(011)728-0485 東京(03)3455-5962 広島(082)240-6729

秋田(018)826-0441 名古屋(052)936-0758 高松(087)826-1621 仙台(022)211-5730 大阪(06)4795-9011 福岡(092)411-9510

音声メッセージにしたがって操作してください。 ダイヤル回線をご利用の場合は、トーン切り換えを行ってください。 情報 BOX 番号は「各種ドライバ入手方法 ご案内:10001」「ドライバ郵送サービスー 覧:11001」となります。

@nifty キヤノンステーション(http://www.nifty.com)
 @niftyアクセス後、キヤノンステーションへのGOコマンド「SCANON」と入力してください。「電子会議」の「【プリンタ LASERSHOT】インフォメーション」内に掲載されています。

キヤノンステーションは会員制のスクエアです。@niftyで予め入会の手続きをお取りください。

## ソフトウェアの入手方法

ダウンロードおよび郵送サービスにより、プリンタドライバなどの最新のソフトウェアを入 手することができます。通信料金はお客様のご負担になります。

インターネット:キヤノン販売ホームページ(http://www.canon-sales.co.jp/) キヤノン販売ホームページよりダウンロードできます。 キヤノン販売ホームページにアクセス後、ダウンロードサービスをクリックしてください。

6

@nifty キヤノンステーション(http://www.nifty.com)

@niftyアクセス後、キヤノンステーションへのGOコマンド「SCANON」と入力してください。「データライブラリ」の「【LASER SHOT】ドライバ・ライブラリ」にプリンタドライバが登録されています。NIFTY-Serveの通信料金のみでダウンロードすることができます。

キヤノンステーションは会員制のスクエアです。@niftyで予め入会の手続きをお取りください。

CD-ROM・FDの郵送サービス

郵送サービス手数料を郵便振替にてお払い込みいただき、プリンタドライバなどのソフトウェアのCD-ROMもしくはFDを郵送にてお届けいたします。お申し込み方法、ソフトウェアの種類、内容、金額はFAX 情報サービス、キヤノン販売ホームページ(FAQ)などでご確認いただき、下記振込先へお払い込みください。

口座番号:00160-1-51418

口座名称:セザックス株式会社キヤノンプリンタドライバ係

- •「通信欄」には必ず「メディア名称・品番」をご記入ください。
- •「払込人住所氏名欄」の記載住所へ発送いたします。なお、当サービスの対象エリアは 日本国内とさせていただきます。
- •お客様のお電話番号は必ずご記入ください。
- お払い込みには郵便局備え付けの払込書をご利用ください。払込料金はお客様負担となります。
- •ソフトウェアの種類により、CD-ROM/FDが異なります。

6

# Memo

# メニュースタートアップ 各メニューを表示したあとのメニュー項目(内容)については、該当するのからできご覧ください。 (MAP) 共通セットアップメニューを表示する

-----キリトサ線--------

オンライン オンライン 1.[オンライン]を押して、キーを消灯させます。 1.[オンライン]を押して、キーを消灯させます。 2.[セットアップ]を押します。 「動作モード セットアップ 2. [動作モード]を押します。  $\bigcirc$  $\bigcirc$ セットアップメニューが表示されます。 動作モードメニューが表示されます。 セットアップ ドウサ モード MAP MAP LIPS専用セットアップメニューを表示する 優先エミュレーションメニューを表示する С В オンライン オンライン 1.[オンライン]を押して、キーを消灯させます。 1.[オンライン]を押して、キーを消灯させます。 2. [動作モード]を約3秒以上押します。 セットアップ 動作モード 2. [ セットアップ ] を押します。  $\bigcirc$  $\frown$ セットアップメニューが表示されます。 優先エミュレーションメニューが表示されます。 セットアップ ユウセン エミュレーション 優先エミュレーションメニューは、オプションのコントロールROMが装着されて いる場合にのみ表示されます。 ジョブキャンセル ユーティリティ 3.「LIPS セットアップ」を表示します。  $\langle \rangle$ [ < ]または[ > ]を押します。 MAP セットアップ ユーティリティメニューを表示する LIPS セットアップ С  $\bigcirc$ オンライン 1.[オンライン]を押して、キーを消灯させます。 **マン** リセット/実行 4. 下の階層へ進みます。 [ ]を押します。 LIPS専用セットアップメニューが表示されます。 ジョブギャンセル ユーティリティ 2.[ユーティリティ]を押します。 ユーティリティメニューが表示されます。 <カクダイ / シュクショウ ユーティリティ

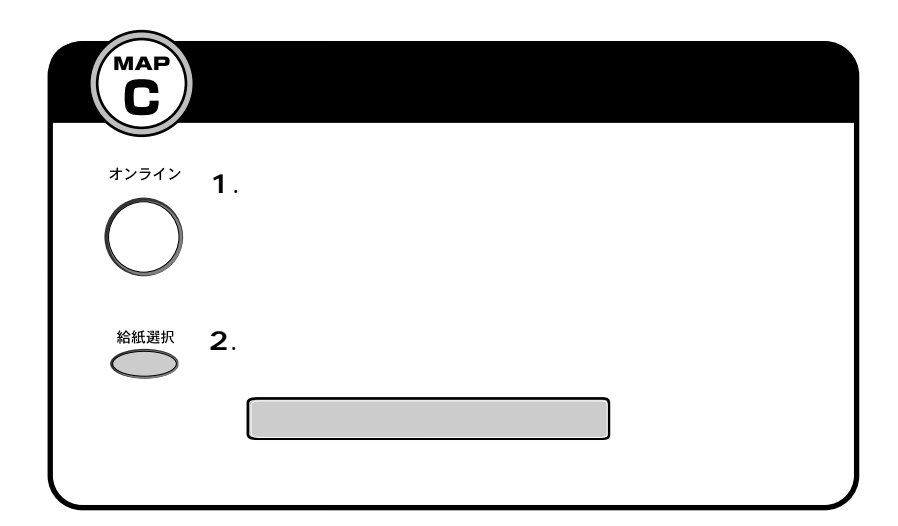

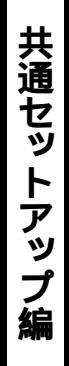

マップ

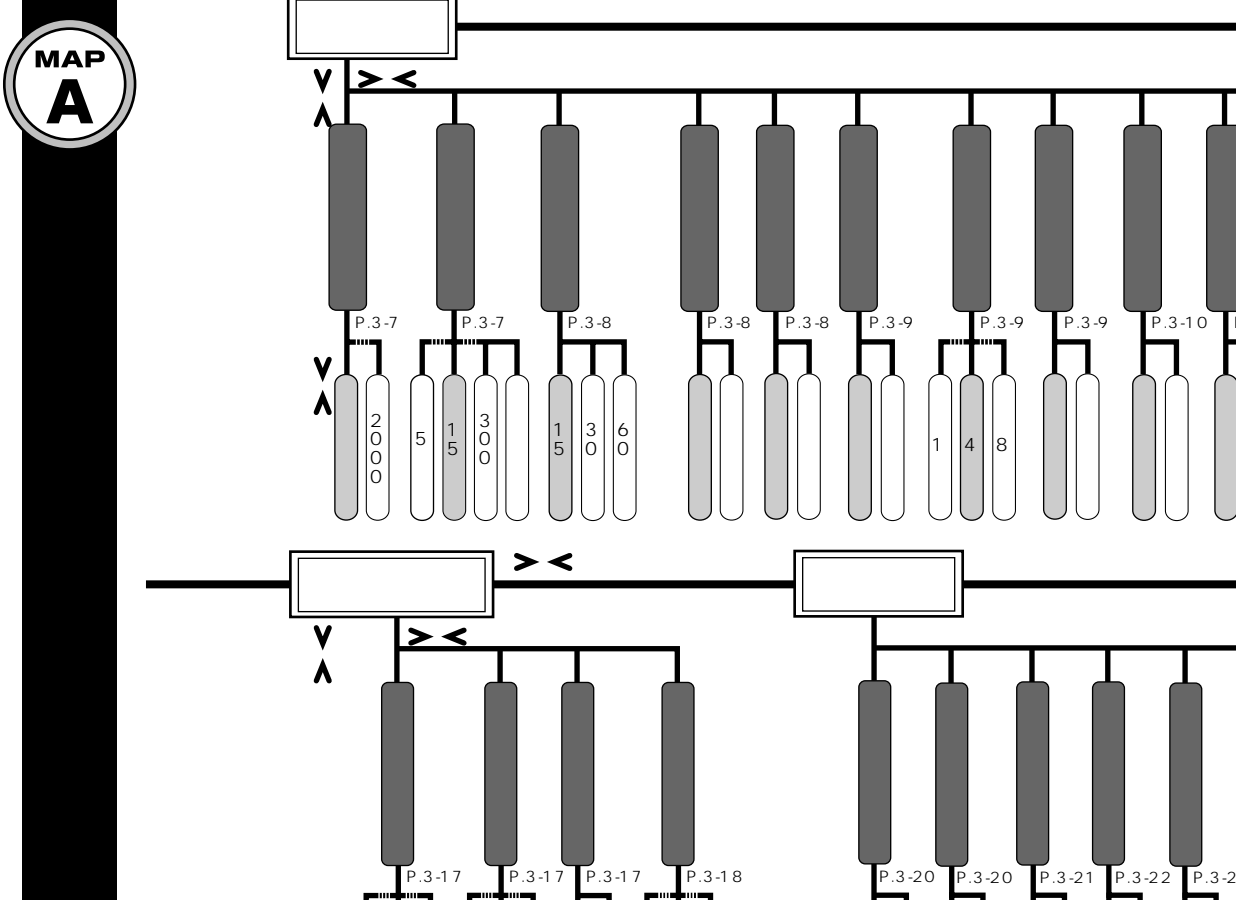

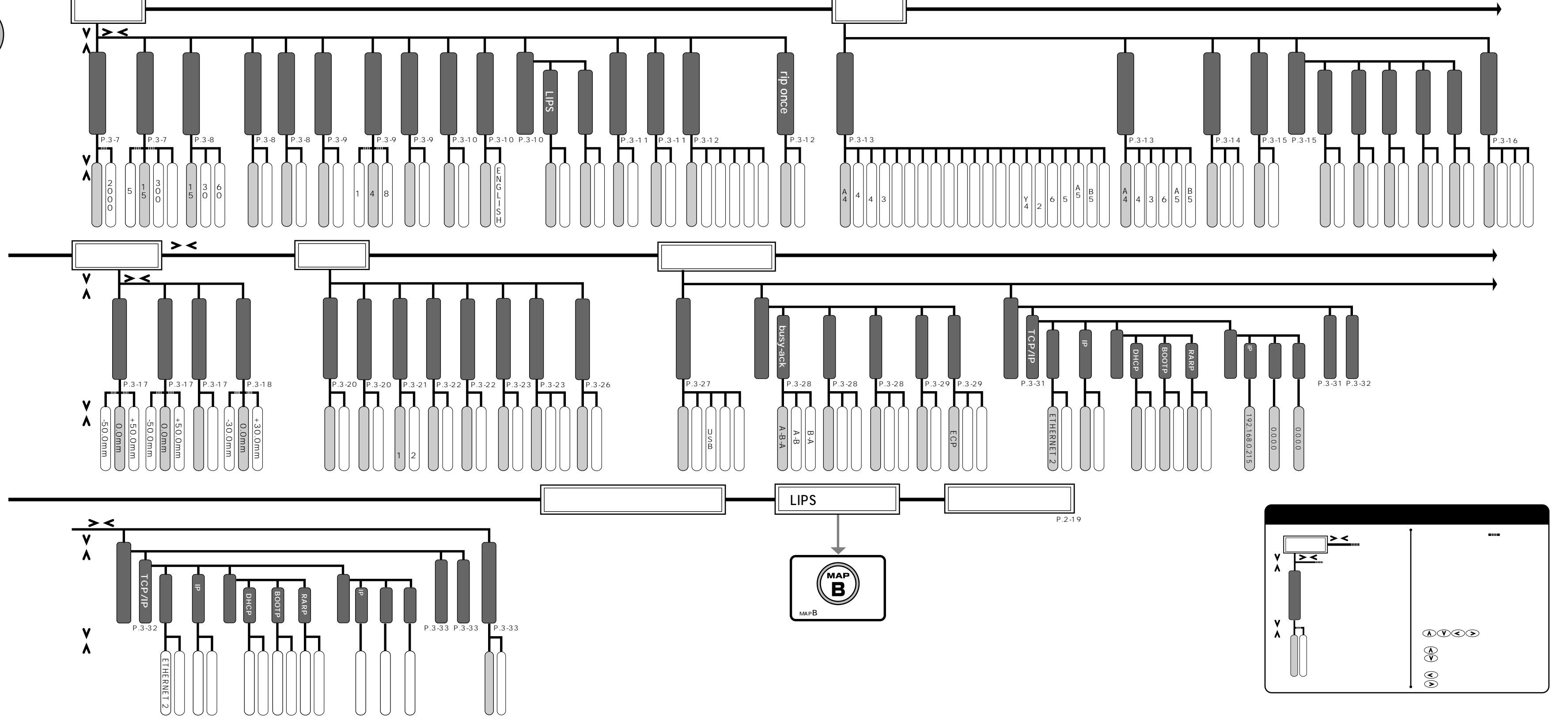

➡ 下段に続く

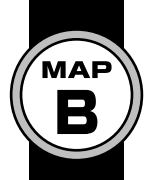

く

ッ

プ

LIPSセットアップ

V >< ۸. スタ 漢字 複数ペー 漢字コー 又字サイズ A N K 書体 動改ペー <u>、
ラフィックセ</u> - トアッ プマク ・ジの向き - ジ印刷 ・ ジ 余 白 É F.4-10 P.4-10 P.4-10 P.4-4 P.4-11 P.4-4 hπ V 
 ・
 ・
 ・
 ・
 ・
 ・
 ・
 ・
 ・
 ・
 ・
 ・
 ・
 ・
 ・
 ・
 ・
 ・
 ・
 ・
 ・
 ・
 ・
 ・
 ・
 ・
 ・
 ・
 ・
 ・
 ・
 ・
 ・
 ・
 ・
 ・
 ・
 ・
 ・
 ・
 ・
 ・
 ・
 ・
 ・
 ・
 ・
 ・
 ・
 ・
 ・
 ・
 ・
 ・
 ・
 ・
 ・
 ・
 ・
 ・
 ・
 ・
 ・
 ・
 ・
 ・
 ・
 ・
 ・
 ・
 ・
 ・
 ・
 ・
 ・
 ・
 ・
 ・
 ・
 ・
 ・
 ・
 ・
 ・
 ・
 ・
 ・
 ・
 ・
 ・
 ・
 ・
 ・
 ・
 ・
 ・
 ・
 ・
 ・
 ・
 ・
 ・
 ・
 ・
 ・
 ・
 ・
 ・
 ・
 ・
 ・
 ・
 ・
 ・
 ・
 ・
 ・
 ・
 ・
 ・
 ・
 ・
 ・
 ・
 ・
 ・
 ・
 ・
 ・
 ・
 ・
 ・
 ・
 ・
 ・
 ・< パターン 2 1 Λ

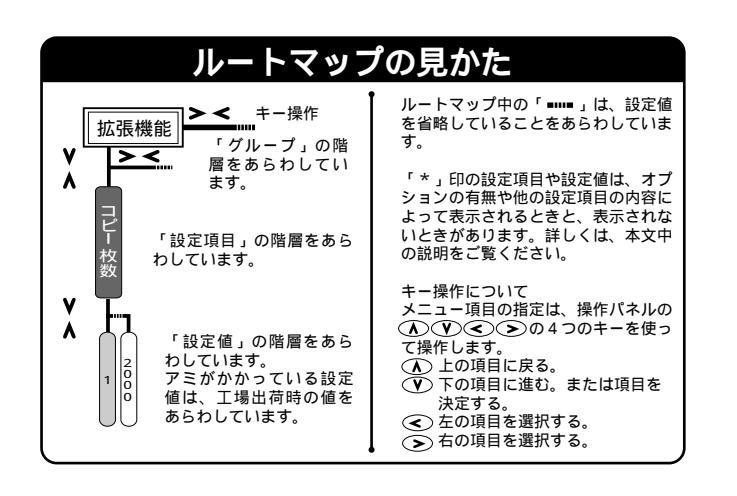

コエPS セットアップ編

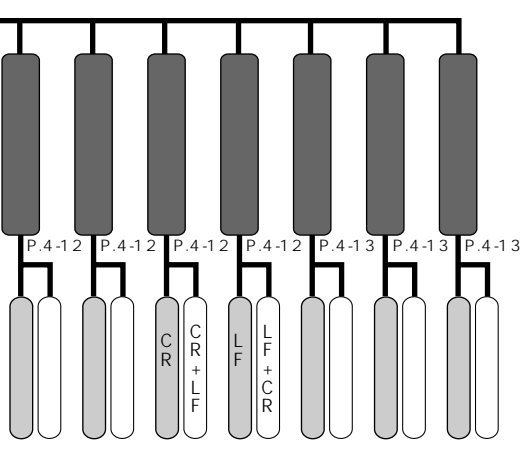

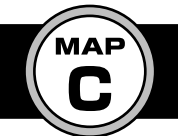

# メニュールートマップ

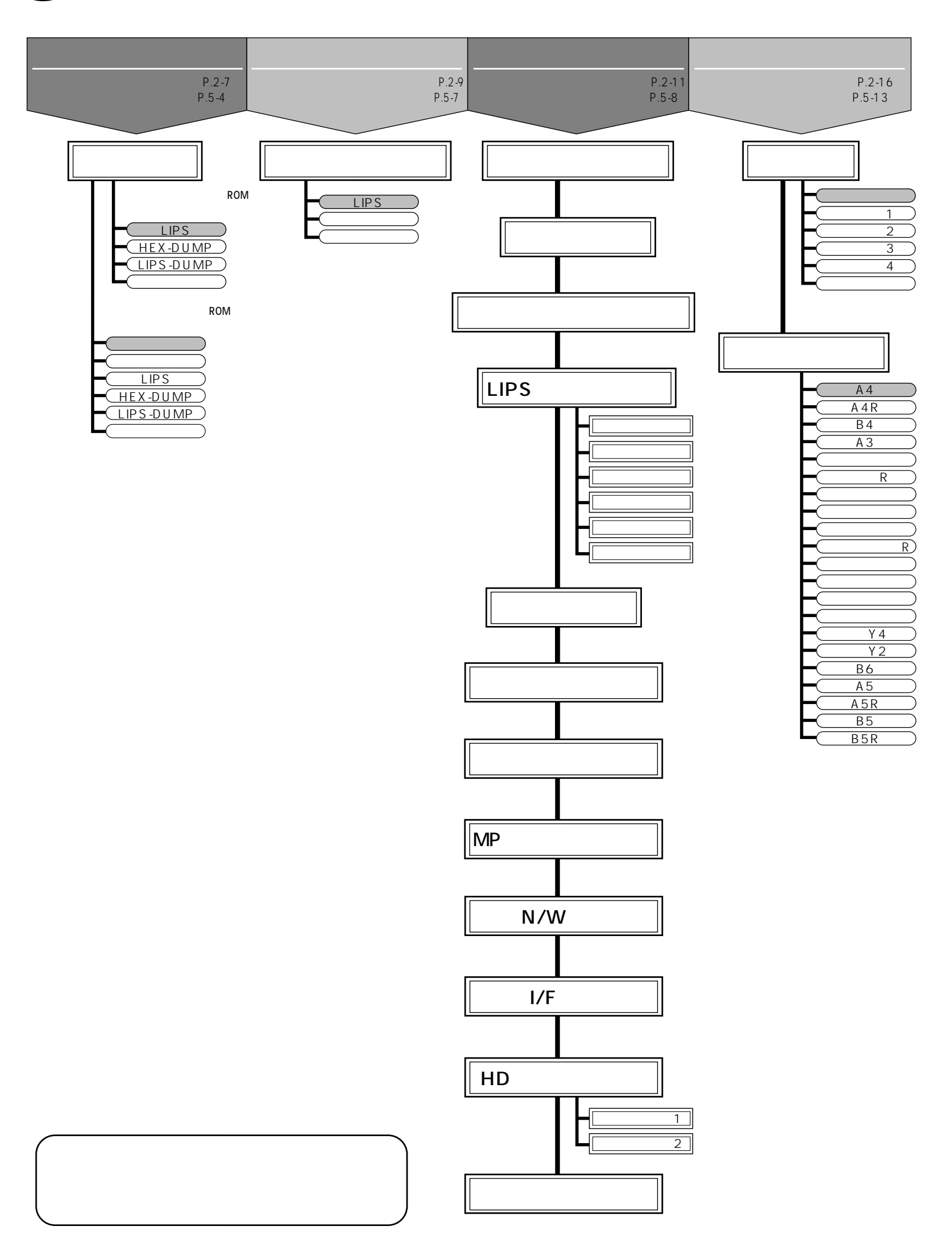

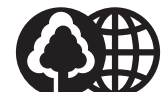

100%の再生紙を使用しています。

# 消耗品・オプション製品のご購入ご相談窓口

消耗品・オプション製品はお買い上げ頂いた販売店、またはお近くの キヤノン製品取り扱い店にてお買い求めください。ご不明な場合は、 下記お客様相談センターまでご相談ください。

## 修理サービスのご相談窓口

修理のご相談は、お買い上げ頂いた販売店にご相談ください。 ご不明な場合は、下記お客様相談センターまでご相談ください。

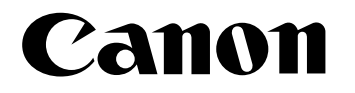

キヤノン株式会社・キヤノン販売株式会社

## 製品取り扱い方法ご相談窓口

技術的なご質問・お取り扱い方法については、下記の窓口にご相談ください。

お客様相談センター全国共通電話番号 0570-01-9000 キャノンお客様サポートネット

音声メッセージに従って該当番号を選択してください。LASER SHOTの該当番号は42 \*1です。

全国64ヶ所の最寄りのサービス拠点までの通話料金のみで製品に関するご質問に電話でお答えします。 なお、携帯電話等をご使用の場合は、(043)211-9627をご利用ください。

上記窓口の受付時間\*<sup>2</sup>は以下のとおりです。 月曜~金曜(祝日を除く):9:00~12:00、13:00~18:00、19:00~21:00 土、日、祝日(1/1~1/3は休み):10:00~12:00、13:00~17:00

\*1該当番号は予告なく変更することがあります。音声メッセージに従って該当番号を選択してください。

\*2受付時間は予告なく変更することがあります。あらかじめご了承ください。